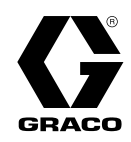

# ProMix® PD2K Elektronisches Dosiergerät

334070F

Elektronisches Dosiersystem mit Verdrängerpumpe für 2-Komponenten-Materialien Manuelles System mit erweitertem Anzeigemodul. Anwendung nur durch geschultes Personal.

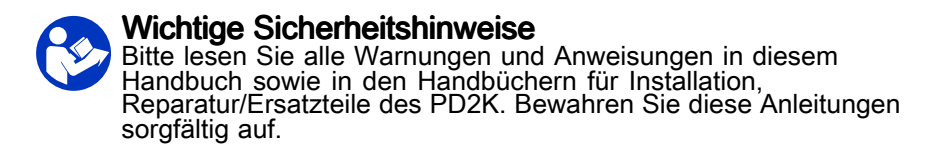

Siehe Seite 3 zu Informationen über Modellnummern und behördliche Zulassungen.

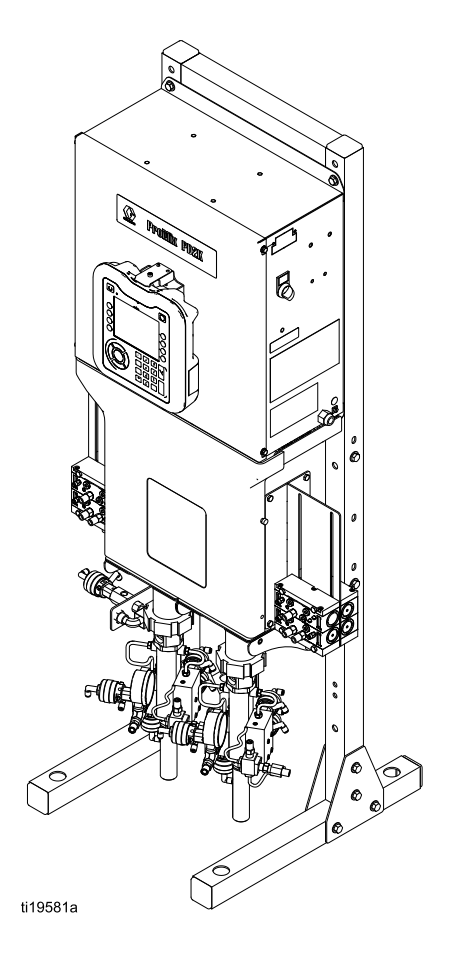

PROVEN QUALITY. LEADING TECHNOLOGY.

# Contents

| Modelle                                                                                      | 3        |
|----------------------------------------------------------------------------------------------|----------|
| Sachverwandte Handbücher                                                                     | 5        |
| Warnhinweise                                                                                 | 6        |
| Wichtige Hinweise zu Isocyanaten (ISOs)                                                      | 9        |
| Wichtige Informationen zu                                                                    |          |
| Saurekatalysatoren<br>Bedingungen für Säurekatalysatoren<br>Feuchtigkeitsempfindlichkeit von | 11       |
| Saurekatalysatoren                                                                           | 11       |
| Glossar                                                                                      | 12       |
| Anwendung                                                                                    | 13       |
| Bezeichnung und Beschreibung der                                                             |          |
| Bauteile                                                                                     | 13       |
| Erweitertes Anzeigemodul                                                                     | 16       |
| Vorgehensweise zum USB-Download                                                              | 16       |
| Vorgehensweise zum USB-Upload                                                                | 17       |
| Tasten und Anzeigen des erweiterten                                                          | 18       |
| Softkey-Symbole                                                                              | 19       |
| Navigation zwischen den                                                                      | ~~       |
| Bildschirmen<br>Bildschirmsymbole                                                            | 20       |
| Kabinensteuerung                                                                             | 21       |
| Kabinenregelungsanzeige<br>Tasten und Anzeigen der                                           | 21       |
| Kabinenregelung                                                                              | 22       |
| Aufgaben vor dem Betrieb                                                                     | 23       |
| Einschalten                                                                                  | 23       |
| Ersteinrichtung des Systems                                                                  | 23       |
| Spulen vor der Inbetriebnanme                                                                | 24       |
| Druckentlastung                                                                              | 25       |
| Ohne Farbwechsel                                                                             | 25       |
| Mit Farbwechsel                                                                              | 25       |
| Betrieb                                                                                      | 26       |
| Vorpumpen und Berdilen des Systems<br>Vorfüllen der Pumpe                                    | 26       |
| Spritzen                                                                                     | 27       |
| Spülen                                                                                       | 28<br>30 |
| Retriebemodus Bildechirmo                                                                    | 31<br>31 |
| Startbildschirm                                                                              | 31       |
| Startbildschirm                                                                              | 31       |
| Spritzbildschirm                                                                             | 34       |

| Füllbildschirm<br>Verbrauchsbildschirm<br>Jobs-Bildschirm<br>Fehlerbildschirm | 35<br>36<br>37<br>37 |
|-------------------------------------------------------------------------------|----------------------|
| Ereignisbildschirm                                                            | 37                   |
| Bildschirme des Setup-Modus                                                   | 38                   |
| Passwort-Bildschirm                                                           | 38                   |
| Systembildschirm 1                                                            | 39                   |
| Systembildschirm 2                                                            | 40<br>12             |
| Informationen zu Systemen mit mehreren                                        | 42                   |
| Pistolen                                                                      | . 43                 |
| Gateway-Bildschirm                                                            | 48                   |
| Rezeptbildschirm                                                              | 49                   |
| Spülbildschirm                                                                | 52                   |
| Luft/Lösungsmittel-Spülzeit                                                   | 53                   |
| Pumpenbildschirm 1                                                            | 54                   |
| Benutzerdefinierter Ventilplan                                                | 56                   |
| Pumpenbildschirm 2                                                            | 60                   |
| Pumpenbildschirm                                                              | 01                   |
| Materialzuordnung                                                             | 61                   |
| Kalibrierungsbildschirm 1                                                     | . 62                 |
| Kalibrierungsbildschirm 2                                                     | . 63                 |
| Kalibrierungsbildschirm 3                                                     | 64                   |
| Wartungsbildschirm 1                                                          | 65                   |
| Wartungsbildschirm 2                                                          | 65                   |
| Wartungsbildschirm 3                                                          | 65                   |
| Wartungsbildschirm 4                                                          | 66                   |
| Fragitator Bildschirm 1                                                       | 00<br>67             |
| Erweiterter Bildschirm 2                                                      | 07<br>68             |
| Erweiterter Bildschirm 3                                                      | 00<br>68             |
| Erweiterter Bildschirm 4                                                      | . 69                 |
| Diagnosebildschirme                                                           | 70                   |
| Kalibrierprüfungen                                                            | 71                   |
| Pumpendruckprüfung                                                            |                      |
| Pumpenvolumenprüfung                                                          | 72                   |
| Kalibrieren des Lösemittelzählers                                             | . 73                 |
| Farbwechsel                                                                   | 74                   |
| Finzelfarbsysteme                                                             | 74                   |
| Mehrfarbensvsteme                                                             | 74                   |
| Systemfabler                                                                  | 75                   |
| On-Screen-Hilfe                                                               | 75                   |
| Wartung & Dflaga                                                              |                      |
| vvartung & PTIege                                                             | 92                   |
| riavenuvwaituriyspiäri<br>Snülen                                              | ອ2<br>ດວ             |
| Reinigen des FAM                                                              | 92<br>92             |
|                                                                               | 02                   |
| rechnische Angaben                                                            | 93                   |
|                                                                               |                      |

# Modelle

| Teile-Nr.                            | Serie | Maximaler Luftbetrieb-<br>sdruck | Maximaler<br>Materialarbeitsdruck                           | Anordnung der<br>Typenschilder am PD2K<br>und am elektrischen<br>Steuerkasten |
|--------------------------------------|-------|----------------------------------|-------------------------------------------------------------|-------------------------------------------------------------------------------|
| MC0500 A                             |       | 0,7 MPa (7,0 bar, 100 psi)       | Mit Niederdruckpumpen:<br>2,068 MPa (20,68 bar;<br>300 psi) |                                                                               |
|                                      | Υ.    |                                  | Mit Hochdruckpumpen:<br>10,34 MPa (103,4 bar;<br>1500 psi)  |                                                                               |
| MC1000                               | А     | 0,7 MPa (7,0 bar, 100 psi)       | 2,068 MPa (20,68 bar,                                       | PD2K                                                                          |
| MC3000<br>Material auf<br>Säurebasis |       |                                  | 300 psi)                                                    | ti21937a                                                                      |
| MC2000                               | А     | 0,7 MPa (7,0 bar, 100 psi)       | 10,34 MPa (103,4 bar,                                       |                                                                               |
| MC4000<br>Material auf<br>Säurebasis |       |                                  | 1500 psi)                                                   |                                                                               |

Siehe Abb. 1-7 zu Komponenten-Typenschildern mit Zulassungsdaten und Zertifizierung.

C € 0359

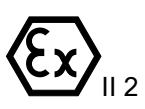

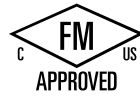

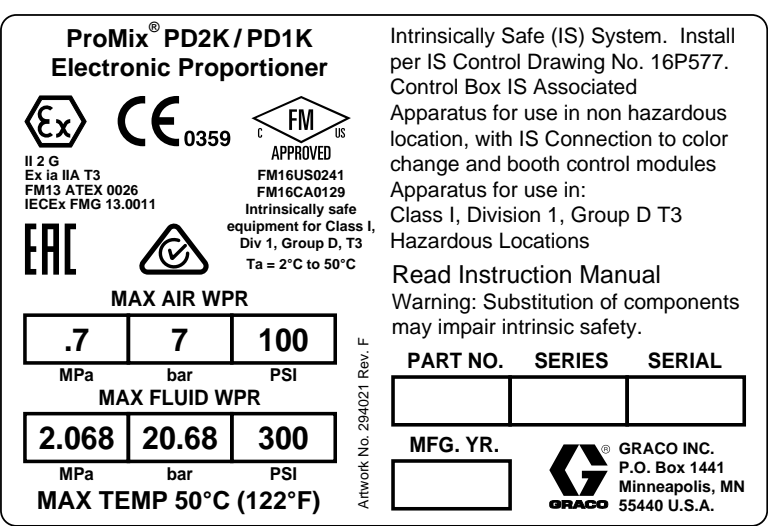

Figure 1 Typenschild des Modells MC1000 & MC3000 (Niederdruck)

Fortsetzung nächste Seite.

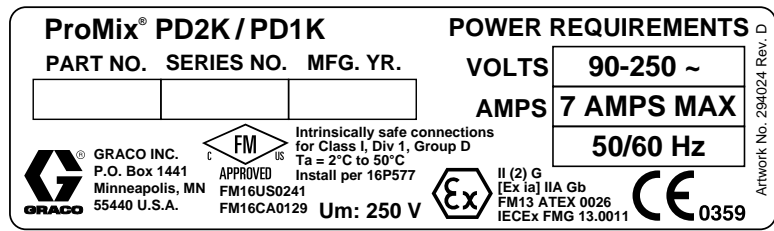

Figure 2 24M672 Steuerkasten-Typenschild

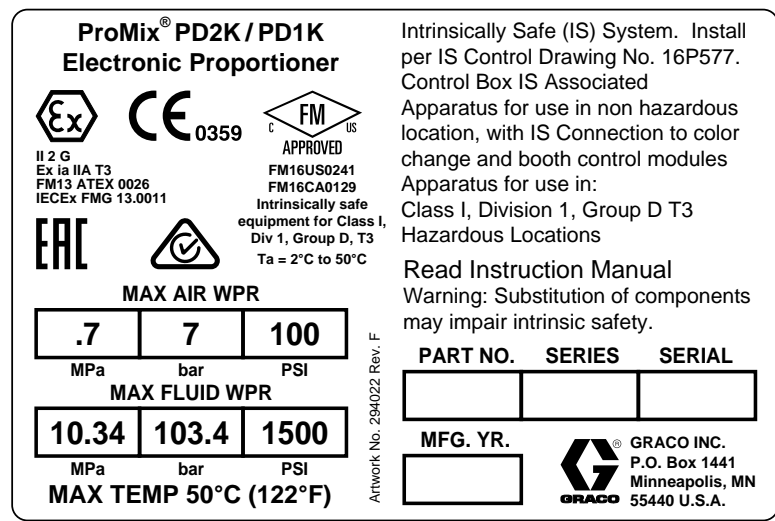

Figure 3 Typenschild des Modells MC2000 & MC4000 (Hochdruck)

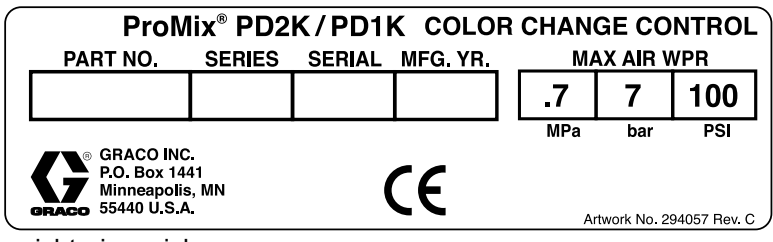

Figure 4 Typenschild des nicht eigensicheren Farbwechselreglers (Zubehör)

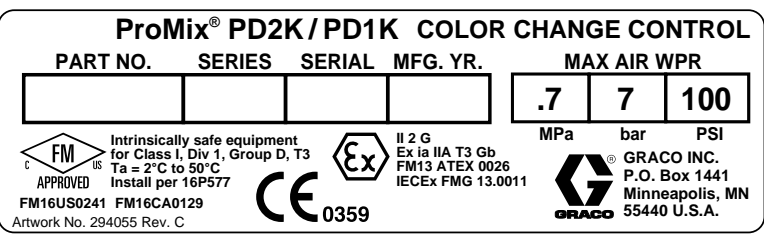

Figure 5 Typenschild des eigensicheren Farbwechselreglers (Zubehör)

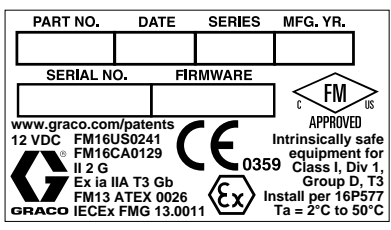

Figure 6 Typenschild der Kabinenregelung

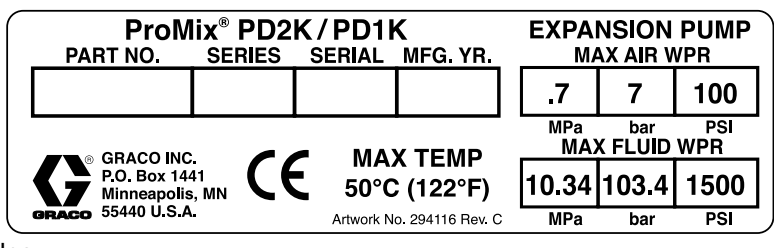

Figure 7 Typenschild des Pumpenerweiterungssatzes (Zubehör)

# Sachverwandte Handbücher

| Handbuch Nr. | Bezeichnung                                                                          |
|--------------|--------------------------------------------------------------------------------------|
| 3A2800       | PD2K-Dosierer – Reparaturteile-Handbuch, handbetätigte Systeme                       |
| 332457       | PD2K-Dosierer – Installationshandbuch, handbetätigte Systeme                         |
| 3A2801       | Mischverteiler – Bedienungsanleitung/Teilehandbuch                                   |
| 332339       | Pumpe – Reparaturanleitung/Teilehandbuch                                             |
| 332454       | Farbwechselventil – Reparaturanleitung/Teilehandbuch                                 |
| 332455       | Farbwechselsätze – Bedienungsanleitung/Teilehandbuch                                 |
| 332456       | Reparatursätze 3. und 4. Pumpe – Bedienungsanleitung/Teilehandbuch                   |
| 333282       | Farbwechsel- und Fernmischverteilerbausätze – Bedienungsanleitung/Teile-<br>handbuch |
| 334512       | PD1K Pumpen-Erweiterungssätze – Bedienungsanleitung/Teilehandbuch                    |

# Warnhinweise

Die folgenden Warnhinweise betreffen die Einrichtung, Verwendung, Erdung, Wartung und Reparatur dieses Geräts. Das Symbol mit dem Ausrufezeichen steht bei einem allgemeinen Warnhinweis, und das Gefahrensymbol bezieht sich auf Risiken, die während bestimmter Arbeiten auftreten. Wenn diese Symbole in dieser Betriebsanleitung oder auf Warnschildern erscheinen, müssen diese Warnhinweise beachtet werden. In dieser Anleitung können auch produktspezifische Gefahrensymbole und Warnhinweise erscheinen, die nicht in diesem Abschnitt behandelt werden.

|   | BRAND- UND EXPLOSIONSGEFAHR                                                                                                    |
|---|----------------------------------------------------------------------------------------------------|
|   | Entflammbare Dämpfe im <b>Arbeitsbereich</b> (wie Lösemittel- und Lackdämpfe) können explodieren<br>oder sich entzünden. Durch das Gerät fließende Lacke oder Lösungsmittel können statische<br>Funkenbildung verursachen. Zur Vermeidung von Feuer- und Explosionsgefahr:                                                                                   |
|   | <ul> <li>Das Gerät nur in gut belüfteten Bereichen verwenden.</li> <li>Mögliche Zündquellen wie z. B. Dauerflammen, Zigaretten, tragbare Elektrolampen und<br/>Plastik-Abdeckfolien (Gefahr der Entstehung von Funkenbildung durch statische Elektrizität)<br/>beseitigen.</li> </ul>                                                                        |
|   | Alle Geräte im Arbeitsbereich richtig erden. Siehe Erdungsanleitung.                                                                                                    |
|   | <ul> <li>Niemals Lösemittel bei Hochdruck spritzen oder spülen.</li> <li>Den Arbeitsbereich frei von Abfall, einschließlich Lösemittel, Lappen und Benzin, halten.</li> <li>Kein Stromkabel ein- oder ausstecken und keinen Licht- oder Stromschalter betätigen, wenn brennbare Dämpfe vorhanden sind.</li> <li>Nur geerdete Schläuche verwenden.</li> </ul> |
|   | • Beim Spritzen in einen Eimer die Pistole fest an den geerdeten Eimer drücken. Keine                                                                                                    |
| D | <ul> <li>Bei Funkenbildung durch statische Aufladung oder Stromschlag das Gerät sofort abschalten. Das Gerät nicht wieder verwenden, bevor das Problem nicht erkannt und behoben wurde.</li> <li>Im Arbeitsbereich muss immer ein funktionstüchtiger Feuerlöscher griffbereit sein.</li> </ul>                                                               |
| A | GEFAHR DURCH ELEKTRISCHEN SCHLAG<br>Dieses Gerät muss geerdet sein. Falsche Erdung oder Einrichtung sowie eine falsche Verwendung<br>des Systems kann einen elektrischen Schlag verursachen.                                                                                                    |
|   | <ul> <li>Vor dem Abziehen von Kabeln und vor dem Durchführen von Wartungsarbeiten oder der Installation<br/>von Geräten immer den Netzschalter ausschalten und die Stromversorgung trennen.</li> <li>Das Gerät nur an eine geerdete Stromquelle anschließen.</li> </ul>                                                                                      |
|   | <ul> <li>Elektrische Anschlusse durfen nur von einem ausgebildeten Elektriker ausgeführt werden und<br/>müssen sämtlichen Vorschriften und Bestimmungen vor Ort entsprechen.</li> </ul>                                                                                                    |

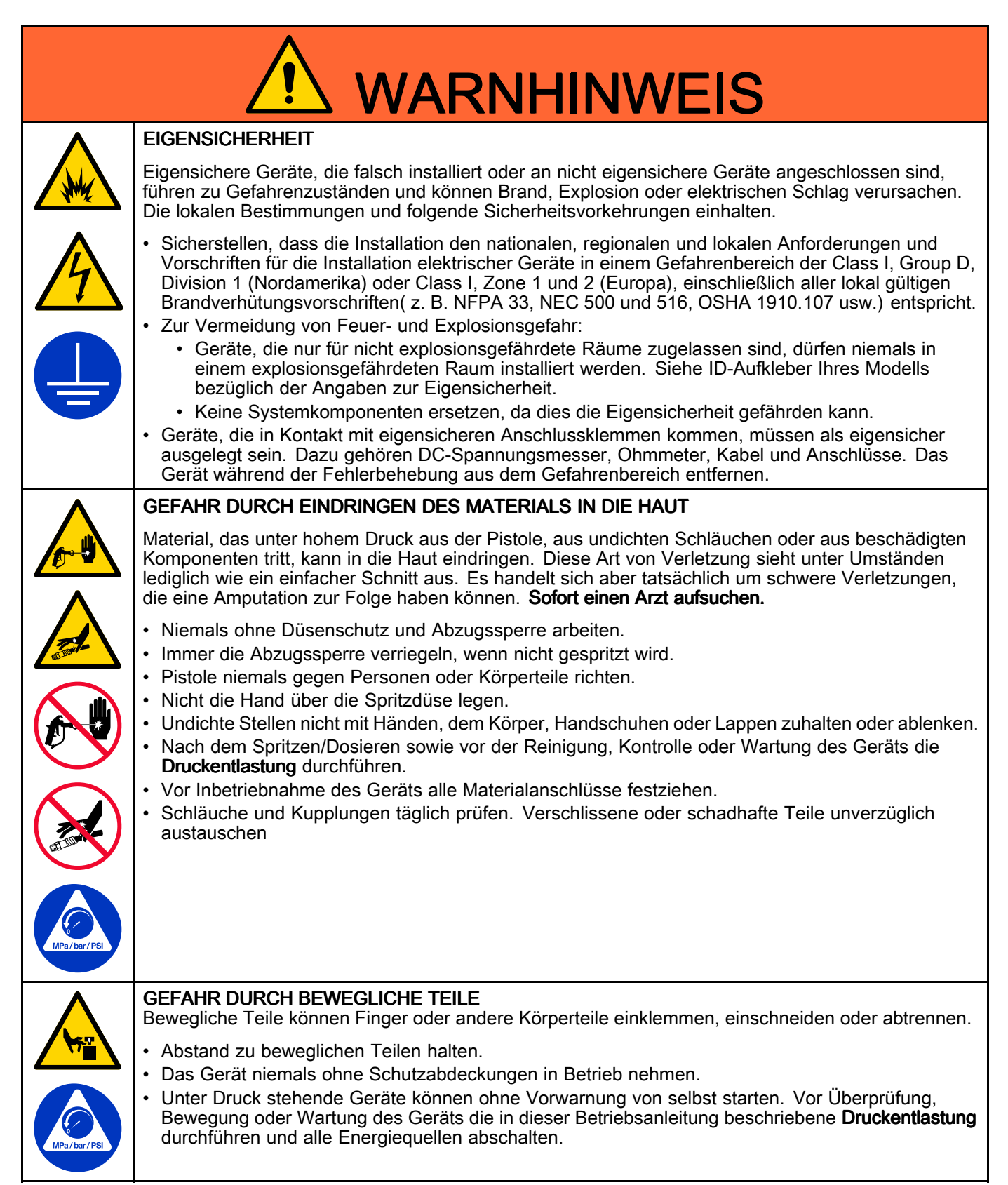

| GIFTIGE FLÜSSIGKEITEN ODER DÄMPFE<br>Giftige Flüssigkeiten oder Dämpfe können schwere oder tödliche Verletzungen verursachen, wenn<br>sie in die Augen oder auf die Haut gelangen oder verschluckt oder eingeatmet werden.                                                                                                    |
|----------------------------------------------------------------------------------------------------|
| <ul> <li>Das Sicherheitsdatenblatt (SDS) für Anweisungen zur Handhabung und Informationen zu speziellen<br/>Gefahren – z. B. Langzeiteinwirkungen – der verwendeten Materialien lesen.</li> <li>Beim Spritzen, bei der Gerätewartung oder bei Aufenthalt im Arbeitsbereich immer für gute<br/>Belüftung des Arbeitsbereichs sorgen und angemessene Schutzausrüstung tragen. Siehe<br/>Warnhinweise zur <b>persönlichen Schutzausrüstung</b> in diesem Handbuch.</li> <li>Gefährliche Flüssigkeiten nur in dafür zugelassenen Behältern lagern und die Flüssigkeiten gemäß<br/>den zutreffenden Vorschriften entsorgen.</li> </ul>                                                                                                    |
| <b>PERSÖNLICHE SCHUTZAUSRÜSTUNG</b><br>Immer angemessene Schutzausrüstung tragen und darauf achten, dass beim Spritzen, bei der<br>Gerätewartung oder bei Aufenthalt im Arbeitsbereich die Haut vollständig abgedeckt ist. Die<br>Schutzausrüstung trägt zur Vermeidung schwerer Verletzungen bei, z. B. bei langer Exposition, beim<br>Einatmen giftiger Dämpfe, bei allergischen Reaktionen, Verbrennungen, Augenverletzungen und<br>Hörverlust. Zu diesen Schutzvorrichtungen gehören unter anderem:                                                                                                    |
| <ul> <li>Eine passende Atemmaske (evtl. mit Frischluftzufuhr), chemikalienresistente Handschuhe,<br/>Schutzkleidung und Fußabdeckungen nach den Empfehlungen des Materialherstellers und der<br/>lokalen Aufsichtsbehörden.</li> <li>Schutzbrille und Gehörschutz.</li> </ul>                                                                                                    |
| <ul> <li>GEFAHR DURCH MISSBRÄUCHLICHE GERÄTEVERWENDUNG</li> <li>Die missbräuchliche Verwendung des Gerätes kann zu tödlichen oder schweren Verletzungen führen.</li> <li>Das Gerät nicht bei Ermüdung oder unter dem Einfluss von Medikamenten oder Alkohol bedienen.</li> <li>Niemals den zulässigen Betriebsüberdruck oder die zulässige Temperatur der Systemkomponente mit dem niedrigsten Nennwert überschreiten. Genauere Angaben sind unter Technische Daten in den Handbüchern zu den einzelnen Geräten zu finden.</li> <li>Nur Materialien oder Lösemittel verwenden, die mit den benetzten Teilen des Gerätes verträglich sind. Genauere Angaben sind unter Technische Daten in den Handbüchern zu den einzelnen Geräten zu finden. Sicherheitshinweise der Material- und Lösungsmittelhersteller beachten. Für vollständige Informationen zum Material den Händler nach dem entsprechenden Datenblatt zur Materialsicherheit fragen.</li> <li>Den Arbeitsbereich nicht verlassen, solange das Gerät eingeschaltet ist oder unter Druck steht.</li> <li>Schalten Sie das Gerät komplett aus und befolgen Sie die Anweisungen zur Druckentlastung des Gerät s, wenn das Gerät nicht verwendet wird.</li> <li>Das Gerät täglich überprüfen. Verschlissene oder beschädigte Teile sofort reparieren oder durch Original-Ersatzteile des Herstellers ersetzen.</li> <li>Das Gerät darf nicht verändert oder modifiziert werden. Änderungen am Gerät können behördliche Zulassungen aufheben und Sicherheitsrisiken schaffen.</li> <li>Sicherstellen, dass alle Geräte für die Umgebung ausgelegt und genehmigt sind, in der sie eingesetzt werden.</li> <li>Das Gerät darf nur für den vorgegebenen Zweck benutzt werden. Wenden Sie sich mit eventuellen Fragen bitte an den Vertriebshändler.</li> <li>Schläuche und Kabel nicht in der Nähe von belebten Bereichen, scharfen Kanten, beweglichen Teilen oder heißen Flächen verlegen.</li> <li>Schläuche dürfen nicht geknickt, zu stark gebogen oder zum Ziehen von Geräten verwendet werden.</li> <li>Kinder und Tiere vom Arbeitsbereich fern halten.</li> </ul> |
| <ul> <li>PERSÖNLICHE SCHUTZAUSRÜSTUNG</li> <li>Immer angemessene Schutzausrüstung tragen und darauf achten, dass beim Spritzen, bei de Gerätewartung oder bei Aufenthalt im Arbeitsbereich die Haut vollständig abgedeckt ist. Die Schutzausrüstung trägt zur Vermeidung schwerer Verletzungen bei, z. B. bei langer Exposition Einatmen giftiger Dämpfe, bei allergischen Reaktionen, Verbrennungen, Augenverletzungen u Hörverlust. Zu diesen Schutzausrüchtungen gehören unter anderem:</li> <li>Eine passende Atemmaske (evtl. mit Frischluftzufuhr), chemikalienresistente Handschuhe, Schutzkleidung und Fußabdeckungen nach den Empfehlungen des Materialherstellers und olkalen Aufsichtsbehörden.</li> <li>Schutzbrille und Gehörschutz.</li> </ul> <b>GEFAHR DURCH MISSBRÄUCHLICHE GERÄTEVERWENDUNG</b> Die missbräuchliche Verwendung des Gerätes kann zu tödlichen oder schweren Verletzungen 1 Das Gerät nicht bei Ermüdung oder unter dem Einfluss von Medikamenten oder Alkohol bed Niemals den zulässigen Betriebsüberdruck oder die zulässige Temperatur der Systemkompomit dem niedrigsten Nennwert überschreiten. Genauere Angaben sind unter <b>Technische Date</b> Inur Materialien oder Lösemittel verwenden, die mit den benetzten Teilen des Gerätes verträ sind. Genauere Angaben sind unter <b>Technische Date</b> in den Handbüchern zu den einzelne Geräten und Lösungsmittelhersteller beachten. vollständige Informationen zum Material den Händler nach dem entsprechenden Datenblatt Materialsicherheit fragen. Den Arbeitsbereich nicht verlassen, solange das Gerät eingeschaltet ist oder unter Druck stetset tägt täglich überprüfen. Verschlissene oder beschädigte Teile sofort reparieren oder c Original-Ersatzteile des Herstellers ersetzen. Das Gerät täglich überprüfen. Verschlissene oder beschädigte Teile sofort reparieren oder c Original-Ersatzteile des Herstellers ersetzen. Das Gerät darf nicht verändert oder modifiziert werden. Änderungen am Gerät können behö Zulassungen aufheben und Sicherheitsrisi                                                           |

# Wichtige Hinweise zu Isocyanaten (ISOs)

lsocyanate (ISO) sind für Zweikomponentenmaterialien verwendete Katalysatoren.

### Bedingungen bei Isocyanaten

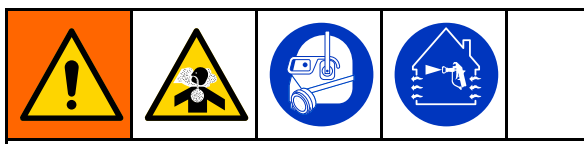

Das Spritzen oder Dosieren von Materialien, die Isocyanate enthalten, führt zur Bildung von potenziell gefährlichen Dämpfen, Dünsten und Kleinstpartikeln.

- Zu den speziellen Risiken von Isocyanaten und damit verbundenen Vorkehrungen lesen Sie bitte die Warnhinweise des Herstellers sowie das Sicherheitsdatenblatt (SDS).
- Die Verwendung von Isocyanaten geht mit potenziell gefährlichen Verfahren einher. Verwenden Sie das Gerät nicht zum Spritzen, wenn Sie nicht entsprechend geschult und ausgebildet sind und die Informationen in diesem Handbuch und in den Anwendungshinweisen und dem SDS des Materialherstellers nicht verstanden haben.
- Die Verwendung von falsch gewarteten oder falsch eingestellten Geräten kann zu nicht ordnungsgemäß ausgehärtetem Material führen. Geräte müssen sorgfältig nach den Anweisungen im Handbuch gewartet und eingestellt werden.
- Um das Einatmen von Isocyanatdämpfen, Dunst und Kleinstpartikeln zu vermeiden, müssen alle Personen, die sich im Arbeitsbereich aufhalten, eine Atemmaske tragen. Immer eine richtig sitzende Atemmaske tragen, eventuell mit einem zusätzlichen Beatmungsgerät. Den Arbeitsbereich gemäß den Anweisungen auf dem Sicherheitsdatenblatt des Materialherstellers lüften.
- Jeglichen Hautkontakt mit Isocyanaten vermeiden. Alle Personen im Arbeitsbereich müssen chemikalienresistente Handschuhe, Schutzkleidung und Fußabdeckungen nach den Empfehlungen des Materialherstellers und der lokalen Aufsichtsbehörden tragen. Alle Hinweise des Materialherstellers befolgen, einschließlich der Hinweise für die Handhabung kontaminierter Kleidung. Waschen Sie nach dem Spritzen die Hände und das Gesicht, bevor Sie essen oder trinken.

#### Selbstentzündung von Materialien

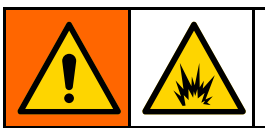

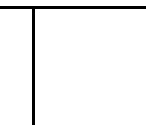

Einige Materialien können sich selbst entzünden, wenn sie zu dick aufgetragen werden. Lesen Sie die Warnhinweise des Materialherstellers und das Sicherheitsdatenblatt (SDS).

### Komponenten A und B getrennt halten

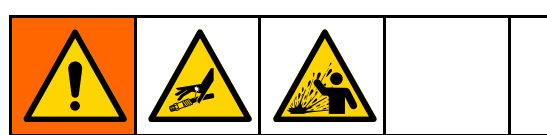

Kreuzkontamination kann gehärtetes Material in Flüssigkeitsleitungen zur Folge haben, das zu schweren Verletzungen oder Beschädigungen des Geräts führen kann. Um eine Kreuzkontamination zu vermeiden:

- **Niemals** mit Komponente A und Komponente B benetzte Teile untereinander austauschen.
- Niemals Lösemittel an einer Seite verwenden, wenn es durch die andere Seite verschmutzt wurde.

# Feuchtigkeitsempfindlichkeit von Isocyanaten

ISO reagiert mit Feuchtigkeit, härtet dann teilweise aus und bildet kleine, harte, abrasive Kristalle, die im Material gelöst werden. Schließlich bildet sich ein Film auf der Oberfläche, und das ISO-Material beginnt zu gelieren, wodurch die Viskosität erhöht wird.

#### HINWEIS

Teilweise ausgehärtetes ISO-Material verringert die Leistung und Lebensdauer aller benetzten Teile.

- Immer einen versiegelten Behälter mit einem Adsorptionstrockner in der Belüftungsöffnung oder eine Stickstoffatmosphäre verwenden. ISO-Material niemals in einem offenen Behälter lagern.
- Darauf achten, dass die Ölertasse der ISO-Pumpe oder der Behälter (falls montiert) immer mit dem geeigneten Schmiermittel gefüllt sind. Das Schmiermittel erzeugt eine Barriere zwischen dem ISO-Material und der Atmosphäre.
- Nur feuchtigkeitsbeständige und ISO-kompatible Schläuche verwenden.
- Niemals regenerierte Lösemittel verwenden, die Feuchtigkeit enthalten können. Darauf achten, dass Lösemittelbehälter immer geschlossen sind, wenn sie nicht in Gebrauch sind.
- Gewindeteile bei der Montage immer mit einem geeigneten Schmiermittel schmieren.

**HINWEIS:** Das Maß der Filmbildung und die Kristallisationsrate sind je nach ISO-Mischung, Feuchtigkeit und Temperatur unterschiedlich.

### Materialwechsel

#### HINWEIS

Ein Wechsel der im Gerät verwendeten Materialien erfordert besondere Aufmerksamkeit, um Schäden und Ausfallzeiten der Geräte zu vermeiden.

- Die Anlage beim Materialwechsel mehrmals gründlich durchspülen, damit sie richtig sauber ist.
- Nach dem Spülen immer die Materialeinlassfilter reinigen.
- Vom Materialhersteller die chemische Kompatibilität bestätigen lassen.
- Beim Wechsel zwischen Epoxiden und Urethanen oder Polyharnstoffen alle Materialkomponenten auseinander bauen und reinigen und die Schläuche auswechseln. Expoxidharze haben oft Amine an der B-Seite (Härter). Polyharnstoffe haben oft Amine an der A-Seite (Stammkomponente).

# Wichtige Informationen zu Säurekatalysatoren

Das PD2K MC3000 und MC4000 Dosiergerät wurde für Säurekatalysatoren ("Säure") entwickelt, die derzeit in Zweikomponenten-Holzveredelungsmaterialien eingesetzt werden. Die heute verwendeten Säuren (mit pH-Werten von nur 1) sind weitaus korrosiver als frühere Säuren. Es sind daher stärker korrosionsbeständige, benetzte Konstruktionsmaterialien erforderlich, die ohne Substitution verwendet werden und den verstärkten korrosiven Eigenschaften dieser Säuren standhalten müssen.

#### Bedingungen für Säurekatalysatoren

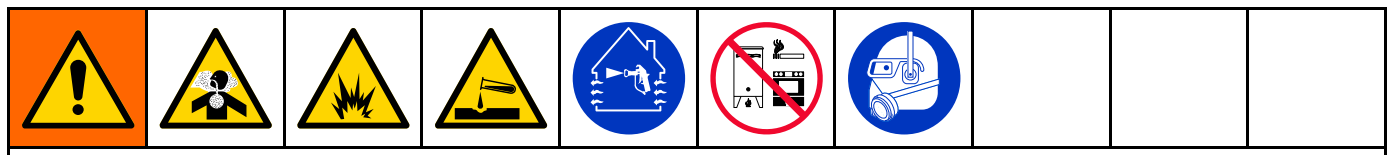

Säure ist entflammbar und beim Spritzen oder Dosieren von Säure entstehen potentiell gesundheitsschädliche Dämpfe und feinst verteilte Partikel. Zur Vermeidung von Feuer und Explosionen und schweren Verletzungen:

- Zu den speziellen Gefahren von Säure und den damit verbundenen Vorkehrungen lesen Sie bitte die Warnhinweise des Säureherstellers sowie das Sicherheitsdatenblatt (SDS).
- Nur vom Hersteller empfohlene und säureverträgliche Originalteile im Katalysatorsystem verwenden (Schläuche, Fittings, usw.). Es kann eine Reaktion zwischen ersetzten Teilen und der Säure auftreten.
- Um das Einatmen von Säure, Dunst und Kleinstpartikeln zu vermeiden, müssen alle Personen, die sich im Arbeitsbereich aufhalten, eine Atemmaske tragen. Immer eine richtig sitzende Atemmaske tragen, eventuell mit einem zusätzlichen Beatmungsgerät. Den Arbeitsbereich gemäß den Anweisungen des Sicherheitsdatenblatts des Säureherstellers lüften.
- Jeglichen Hautkontakt mit Säure vermeiden. Alle Personen im Arbeitsbereich müssen chemikalienundurchlässige Handschuhe, Schutzkleidung, Schuhabdeckungen, Schürzen und einen Gesichtsschutz gemäß den Empfehlungen des Säureherstellers und der örtlichen Behörden tragen. Befolgen Sie sämtliche Hinweise des Säureherstellers, einschließlich der Empfehlungen zum Umgang mit kontaminierter Kleidung. Vor dem Essen oder Trinken unbedingt die Hände waschen.
- Geräte regelmäßig auf mögliche Leckagen überprüfen und Leckagen sofort und vollständig beseitigen, um direkten Kontakt oder Einatmen der Säure und ihrer Dämpfe zu vermeiden.
- Säure vor Wärme, Funken und offenen Flammen schützen. Im Arbeitsbereich nicht rauchen. Mögliche Zündquellen beseitigen.
- Säure im Originalbehälter an einem kühlen, trockenen und gut belüfteten Ort abseits von direkter Sonneneinstrahlung und weg von anderen Chemikalien unter Einhaltung der Hinweise des Säureherstellers lagern. Um eine Korrosion der Behälter zu vermeiden, darf Säure nicht in Ersatzbehältern gelagert werden. Originalbehälter wieder versiegeln, um zu verhindern, dass Dämpfe den Lagerraum und die Umgebung kontaminieren

#### Feuchtigkeitsempfindlichkeit von Säurekatalysatoren

Säurekatalysatoren reagieren möglicherweise empfindlich auf atmosphärische Feuchtigkeit und andere Verunreinigungen. Es wird empfohlen, die Katalysatorpumpe und die Ventildichtungsbereiche, die der Atmosphäre ausgesetzt sind, mit ISO-Öl, TSL oder einem anderen kompatiblen Material zu füllen, um einen Säureaufbau und die vorzeitige Schädigung und den Ausfall von Dichtungen zu verhindern.

#### HINWEIS

Der Aufbau von Säure schädigt die Ventildichtungen und verringert die Leistung und Lebensdauer der Katalysatorpumpe. So kann der Kontakt von Säure mit Feuchtigkeit verhindert werden:

- Immer einen versiegelten Behälter mit einem Adsorptionstrockner in der Belüftungsöffnung oder eine Stickstoffatmosphäre verwenden. Säure niemals in einem offenen Behälter lagern.
- Katalysatorpumpe und Ventildichtung mit geeignetem Schmiermittel füllen. Das Schmiermittel schafft eine Grenze zwischen der Säure und der Atmosphäre.
- Ausschließlich feuchtigkeitsbeständige, säureverträgliche Schläuche verwenden.
- Gewindeteile bei der Montage immer mit einem geeigneten Schmiermittel schmieren.

Glossar

## Glossar

**Erweitertes Anzeigemodul (EAM)** – die Benutzeroberfläche des Systems. Siehe Erweitertes Anzeigemodul, page 16.

Verbessertes Materialregelmodul – der Materialregler des Systems.

**Kumulierte Gesamtmenge** – ein nicht zurücksetzbarer Wert, der die Gesamtmaterialmenge darstellt, die durch das System ausgegeben wurde.

**Leerlauf** – wenn die Pistole über eine benutzerdefinierte Dauer nicht betätigt wurde, wechselt das System in den Leerlauf-Modus. Den Abzug der Pistole betätigen, um den Betrieb wieder aufzunehmen.

**Eigensicher (IS)** – bezieht sich auf die Fähigkeit, bestimmte Komponenten in einem Gefahrenbereich auszumachen.

Job-Gesamtmenge – ein zurücksetzbarer Wert, der die Materialmenge darstellt, die für einen Arbeitsgang durch das System ausgegeben wurde. Ein "Job" ist abgeschlossen, wenn der Bediener die Taste "Job abgeschlossen" an der Kabinenregelung oder am EAM drückt.

**Mischen** – wenn eine Vernetzung des Harzes (A) und des Katalysators (B) erfolgt.

**Topfzeit** – die Zeitdauer, bevor ein Material zum Spritzen untauglich wird.

**Topfzeitvolumen** – die Materialmenge, die durch Materialverteiler, Schlauch und Applikator fließen muss, bevor der Topfzeit-Timer zurückgesetzt wird.

**Pumpen-Kalibrierfaktor** – die pro Umdrehung des Motors ausgestoßene Materialmenge.

**Spülen** – das Ausspülen sämtlichen gemischten Materials aus dem Mischverteiler, dem Schlauch und der Pistole.

**Spülzeit** – die für das Ausspülen sämtlichen gemischten Materials aus der Pistole erforderliche Zeit.

**Betriebsbildschirme** – die Betriebsbildschirme bieten eine grafische Übersicht über den Systembetrieb und den aktuellen Status. Siehe Betriebsmodus-Bildschirme, page 31.

**Setup-Bildschirme** – über die Setup-Bildschirme kann der Bediener das System einrichten, Rezepte erstellen und Systembetriebsparameter festlegen. Siehe Bildschirme des Setup-Modus, page 38.

**Standby** – bezieht sich auf den Bereitschaftsstatus des Systems.

# Übersicht

#### Anwendung

Mit diesem elektronischen Dosiergerät für Zwei-Komponenten-Lacke lassen sich die meisten Zwei-Komponenten-Lacke mischen, auch schnell härtende Lacke mit einer Topfzeit von 5 Minuten und mehr.

- Das System gibt Material A aus, überwacht den Materialdurchfluss und gibt Material B in einem kontinuierlichen Verhältnis aus.
- Erlaubt die Dosierung in Verhältnissen von 0,1:1 bis 50:1 (abhängig von Material, Durchsatz, gewählter Pumpengröße und Mischpunkt).
- Zeigt die letzten 200 Jobs, die letzten 200 Fehler sowie die letzten 200 Ereignisse mit Datum, Uhrzeit und Beschreibung an.

#### Komponente **Bezeichnuna** Elektrischer Steuerkasten Verbessertes Materialregelmodul 24-V-Netzteil für Sicherheitsbarrierenkarte und Materialregelmodul 48-Netzteil f ür Pumpenmotoren Magnetventile f ür Lösemittelventil und Pistolensp ülkasten (falls vorhanden) Luftstromschalter Relais Optionaler Druckschalter f ür Pistolensp ülkasten (falls vorhanden) · Pumpenregelmodule (2), für jede Pumpe eins CAN-Isolierkarte Sicherheitsbarrierenkarte Materialkomponenten Mischverteiler (Zubehör) zur Befestigung am Gurt des Bedieners Farb-/Katalysator-Ventilblöcke mit pneumatisch betätigten Ventilen für Material A und B sowie Lösemittelventilen Lösemitteldurchflussschalter Pumpen Druckwandler Erweitertes Anzeigemodul Zum Einstellen, Anzeigen, Bedienen und Überwachen des Systems. Für die täglich verwendeten Lackierfunktionen wie etwa Auswahl von Rezepturen, Abfragen und Löschen von Fehlern und Aktivierung des Spritz-, Standby- oder Spülbetriebs. Anordnung nur in nicht explosionsgefährdeten Bereichen. Für die täglich verwendeten Lackierfunktionen wie etwa Auswahl von Kabinensteuerung Rezepturen, Abfragen und Löschen von Fehlern und Aktivierung des Spritz-, Standby- oder Spülbetriebs. Anordnung im explosionsgefährdeten Bereich.

### Bezeichnung und Beschreibung der Bauteile

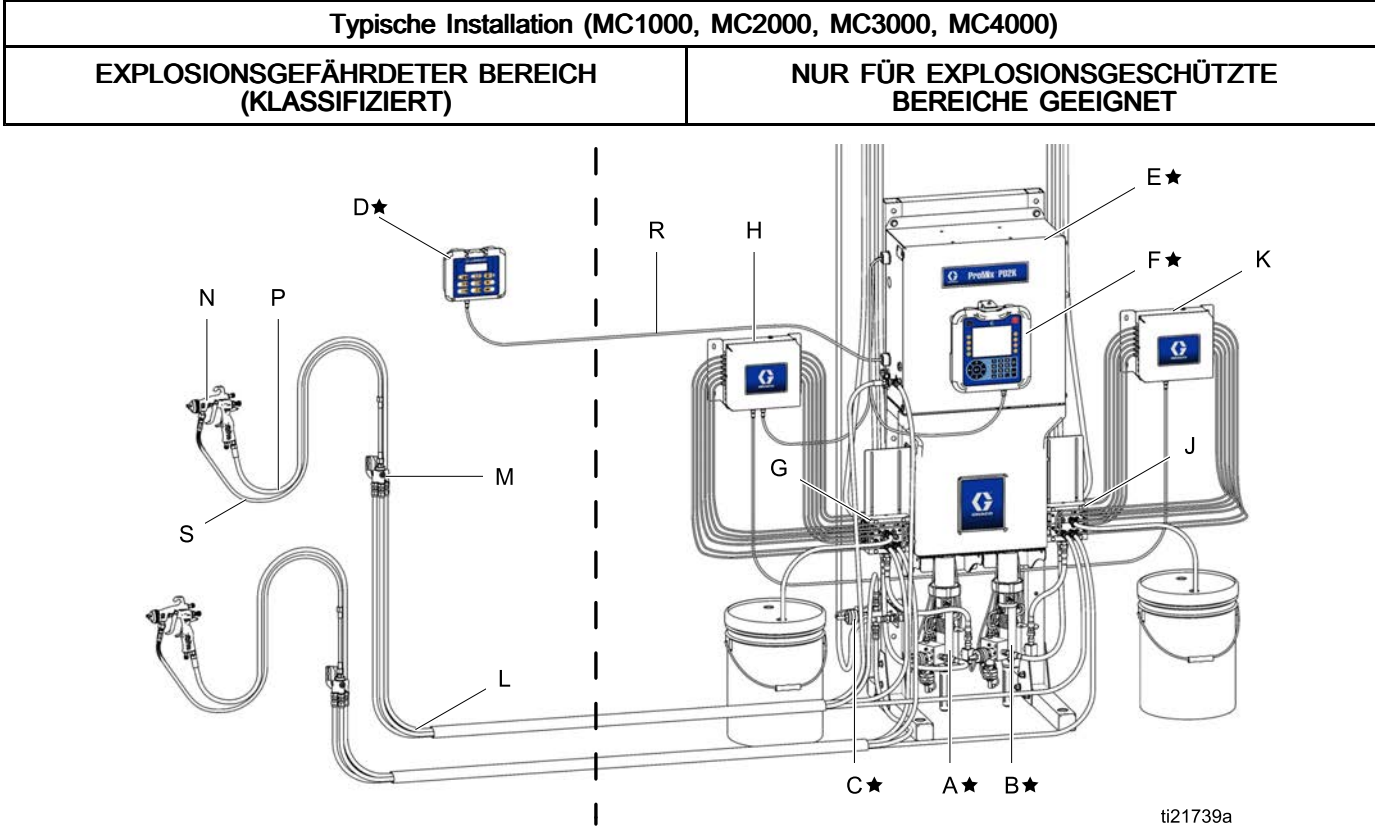

#### Figure 8

| Komponente                                                                 | Bezeichnung                        |  |
|----------------------------------------------------------------------------|------------------------------------|--|
| ★ Die Komponenten A bis F sind im Lieferumfang des Grundgeräts enthalten.  |                                    |  |
| A★                                                                         | Pumpe für Material A (Farbe)       |  |
| B★                                                                         | Pumpe für Material B (Katalysator) |  |
| C★                                                                         | Lösungsmittelventil                |  |
| D★                                                                         | Kabinensteuerung                   |  |
| E★                                                                         | Elektrischer Steuerkasten          |  |
| F★                                                                         | Erweitertes Anzeigemodul           |  |
|                                                                            |                                    |  |
| Komponente                                                                 | Bezeichnung                        |  |
| Die Komponenten G bis K sind in optionalen<br>Farbwechselsätzen enthalten. |                                    |  |

| Farbwechselsatzen enthalten. |                                        |  |
|------------------------------|----------------------------------------|--|
| G                            | Farbwechselventile (Zubehör)           |  |
| Н                            | Farbwechselmodul (Zubehör)             |  |
| J                            | Katalysatorwechselventile<br>(Zubehör) |  |
| К                            | Katalysatorwechselmodul<br>(Zubehör)   |  |

| Komponente                                                                  | Bezeichnung                                                                                                    |  |
|-----------------------------------------------------------------------------|----------------------------------------------------------------------------------------------------|--|
| Die Komponenten L bis S sind Zubehör und<br>müssen separat bestellt werden. |                                                                                                    |  |
| L                                                                           | Material-/Druckluftschlauchpaket<br>(Zubehör) — zu säureverträglichen<br>Schlauchpaketen siehe<br>Installationshandbuch PD2K<br>(332457)       |  |
| М                                                                           | Mischverteiler (Zubehör) — zu<br>säureverträglichen Mischverteilern<br>siehe Mischverteiler Bedi-<br>enungsanleitung/Teilehandbuch<br>(3A2801) |  |
| Ν                                                                           | Druckluft-Spritzpistole /(Zubehör)                                                                                                    |  |
| Р                                                                           | Pistolen-Luftschlauch (Zubehör)                                                                                                    |  |
| R                                                                           | Eigensicheres CAN-Kabel (zur<br>Verbindung von Kabinenregelung<br>und elektrischem Steuerkasten)                                               |  |
| S                                                                           | Pistolen-Materialschlauch<br>(Zubehör)                                                                                                    |  |

ti21739a

#### Übersicht

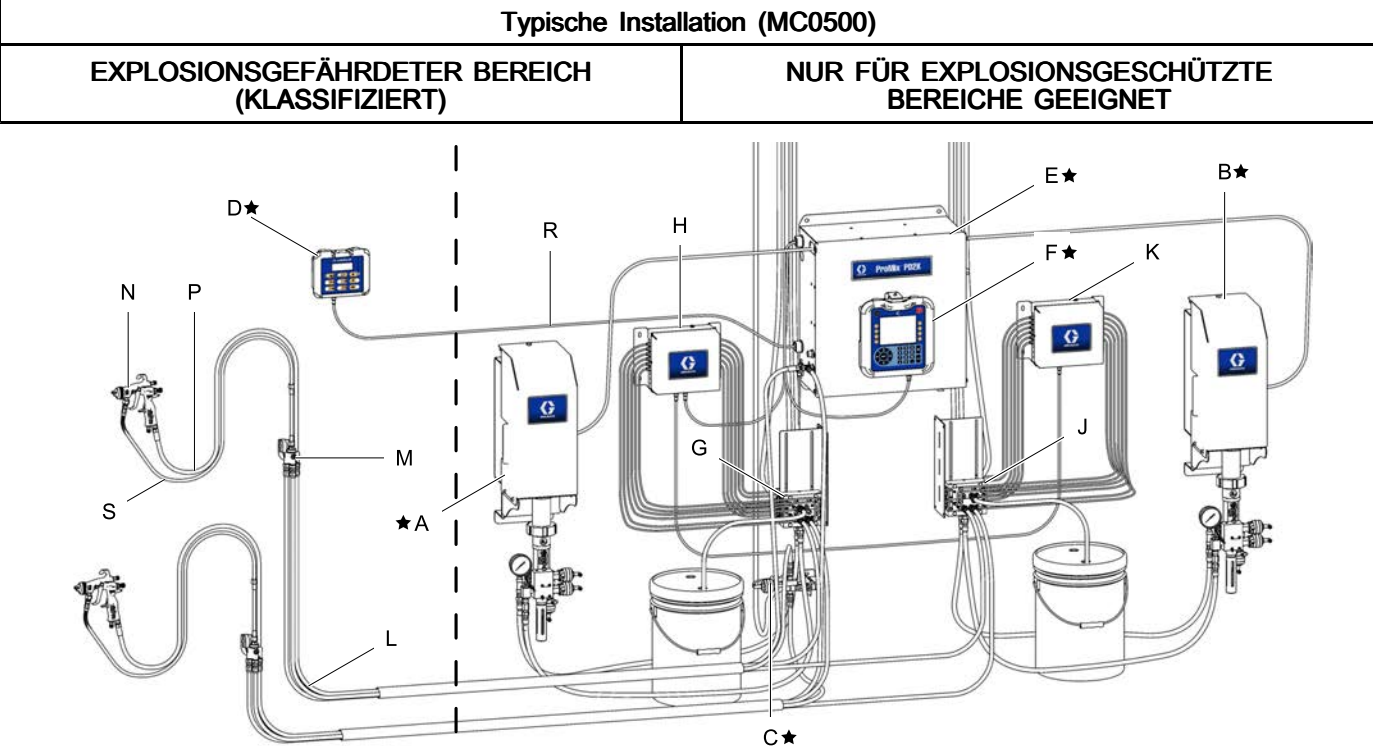

#### Figure 9

| Komponente                                                                                                    | Bezeichnung                        |  |
|----------------------------------------------------------------------------------------------------|------------------------------------|--|
| ★ Die Pumpen A und B sind zwar erforderlich,<br>werden jedoch aus Gründen der Systemflexibilität<br>separat vertrieben. |                                    |  |
| A★                                                                                                    | Pumpe für Material A (Farbe)       |  |
| B★                                                                                                    | Pumpe für Material B (Katalysator) |  |

ł

| Komponente                                                                      | Bezeichnung               |  |
|---------------------------------------------------------------------------------|---------------------------|--|
| ★ Die Komponenten D, E und F sind im<br>Lieferumfang des Grundgeräts enthalten. |                           |  |
| D★                                                                              | Kabinensteuerung          |  |
| E★                                                                              | Elektrischer Steuerkasten |  |
| F★                                                                              | Erweitertes Anzeigemodul  |  |
| Komponente                                                                      | Bezeichnung               |  |

| Die Komponenten G bis K sind in optionalen<br>Farbwechselsätzen enthalten. |                              |  |
|----------------------------------------------------------------------------|------------------------------|--|
| G                                                                          | Farbwechselventile (Zubehör) |  |
| Н                                                                          | Farbwechselmodul (Zubehör)   |  |

| ( | ړ | × |  |
|---|---|---|--|
|   |   |   |  |

|                               | ti24763a                                                                                                    |
|-------------------------------|----------------------------------------------------------------------------------------------------|
| Komponente                    | Bezeichnung                                                                                                    |
| J                             | Katalysatorwechselventile<br>(Zubehör)                                                                                                    |
| К                             | Katalysatorwechselmodul<br>(Zubehör)                                                                                                    |
| Die Komponen<br>müssen separa | ten L bis S sind Zubehör und<br>at bestellt werden.                                                                                            |
| L                             | Material-/Druckluftschlauchpaket<br>(Zubehör) — zu säureverträglichen<br>Schlauchpaketen siehe<br>Installationshandbuch PD2K<br>(332457)       |
| Μ                             | Mischverteiler (Zubehör) — zu<br>säureverträglichen Mischverteilern<br>siehe Mischverteiler Bedi-<br>enungsanleitung/Teilehandbuch<br>(3A2801) |
| N                             | Druckluft-Spritzpistole /(Zubehör)                                                                                                    |
| Р                             | Pistolen-Luftschlauch (Zubehör)                                                                                                    |
| R                             | Eigensicheres CAN-Kabel (zur<br>Verbindung von Kabinenregelung<br>und elektrischem Steuerkasten)                                               |
| S                             | Pistolen-Materialschlauch<br>(Zubehör)                                                                                                    |

# **Erweitertes Anzeigemodul**

### EAM-Anzeige

Das erweiterte Anzeigemodul (EAM) zeigt grafische und Textinformationen zu Setup und Spritzbetrieb.

Zur Anzeige und den einzelnen Bildschirmen siehe Betriebsmodus-Bildschirme, page 31 oder Bildschirme des Setup-Modus, page 38.

Die Tasten werden zur Eingabe numerischer Daten, zur Auswahl der Setup-Bildschirme, zur Bewegung innerhalb eines Bildschirms, zum Scrollen auf dem Bildschirm und zur Auswahl der Einrichtungswerte verwendet.

#### HINWEIS

Um Beschädigung der Softkey-Tasten zu vermeiden, die Tasten nicht mit scharfen oder spitzen Objekten wie Stiften, Plastikkarten oder Fingernägeln betätigen.

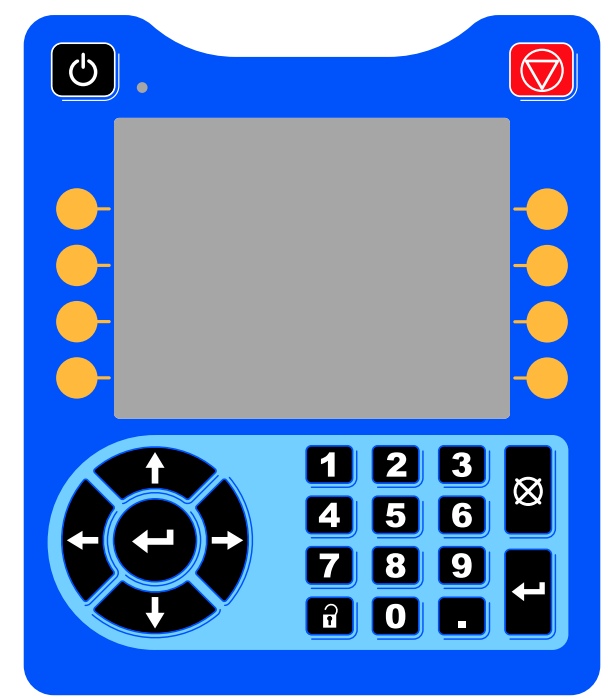

Figure 10 Erweitertes Anzeigemodul

#### Vorgehensweise zum USB-Download

Der USB-Port am EAM dient zum Hoch- und Herunterladen von Daten.

- 1. USB-Downloadsaktivieren. Siehe Erweiterter Bildschirm 3, page 68.
- Die Abdeckung vom USB-Port an der Unterseite des EAM abnehmen. Den USB-Speicher anschließen.
- 3. Während des Downloads wird die Meldung "USB BESCHÄFTIGT" auf dem Bildschirm angezeigt.
- Wenn der Download abgeschlossen ist, wird die Meldung "USB IM LEERLAUF" auf dem Bildschirm angezeigt. Der USB-Speicher kann nun entfernt werden.

**HINWEIS**: Wenn der Download länger als 60 Sekunden dauert, verschwindet die Meldung. Um festzustellen, oder der USB-Speicher ausgelastet ist oder sich im Leerlauf befindet, die Fehlerstatusleiste auf dem Bildschirm kontrollieren. Den USB-Speicher entfernen, wenn er sich im Leerlauf befindet.

- 5. Den USB-Speicherstick in den USB-Anschluss des Computers einstecken.
- 7. Den Ordner "Graco" öffnen.
- Den Systemordner öffnen. Wenn Daten von mehr als einem Spritzgerät heruntergeladen wurden, sind mehrere Ordner vorhanden. Jeder Ordner ist mit der entsprechenden Seriennummer des EAM gekennzeichnet. (Die Seriennummer befindet sich hinten am EAM.)
- 9. Den Ordner "DOWNLOAD" öffnen.
- 10. Öffnen Sie den LOG FILES Ordner mit der höchsten Nummer. Die höchste Nummer steht für den neuesten Daten-Download.
- 11. Öffnen Sie die Protokolldatei. Protokolldateien werden standardmäßig in Microsoft® Excel® geöffnet, sofern dieses Programm installiert ist. Sie können auch in einem beliebigen Text-Editor oder in Microsoft® Word geöffnet werden.

**HINWEIS:** Alle USB-Protokolle werden im Unicode-Format (UTF-16) abgespeichert. Wenn Sie die Protokolldatei in Microsoft Word öffnen, wählen Sie als Codierung "Unicode".

12. Den USB-Port nach dem Entfernen des USB-Speichers stets wieder abdecken, damit weder Schmutz noch Staub eindringen können.

### Vorgehensweise zum USB-Upload

Dieses Verfahren verwenden, um eine Systemkonfigurationsdatei und/oder eine Benutzersprachendatei zu installieren.

- 1. Gegebenenfalls die Vorgehensweise zum USB-Download befolgen, um die erforderliche Ordnerstruktur auf dem USB-Speicherstick automatisch anzulegen.
- 2. Den USB-Speicherstick in den USB-Anschluss des Computers einstecken.
- Das Fenster f
  ür USB-Speichersticks öffnet sich automatisch. Falls das nicht geschieht, muss der USB-Speicherstick 
  über den Windows Explorer geöffnet werden.
- 4. Den Graco Ordner öffnen.
- Den Systemordner öffnen. Wird mit mehr als einem System gearbeitet, sind im Graco-Ordner mehrere Ordner vorhanden. Jeder Ordner ist mit der entsprechenden Seriennummer des EAM gekennzeichnet. (Die Seriennummer befindet sich hinten am Modul.)
- 6. Wenn die Systemkonfigurationsdatei installiert werden soll, die Datei SETTINGS.TXT in den Ordner UPLOAD kopieren.

- 7. Wird benutzerdefinierte Sprachendatei installiert, Datei "DISPTEXT.TXT" in Ordner "UPLOAD" kopieren.
- 8. Den USB-Speicherstick vom Computer entfernen.
- 9. Den USB-Speicherstick in den USB-Anschluss des ProMix PD2K Systems einstecken.
- 10. Während des Uploads wird die Meldung "USB BESCHÄFTIGT" auf dem Bildschirm angezeigt.
- 11. Den USB-Speicherstick vom USB-Anschluss abziehen.

**HINWEIS:** Wenn die Benutzersprachendatei installiert wurde, kann der Benutzer jetzt die neue Sprache aus dem Dropdown-Menü "Sprachen" auf dem erweiterten Setup-Bildschirm 1 auswählen.

**HINWEIS:** Nach dem Installieren der Systemkonfigurationsdatei ist es ratsam, diese Datei aus dem UPLOAD-Ordner vom USB-Speicherstick zu entfernen. So wird ein versehentliches Überschreiben künftiger Setup-Änderungen verhindert.

### Tasten und Anzeigen des erweiterten Anzeigemoduls

#### HINWEIS

Um Beschädigung der Softkey-Tasten zu vermeiden, die Tasten nicht mit scharfen oder spitzen Objekten wie Stiften, Plastikkarten oder Fingernägeln betätigen.

#### Table 1 : Tasten und Anzeigen des erweiterten Anzeigemoduls

| Legende                                           | Funktion                                                                                                    |
|---------------------------------------------------|----------------------------------------------------------------------------------------------------|
|                                                   | Zur Inbetriebnahme oder zum Abschalten der Pumpe/des Motors drücken.                                                                                                    |
| Ċ,                                                | Grünes Leuchten bedeutet, dass am Motor Strom anliegt.                                                                                                    |
|                                                   | Gelbes Leuchten bedeutet, dass die Stromversorgung zum Motor unterbrochen ist.                                                                                                    |
| Inbetriebnahme-<br>/Abschalttaste und<br>-anzeige | • Ein blinkendes Grün oder Gelb bedeutet, dass sich das System im Setupmodus befindet.                                                                                                    |
| Stopp                                             | Betätigen, um unverzüglich eine Trennung des Motors von der Stromversorgung herbeizuführen und das System anzuhalten.                                                                                                    |
| Softkey-Tasten                                    | Betätigen, um den spezifischen Bildschirm oder den auf der Anzeige direkt neben jeder<br>Taste angezeigten Vorgang auszuwählen. Der Softkey oben links ist die Bearbeitungstaste,<br>über die auf alle einstellbaren Felder eines Bildschirms zugegriffen werden kann.                                        |
|                                                   | <ul> <li><i>Pfeiltasten links/rechts:</i> Zur Bewegung von einem Bildschirm zum nächsten.</li> <li><i>Pfeiltasten aufwärts/abwärts:</i> Betätigen, um zwischen den Feldern auf einem Bildschirm, Elementen in einem Dropdown-Menü oder mehreren Bildschirmen innerhalb einer Funktion zu wechseln.</li> </ul> |
| Navigationstasten                                 |                                                                                                    |
| Ziffernblock                                      | Zur Eingabe von Werten. Siehe EAM-Anzeige, page 16.                                                                                                    |
| Ø                                                 | Zum Verlassen eines Dateneingabefelds.                                                                                                    |
| Abbrechen                                         |                                                                                                    |
| 3                                                 | Zum Aufrufen oder Verlassen des Setup-Modus.                                                                                                    |
| Einrichtung                                       |                                                                                                    |
| F                                                 | Betätigen, um ein zu aktualisierendes Feld auszuwählen, eine Auswahl vorzunehmen, eine Auswahl oder einen Wert zu speichern, einen Bildschirm aufzurufen oder ein Ereignis zu bestätigen.                                                                                                    |
| Enter                                             |                                                                                                    |

### Softkey-Symbole

Die folgenden Symbole erscheinen auf dem Erweiterten Anzeigemodul unmittelbar links oder rechts neben dem Softkey zur Aktivierung der jeweiligen Funktion.+

#### HINWEIS

Um Beschädigung der Softkey-Tasten zu vermeiden, die Tasten nicht mit scharfen oder spitzen Objekten wie Stiften, Plastikkarten oder Fingernägeln betätigen.

#### Table 2 : Softkey-Funktionen

| Legende                | Funktion                                                                                                    |  |  |
|------------------------|----------------------------------------------------------------------------------------------------|--|--|
| Bildschirm öffnen      | Drücken, um<br>den Bildschirm<br>zum Bearbeiten<br>aufzurufen. Bearbeitbare<br>Daten werden auf<br>dem Bildschirm<br>hervorgehoben.<br>Mit den Pfeiltasten<br>nach oben/nach<br>unten zwischen den<br>Datenfeldern auf dem<br>Bildschirm hin und her<br>springen. |  |  |
| Bildschirm verlassen   | Drücken, um den<br>Bildschirm nach dem<br>Bearbeiten zu verlassen.                                                                                                    |  |  |
| Akzeptieren            | Drücken, um einen<br>Kalibrierwert zu<br>übernehmen.                                                                                                    |  |  |
| Abbrechen              | Drücken, um den Vorgang<br>abzubrechen oder einen<br>Kalibrierwert abzulehnen.                                                                                                    |  |  |
| Pumpe entlüften        | Drücken, um die Pumpe<br>zu entlüften.                                                                                                    |  |  |
| Leitung/Füllen/Starten | Drücken, um eine Leitung<br>zu befüllen.                                                                                                    |  |  |
| Pumpe vorfüllen        | Drücken, um die<br>Pumpe als gefüllt zu<br>kennzeichnen.<br>(Nur für die<br>entsprechenden<br>Pumpen.)                                                                                                    |  |  |
| Mischen                | Drücken, um einen<br>Spritzvorgang zu starten.                                                                                                    |  |  |

| Legende                    | Funktion                                                                                               |
|----------------------------|----------------------------------------------------------------------------------------------------|
| Spülen                     | Drücken, um eine<br>Pistolenspülung zu<br>starten.                                                     |
| Standby                    | Drücken, um alle<br>Pumpen anzuhalten<br>und das System in<br>den Standby Modus zu                     |
| Stopp                      | versetzen.                                                                                             |
| Druckprüfung               | Drücken, um eine<br>Pumpendruckprüfung<br>zu starten.                                                  |
| Volumenprüfung             | Drücken, um eine<br>Pumpenvolumenprüfung<br>zu starten.                                                |
| Job abgeschlossen          | Drücken, um den<br>Materialverbrauch zu<br>protokollieren und die<br>Job-Nr. zu erhöhen.               |
| Zähler zurücksetzen        | Drücken, um<br>den aktuellen<br>Verbrauchszähler<br>zurückzusetzen.                                    |
| ABC<br>Cursor nach links   | Erscheint auf<br>dem Benutzer-ID-<br>Eingabeschirm. Bewegt<br>den Cursor nach links.                   |
| ABC<br>Cursor nach rechts  | Erscheint auf<br>dem Benutzer-ID-<br>Eingabeschirm. Bewegt<br>den Cursor nach rechts.                  |
| Alles löschen              | Erscheint auf<br>dem Benutzer-ID-<br>Eingabeschirm. Löscht<br>alle eingegebenen<br>Zeichen,            |
| Rücktaste                  | Erscheint auf<br>dem Benutzer-ID-<br>Eingabeschirm. Löscht<br>einzelne Zeichen.                        |
| Groß-/Kleinschrei-<br>bung | Erscheint auf<br>dem Benutzer-ID-<br>Eingabeschirm. Wechselt<br>zwischen Groß- und<br>Kleinschreibung. |

#### Erweitertes Anzeigemodul

| Legende        | Funktion                                                                                  |  |  |
|----------------|-------------------------------------------------------------------------------------------|--|--|
| Info           | Drücken, um mehr<br>Informationen zu einem<br>aktiven Systemfehler zu<br>erhalten.        |  |  |
| Fehlerbehebung | Drücken, um<br>Informationen zur<br>Fehlerbehebung für einen<br>Systemfehler zu erhalten. |  |  |
| QR-Code        | Drücken, um den<br>QR-Code für einen<br>Systemfehler zu erhalten.                         |  |  |

#### Navigation zwischen den Bildschirmen

Es gibt zwei Gruppen von Bildschirmen:

- · Die Betriebsbildschirme dienen zur Steuerung des Mischbetriebs und zur Anzeige von Systemstatus und Systemdaten.
- Die Setup-Bildschirme dienen der Einstellung und Überwachung von Systemparametern und erweiterten Funktionen.

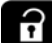

auf einem beliebigen Betriebsbildschirm drücken, um die Setup-Bildschirme aufzurufen. Falls das System mit einem Passwort gesichert ist, erscheint der Passwortbildschirm. Falls das System nicht gesichert ist (das Passwort ist auf 0000 eingestellt), wird Systembildschirm 1 angezeigt.

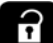

auf einem beliebigen Setup-Bildschirm drücken, um zum Startbildschirm zurückzukehren.

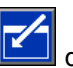

Den "Aufrufen"-Softkey drücken, um die Bearbeitungsfunktion auf einem Bildschirm zu aktivieren.

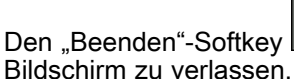

drücken, um einen

Mit den übrigen Softkeys werden die jeweils nebenstehenden Funktionen ausgewählt.

### Bildschirmsymbole

Bei der Navigation durch die Bildschirme fällt auf, dass zur Erleichterung der weltweiten Verständigung häufig Symbole verwendet werden. Im Folgenden wird die Bedeutung der einzelnen Symbole erklärt.

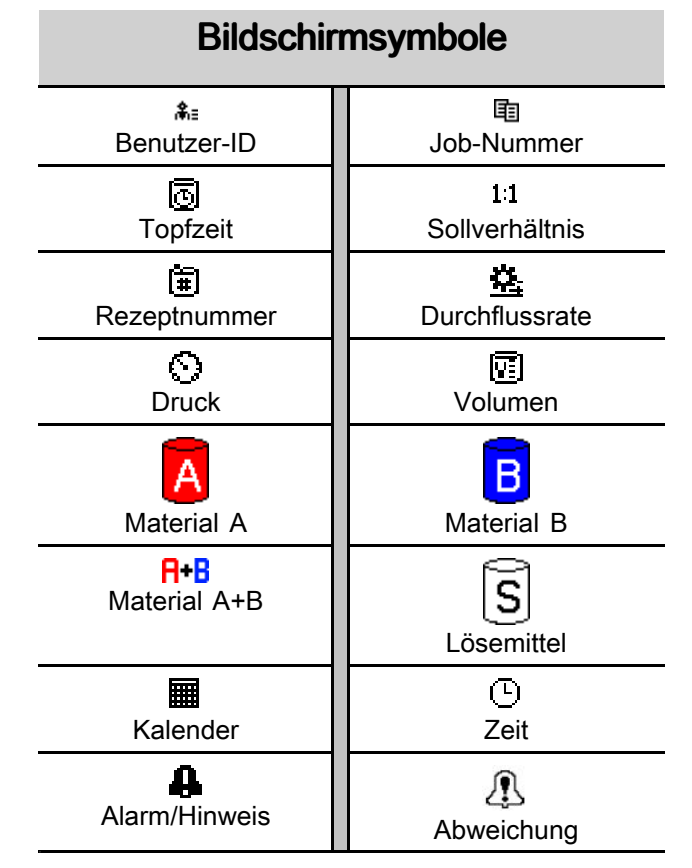

# Kabinensteuerung

#### Kabinenregelungsanzeige

Die Kabinensteuerung ist das Hauptsteuergerät, an der die Bedienungsperson täglich verwendete Lackierfunktionen wie Rezepturwechsel, Meldung "Job abgeschlossen", Abfragen und Quittieren von Alarmen oder Aktivierung des Standby-, Misch- oder Spülbetriebs auswählt. Sie wird üblicherweise in der Spritzkabine oder in der Nähe des Lackierers installiert.

Die Kabinenregelung zeigt das Rezept in folgenden Formaten an:

- R-xx (aktives Rezept)
- P-xx (in die Pumpe geladenes Rezept)
- · G-xx (in die Pistole geladenes Rezept)

Die verschiedenen Rezept- und Fehlerstatus laufen durch die Anzeige der Kabinenregelung:

- Bei Spritzbereitschaft (Pumpen und Pistole sind mit demselben Rezept geladen) wird die Rezeptnummer (R-xx) angezeigt. Wenn die Anzeige stehenbleibt und weder Rezept 0 noch Rezept 61 anzeigt, ist das System spritzbereit. (Rezept 61 signalisiert ein unbekanntes Material.)
- Wenn die Pistole mit einem Rezept (G-xx) geladen ist und die Pumpen mit einem anderen (P-xx), wechselt die Anzeige zwischen diesen beiden Rezepten.
- Wenn ein Alarm gemeldet wird, erscheint der Alarmcode in der Anzeige und die rote Alarmanzeige blinkt, bis der Alarm quittiert wird. Nachdem der Alarm quittiert wurde, leuchtet die LED dauerhaft und die Rezeptnummer wird abwechselnd mit dem Code angezeigt.
- Bei Systemen mit mehreren aktivierten Pistolen wird die aktive Pistole (AG-x) angezeigt.

Zum Ein- oder Ausschalten der Pumpen die Standby-Taste 2 Sekunden lang gedrückt halten.

Um ein neues Rezept auszuwählen, nach oben oder unten Rezept blättern und anschließend die Eingabetaste

drücken. Wenn die Eingabetaste nicht innerhalb von 5 Sekunden gedrückt wird, kehrt das System zum vorhandenen Rezept zurück.

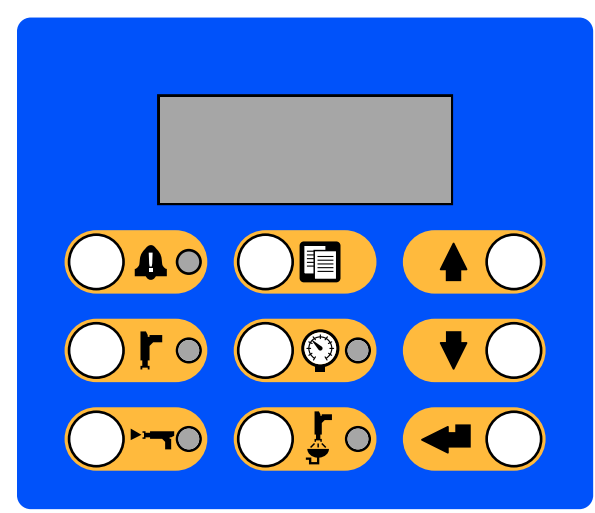

Figure 11 Kabinensteuerung

### Tasten und Anzeigen der Kabinenregelung

| Taste/Anzeige                   | Beschreibung und Funktion                                                                                                    |
|---------------------------------|----------------------------------------------------------------------------------------------------|
|                                 | Die rote LED leuchtet, wenn eine Alarmbedingung eingetreten ist.                                                                                                    |
| Alarm-Reset-Taste und           | <ul> <li>Die rote LED blinkt, wenn auf irgendeiner Ebene ein Ereignis auftritt, das eine<br/>Bestätigung erfordert.</li> </ul>                                                                                                    |
| -Anzeige                        | Taste zum Quittieren drücken. Die LED erlischt, wenn der Alarm gelöscht wurde.                                                                                                    |
|                                 | Start des Standby-Modus.                                                                                                    |
|                                 | Die grüne LED leuchtet während des Standby-Modus.                                                                                                    |
| -Anzeige                        | <ul> <li>Die grüne LED blinkt, wenn das System eingeschaltet ist und weder mischt noch<br/>spült. Im Leerlauf blinken sowohl die Standby- als auch die Misch-LED.</li> </ul>                                                                                                    |
|                                 | Die grüne LED blinkt während der Wartungsüberprüfungen der Pumpen.                                                                                                    |
|                                 | Zum An- oder Abfahren der Pumpen die Taste gedrückt halten.                                                                                                    |
|                                 | Start des Mischmodus.                                                                                                    |
|                                 | Die grüne LED leuchtet, solange das Gerät im Misch-Modus ist.                                                                                                    |
| Mischmodustaste und<br>-anzeige | <ul> <li>Die grüne LED blinkt, wenn der Mischer befüllt wird. Wenn innerhalb von 30<br/>Sekunden nach Beginn der Befüllung des Mischers kein Material fließt, muss der<br/>Prozess neu gestartet werden.</li> </ul>                                                                                     |
|                                 | Im Leerlauf blinken sowohl die Standby- als auch die Misch-LED.                                                                                                    |
|                                 | <ul> <li>Zeigt an, dass der Job abgeschlossen ist, und setzt A, B und die<br/>Lösemittelsummenzähler zurück.</li> </ul>                                                                                                    |
| Taste "Job abgeschlossen"       | <ul> <li>Diese Taste drücken, um die Nummer des aktuellen Jobs an der Kabinensteuerung<br/>anzuzeigen. Die Taste ein zweites Mal drücken, um den aktuellen Job zu<br/>protokollieren und zum nächsten Job zu gelangen. Abschaltung nach 5 Sekunden<br/>Inaktivität</li> </ul>                           |
|                                 | Startet den Druckänderungs-Modus.                                                                                                    |
|                                 | Die grüne LED blinkt, solange das Gerät im Druckänderungs-Modus ist.                                                                                                    |
| der Druckregelung               | <ul> <li>Zum Ändern des Drucks die Druckregeltaste drücken und mit den Pfeiltasten<br/>nach oben/nach unten den gewünschten Druck auswählen. Beendung des<br/>Druckänderungs-Modus nach 5 Sekunden Inaktivität Das gespeicherte Rezept wird<br/>erst am Ende eines Spritzmodus aktualisiert.</li> </ul> |
|                                 | Startet den Spülmodus.                                                                                                    |
|                                 | Die grüne LED leuchtet während des Spülmodus.                                                                                                    |
| -anzeige                        | Die grüne LED blinkt, wenn die Pistole gespült werden muss und auf den Beginn<br>des Spülvorgangs wartet.                                                                                                    |
|                                 | Durchblättern der Rezepturnummern nach oben.                                                                                                    |
| Taste "Nach oben"               | Dient zum Erhöhen des Druckwertes im Druckänderungs-Modus.                                                                                                    |
|                                 | Durchblättern der Rezepturnummern nach unten.                                                                                                    |
| Taste "Nach unten"              | Dient zum Verringern des Druckwertes im Druckänderungs-Modus.                                                                                                    |
|                                 | • Zur Eingabe der gewählten Rezeptur und zum Starten der Farbwechselsequenz.                                                                                                    |
| Enter-Taste                     | Bestätigt die Änderung des Druckwertes.                                                                                                    |

# Aufgaben vor dem Betrieb

### Checkliste vor Inbetriebnahme

Täglich vor jeder Inbetriebnahme die Checkliste durchgehen.

| 1 | Checkliste                                                                                                    |  |  |
|---|----------------------------------------------------------------------------------------------------|--|--|
|   | System geerdet                                                                                                    |  |  |
|   | Sich vergewissern, dass alle<br>Erdanschlüsse vorgenommen<br>wurden. Siehe <b>Erdung</b> im<br>Installationshandbuch.                                                                                                    |  |  |
|   | Alle Anschlüsse sind fest und dicht                                                                                                    |  |  |
|   | Überprüfen Sie, ob alle<br>elektrischen, Material-, Luft- und<br>Systemanschlüsse dicht und<br>entsprechend den Anweisungen im<br>Handbuch "Installation" hergestellt<br>sind.                                                                                                    |  |  |
|   | Materialbehälter gefüllt                                                                                                    |  |  |
|   | Prüfen Sie die Materialbehälter<br>für Komponente A und B und die<br>Lösemittelzufuhrbehälter.                                                                                                    |  |  |
|   | Einstellung der Dosierventile                                                                                                    |  |  |
|   | Kontrollieren, ob die Dosier-<br>ventile um 1 bis 1/4 Drehun-<br>gen geöffnet sind. Mit den in<br>Ventileinstellungen, page 24 emp-<br>fohlenen Einstellungen beginnen und<br>nach Bedarf nachstellen.                                                                                                    |  |  |
|   | Materialzufuhrventile offen und Druck<br>eingestellt                                                                                                    |  |  |
|   | Die empfohlenen Materialzu-<br>fuhrdrücke für Komponenten A und B<br>betragen 1/2 bis 2/3 des Soll-Spritz-<br>drucks.                                                                                                    |  |  |
|   | <b>HINWEIS:</b> Niederdrucksysteme<br>können auf einen Bereich von ±<br>0,7 MPa (7 bar; 100 psi) eingestellt<br>werden, Hochdrucksysteme auf<br>einen Bereich von ± 2,1 MPa (21 bar;<br>300 psi). Wenn der Einlassdruck<br>über dem Austrittsdruck liegt, kann<br>die Mischverhältnisgenauigkeit<br>beeinträchtigt werden. |  |  |
|   | Magnetventildruck eingestellt                                                                                                    |  |  |
|   | Druckluftzufuhr 0,6–0,7 MPa (6–7 bar;<br>85–100 psi) am Einlass                                                                                                    |  |  |

#### Einschalten

- 1. Den Netzschalter einschalten (I = EIN, 0 = AUS).
- 2. Während der Systeminitialisierung erscheint zunächst das Graco-Logo, anschließend wird der Startbildschirm angezeigt.
- Die Starttaste Orücken. Der Systemstatus wechselt von "System aus" zu "Inbetriebnahme". Sobald die Pumpen eingeschaltet sind und sich in der Ausgangsstellung befinden, wechselt der Systemstatus von "Inbetriebnahme" zu "Standby".

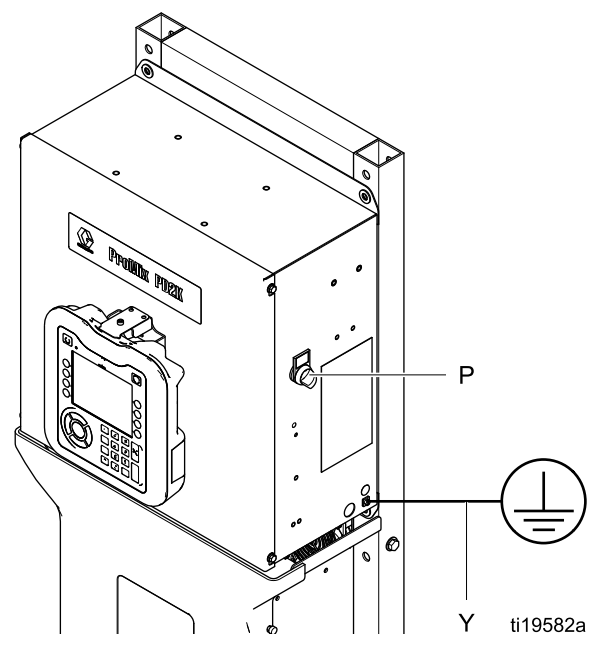

Figure 12 Netzschalter

#### Ersteinrichtung des Systems

- 1. Optionale Einstellungen durch gewünschte Parameter ersetzen, siehe Beschreibung in Bildschirme des Setup-Modus, page 38.
- 2. Angaben für Rezeptur und Spülen, siehe Beschreibung in Rezeptbildschirm, page 49 und Spülbildschirm, page 52.

#### Spülen vor der Inbetriebnahme

Der Hydraulikteil der Pumpe wurde im Werk mit Leichtöl getestet, welches zum Schutz der Teile in den Materialpassagen belassen wurde. Um eine Verunreinigung des Spritzmaterials mit Öl zu vermeiden, das Gerät vor der Inbetriebnahme mit einem verträglichen Lösemittel spülen.

#### Ventileinstellungen

Die Dosierventile und Spülventile sind werkseitig bis auf etwa 1 bis 1/4 Umdrehungen der Sechskantmutter (E) geschlossen.

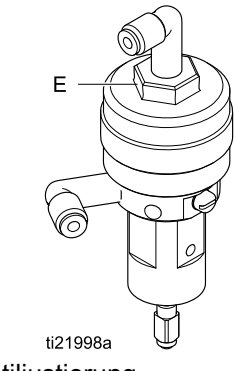

Figure 13 Ventiljustierung

## Druckentlastung

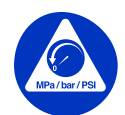

Jedes Mal, wenn dieses Symbol erscheint, muss die **Druckentlastung** durchgeführt werden.

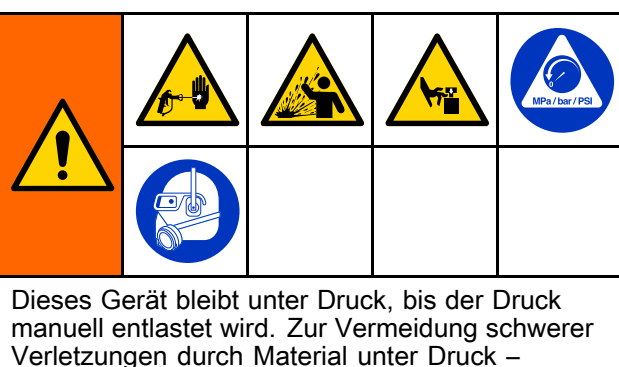

z. B. Eindringen von Material in die Haut, Materialspritzer oder bewegliche Teile – immer die **Druckentlastung** durchführen, wenn mit dem Spritzen aufgehört wird und bevor die Anlage gereinigt, kontrolliert oder gewartet wird.

### **Ohne Farbwechsel**

**HINWEIS:** Durch das folgende Verfahren werden alle Material- und Luftdrücke im System entspannt.

1. Alle Versorgungspumpen abschalten. Das Ablassventil am Materialfilter der Zufuhrleitung öffnen, um den Druck in der Zufuhrleitung zu entspannen.

HINWEIS: Wenn das System kein Ablassventil in der Zufuhrleitung enthält, den Mischverteiler in

SPRÜH-Stellung bringen und Orücken. Die A- und B-Dosierpumpen einige Male abwechselnd betätigen, um sie zu entleeren.

2. Auf "Standby" Oröcken. Zur Druckentlastung die Pistole betätigen.

- 3. Den Mischverteiler in die SPÜL-Stellung bringen. Mischverteiler und Pistole spülen. Siehe Ausspülen von gemischtem Material, page 28.
- 4. Die Lösemittelpumpe abschalten. Zur

Druckentspannung auf Spülen Of drücken und die Pistole betätigen. Sobald der Druck

entspannt wurde, auf Standby OFO drücken, um einen Alarm Spülung unvollständig zu vermeiden.

**HINWEIS:** Wenn in der Lösemittelleitung zwischen Lösemittelpumpe und Lösemittelventil immer noch Druck vorhanden ist, eines der Anschlussstücke SEHR LANGSAM lösen, um den Druck allmählich zu entspannen.

### **Mit Farbwechsel**

**HINWEIS:** Durch das folgende Verfahren werden alle Material- und Luftdrücke im System entspannt.

1. Alle Versorgungspumpen abschalten. Das Ablassventil am Materialfilter der Zufuhrleitung öffnen, um den Druck in den Zufuhrleitungen zu entspannen. Für jede Farbe wiederholen.

HINWEIS: Wenn das System kein Ablassventil in der Zufuhrleitung enthält, den Mischverteiler in

SPRÜH-Stellung bringen und Orücken. Die A- und B-Dosierpumpen einige Male abwechselnd betätigen, um sie zu entleeren. Vorgang für jede Farbe wiederholen.

2. Bei Verwendung einer Hochdruckpistole die Abzugssperre einrasten lassen. Spritzdüse ausbauen und getrennt reinigen.

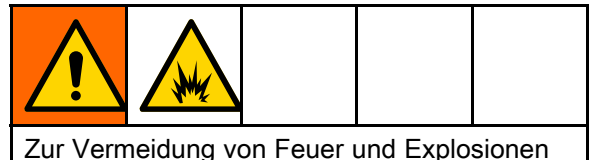

Zur Vermeidung von Feuer und Explosionen ist die Elektrostatik vor dem Spülen immer abzuschalten.

- 3. Bei Verwendung einer Elektrostatik-Pistole schalten Sie die Elektrostatik aus, bevor Sie die Pistole spülen.
- Den Mischverteiler in die SPRÜH-Stellung bringen. Zur Druckentlastung die Pistole betätigen. Vorgang für jede Farbe wiederholen.
- 5. Auf "Spülen" Of Odrücken. Vorgang für jede Farbe wiederholen. Nach dem Schließen des Lösemittelventils den Abzug der Pistole betätigen, um den Druck völlig zu entspannen.
- Das System auf "Rezept 0" stellen, um das System von den Pumpen bis zur Pistole durchzuspülen. Nach Abschluss des Spülvorgangs wechselt das System in den Standby-Modus.
- 7. Die Lösemittelpumpe abschalten. Zur

Druckentspannung auf Spülen Of drücken und die Pistole betätigen. Sobald der Druck

entspannt wurde, auf Standby **I** orücken, um einen Alarm Spülung unvollständig zu vermeiden.

**HINWEIS:** Wenn in der Lösemittelleitung zwischen Lösemittelpumpe und Lösemittelventil immer noch Druck vorhanden ist, eines der Anschlussstücke SEHR LANGSAM lösen, um den Druck allmählich zu entspannen.

# **Betrieb**

#### Vorpumpen und Befüllen des Systems

**HINWEIS:** Zu weiteren Bildschirminformationen siehe ggf. Betriebsmodus-Bildschirme, page 31.

**HINWEIS:** Sicherstellen, dass sich der Mischverteiler in der SPRÜH-Stellung befindet.

**HINWEIS:** Vor dem Vorpumpen und Befüllen des gesamten Systems muss erst Material in die Zuleitungen zu den Pumpen und in die Einlässe der Farbwechselventile gesogen werden.

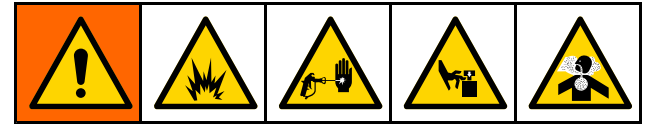

- 1. Bei Verwendung einer elektrostatischen Pistole vor dem Befüllen der Leitungen die Elektrostatikanlage abschalten.
- Den Hauptluftdruck anpassen. Zur Gewährleistung eines einwandfreien Betriebs den Hauptluftdruck nach Möglichkeit auf nahezu 0,7 MPa (7 bar; 100 psi) einstellen. Der Druck darf nicht weniger als 0,6 MPa (6 bar; 85 psi) betragen.
- Bei der ersten Inbetriebnahme des Systems oder wenn die Leitungen Luft enthalten könnten, gemäß den Anweisungen unter Spülen, page 28 spülen. Das System wurde im Werk mit Leichtöl getestet. Dieses Leichtöl sollte vor der erstmaligen Verwendung ausgespült werden, um eine Verunreinigung des Spritzmaterials zu verhindern.

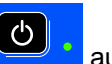

- Wenn das System ausgeschaltet ist, auf dem EAM drücken. Sicherstellen, dass sich das System im Standby-Modus befindet.
- 5. Am Rezeptbildschirm, page 49 und Spülbildschirm, page 52 überprüfen, ob die Rezepturen und Spülsequenzen richtig programmiert sind.
- 6. Zum Füllbildschirm, page 35 wechseln.

7. Die gewünschte Farbe auswählen. Die Taste

Vorpumpen W drücken. Die Farbe wird über den Farbventilblock in die Pumpe gesogen und tritt über das Ablassventil des Auslassblocks aus.

**HINWEIS:** Bei Einfarbensystemen Schritt 7 überspringen und bis zur Pistole vorpumpen.

8. Die Leitungsfülltaste drücken, um die Farbe bis zum Mischverteiler laufen zu lassen. Die

Pumpe läuft weiter, bis die Stopp-Taste gedrückt wird.

9. Pistole in einen geerdeten Metallbehälter richten und solange betätigen, bis die Leitung voll ist.

Anschließend die Stopp-Taste 📥 drücken.

10. Diesen Vorgang bei allen Materialleitungen wiederholen.

### Vorfüllen der Pumpe

**HINWEIS:** Diese Option ist nur bei Pumpen verfügbar, die Farbwechselventil und nur ein Material haben.

Wenn eine Pumpe beim Abschalten des Systems mit einem Material gefüllt ist, hat der Benutzer die Möglichkeit, beim nächsten Einschalten den Pumpeninhalt zu wechseln, ohne das gespült werden muss.

1. Zum Füllbildschirm, page 35 wechseln.

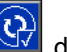

 Die Taste Pumpe vorfüllen drücken. Die Pumpe wechselt von Material 61 zur richtigen Farbe oder Katalysator.

### Spritzen

Zum Spritzen in einem Mehrfarbensystem siehe auch Mehrfarbensysteme, page 74.

**HINWEIS:** Zu weiteren Bildschirminformationen siehe ggf. Betriebsmodus-Bildschirme, page 31.

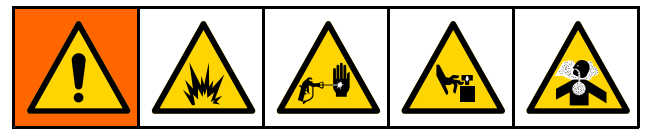

- 1. Den gewünschten Mischverteiler in die SPRÜH-Stellung bringen.
- Mischen Oroc drücken. Das System lädt das korrekte Gemischvolumen. Die Mischmodus-LED und die Rezeptanzeige an der Kabinenregelung blinken während des Misch-Füll-Vorgangs. Wenn die Pistole mit einem Rezept (G-xx) geladen ist und die Pumpen mit einem anderen (P-xx), wechselt die Anzeige zwischen diesen beiden Rezepten. Wenn der Misch-Füll-Vorgang abgeschlossen ist, zeigt die Anzeige R-xx und das System wechselt in den Standby-Modus.

**HINWEIS:** Wenn das Rezept nicht bereits in das System geladen wurde, startet das System automatisch einen Misch-Füll-Vorgang. Bei der Berechnung des Misch-Füll-Volumens werden das Volumen des Mischverteilers und der Mischmaterialschläuche berücksichtigt. Das Mischmaterialschlauchvolumen hängt ab von der im Systembildschirm 2, page 40 eingegebenen Länge und dem Durchmesser des Pistolenschlauchs.

- Mischen Provident der Sprüh-Bildschirm angezeigte Mischmodus-LED leuchtet stetig und zeigt so an, dass das System mischt. Der Durchsatz wird durch Änderung des Solldrucks angepasst. Der auf dem Sprüh-Bildschirm angezeigte Materialdurchsatz ist die Summe der von der Pistole ausgegebenen Komponenten A und B.
  - Falls der Durchfluss zu niedrig ist: den eingestellten Spritzdruck über den Sprüh-Bildschirm oder die Kabinenregelung erhöhen.
  - Falls der Durchfluss zu hoch ist: den eingestellten Spritzdruck über den Sprüh-Bildschirm oder die Kabinenregelung verringern.

**HINWEIS:** Wenn der Spritzdruck während des Spritzens über das EAM oder die Kabinenregelung angepasst wird, wird der neue Druck erst dann im Rezept gespeichert, wenn das System in den Standby-Modus versetzt wird. Dadurch wird der Druck im gewünschten Rezept geändert.

4. Die Zerstäubungsluft für die Pistole einschalten. Kontrollieren Sie das Spritzbild entsprechend den Anweisungen im Handbuch für die Spritzpistole.

**HINWEIS:** Die ersten 120-150 cm<sup>3</sup> (4-5 oz.) Material noch nicht verwenden, da es aufgrund von Fehlermeldungen beim Ansaugen des Materials in das System anfänglich zu einem mangelhaften Mischverhältnis kommen kann. Die Spüh-LED muss leuchten.

#### HINWEIS

Lassen Sie einen Materialbehälter niemals leer werden. Dies kann zu Schäden an den Pumpen sowie zu einer Dosierung von Material und Luft führen, die nicht mit den Verhältnis- und Toleranzeinstellungen des Geräts verträglich ist. Das wiederum kann zum Verspritzen unkatalysierten oder unzureichend katalysierten Materials führen.

#### Spülen

Zum Ausspülen einer Farbe und Befüllen mit einer neuen Farbe siehe Farbwechsel, page 74.

#### Ausspülen von gemischtem Material

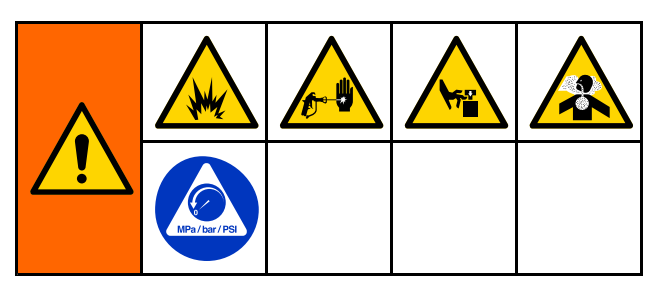

In den folgenden vier Situationen brauchen nur der Mischverteiler und die Pistole gespült werden:

- Ende der Topfzeit
- nach Unterbrechungen beim Spritzen, bei der die Topfzeit überschritten wird
- beim Abstellen über Nacht oder bei Schichtende
- vor Wartungsarbeiten an Mischverteiler, Schlauch oder Pistole.
- 1. Standby Oro drücken.
- 2. Bei Verwendung einer Hochdruckpistole oder einer elektrostatischen Pistole die Zerstäuberluft absperren.
- 3. Bei Verwendung einer Hochdruckpistole die Abzugssperre einrasten lassen. Spritzdüse ausbauen und getrennt reinigen.
- Bei Verwendung einer Elektrostatik-Pistole schalten Sie die Elektrostatik aus, bevor Sie die Pistole spülen.
- 5. Zur Druckentlastung die Pistole betätigen.

- Den Lösemittelzufuhr-Druckregler auf den niedrigstmöglichen Druck einstellen, um unbeabsichtigtes Versprühen oder Verletzungen durch Einspritzungen zu vermeiden. Im Allgemeinen ist eine Einstellung von 0,18–0,35 MPa (1,8–3,5 bar; 25–50 psi) ausreichend.
- 7. Den Mischverteiler in die SPÜL-Stellung bringen.
- Auf "Spülen" drücken. Pistole in einen geerdeten Metallbehälter richten und solange betätigen, bis die Spülsequenz beendet ist. Nach Abschluss des Spülvorgangs schaltet das System automatisch in den Standby-Modus um und fordert den Bediener auf, den Abzug loszulassen.
- 9. Falls das System nicht vollständig gereinigt ist, den Ablauf wiederholen.

**HINWEIS:** Für optimale Effizienz die Spülsequenz so einstellen, dass nur ein Zyklus notwendig ist.

- 10. Zur Druckentlastung die Pistole betätigen. Die Abzugssperre verriegeln.
- 11. Wenn die Düse abgenommen wurde, diese wieder anbringen.
- 12. Den Druckregler der Lösungsmittelzufuhr wieder auf den normalen Betriebsdruck einstellen.

**HINWEIS:** Mischverteiler und Pistole sind nach dem Spülen noch mit Lösemittel gefüllt.

#### Spülen der Anlage

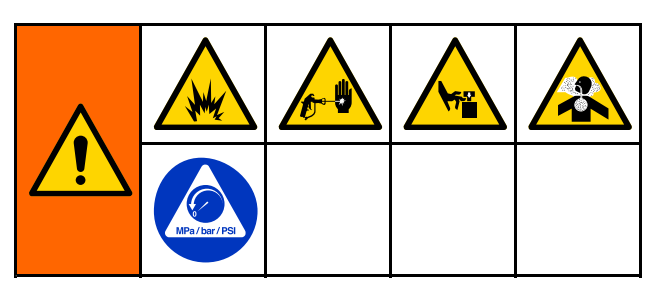

Dieses Verfahren durchführen, bevor:

- das Gerät zum ersten Mal mit Spritzmaterial gefüllt wird\*
- das Gerät gewartet wird
- · das System für längere Zeit abgeschaltet wird
- das Gerät eingelagert wird.

#### Einfarbensystem

- 1. Den Druck entlasten. Siehe Druckentlastung, page 25.
- 2. Die Farb- und Katalysatorzuleitungen von den Pumpeinlassverteilern trennen und geregelte Lösemittelzuleitungen anschließen.
- Den Lösemittelzufuhr-Druckregler auf den niedrigstmöglichen Druck einstellen, um unbeabsichtigtes Versprühen oder Verletzungen durch Einspritzungen zu vermeiden. Im Allgemeinen ist eine Einstellung von 0,18–0,35 MPa (1,8–3,5 bar; 25–50 psi) ausreichend.
- 4. Den Mischverteiler in die SPRÜH-Stellung bringen.
- 5. Am EAM den Füllbildschirm aufrufen. Als

Material Farbe (A) einstellen. I drücken. Das System pumpt Lösemittel durch die Pumpe A bis in die Pistole.

- 6. Ein Metallteil der Pistole fest gegen einen geerdeten Metalleimer drücken. Pistole abziehen, bis sauberes Lösemittel austritt.
- 7. Am EAM den Füllbildschirm aufrufen. Als

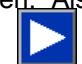

Material Katalysator (B) einstellen. drücken. Das System pumpt Lösemittel durch die Pumpe B bis in die Pistole.

8. Den Druck entlasten. Siehe Druckentlastung, page 25

#### Farbwechselsystem

- 1. Den Druck entlasten. Siehe Druckentlastung, page 25.
- 2. Geregelte Lösemittelzuleitungen folgendermaßen anschließen:
  - Mehrfarben-/Einkatalysatorsystem: Auf der Farbseite die Farbzuleitung nicht vom Einlassverteiler von Pumpe A trennen, sondern eine geregelte Lösemittelzuleitung an das vorgesehene Lösemittelventil am Farbventilverteiler anschließen. Auf der Katalysatorseite die Katalysatorzuleitung vom Einlassverteiler von Pumpe B trennen und eine geregelte Lösemittelzuleitung anschließen.
  - Mehrfarben-/Mehrkatalysatorsystem: Geregelte Lösemittelzuleitung an die vorgesehenen Lösemittelventile an den Farbund Katalysatorventilverteilern anschließen. Die Lösemittelzuleitungen nicht direkt an die Einlassverteiler der Pumpen anschließen.
- Den Lösemittelzufuhr-Druckregler auf den niedrigstmöglichen Druck einstellen, um unbeabsichtigtes Versprühen oder Verletzungen durch Einspritzungen zu vermeiden. Im Allgemeinen ist eine Einstellung von 0,18–0,35 MPa (1,8–3,5 bar; 25–50 psi) ausreichend.
- 4. Den Mischverteiler in die SPRÜH-Stellung bringen.
- Am EAM den Füllbildschirm aufrufen. Farbe (A) auswählen. Farbnummer in das Feld rechts eingeben.
- 6. Spülkastenleitung auswählen.
- 7. Wenn das Lösemittel nicht bereits geladen

wurde, den Softkey "Vorpumpen" Wei drücken. Das System lässt Lösemittel in die ausgewählte Pumpe und aus dem Auslassablassventil ansaugen.

- Den Softkey "Füllen" drücken. Das System spült die ausgewählte Farbleitung (A) mit Lösemittel, bis der Bediener die Stopp-Taste
   drückt.
- 9. Ein Metallteil der Pistole fest gegen einen geerdeten Metalleimer drücken. Pistole abziehen, bis sauberes Lösemittel austritt.
- 10. Vorgang für jede Farbleitung wiederholen.
- 11. Den Druck entlasten. Siehe Druckentlastung, page 25.

### Abschaltung

- Das gemischte Material ausspülen, um Topfzeit-Fehler und Materialablagerungen in den Leitungen zu vermeiden. Siehe Spülen, page 28.
- 2. Die Druckentlastung, page 25 durchführen.
- 3. Das Haupt-Luftabsperrventil an der Druckluftzuleitung und am Steuerkasten schließen.

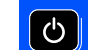

4. Stromversorgung der Pumpen abzuschalten.

5. Die Stromversorgung des Systems abschalten (Position 0).

**HINWEIS:** Beim Pumpen eines Säurekatalysators immer die Säure aus dem System spülen, indem Sie eine Spülen an der Katalysatorseite des Dosiergeräts durchführen, um eine unnötige Exposition mit dem Säurekatalysator zu vermeiden.

# Betriebsmodus-Bildschirme

**HINWEIS:** Ausgegraute Auswahlfelder und Schaltflächen sind nicht aktiv.

#### Startbildschirm

Beim Einschalten des Systems wird etwa 5 Sekunden lang das Graco-Logo eingeblendet, bevor der Startbildschirm erscheint.

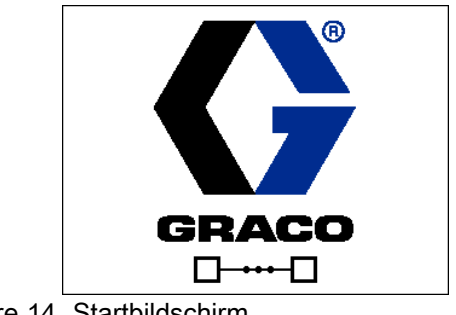

Figure 14 Startbildschirm

### Startbildschirm

Der Startbildschirm zeigt den aktuellen Status des Systems. In der folgenden Tabelle werden die angezeigten Informationen erläutert.

Um sich die Pumpendurchflussraten und -drücke anzeigen zu lassen (siehe

Abbildung), die Option "Diagnosemodus" im Systembildschirm 1, page 39 auswählen.

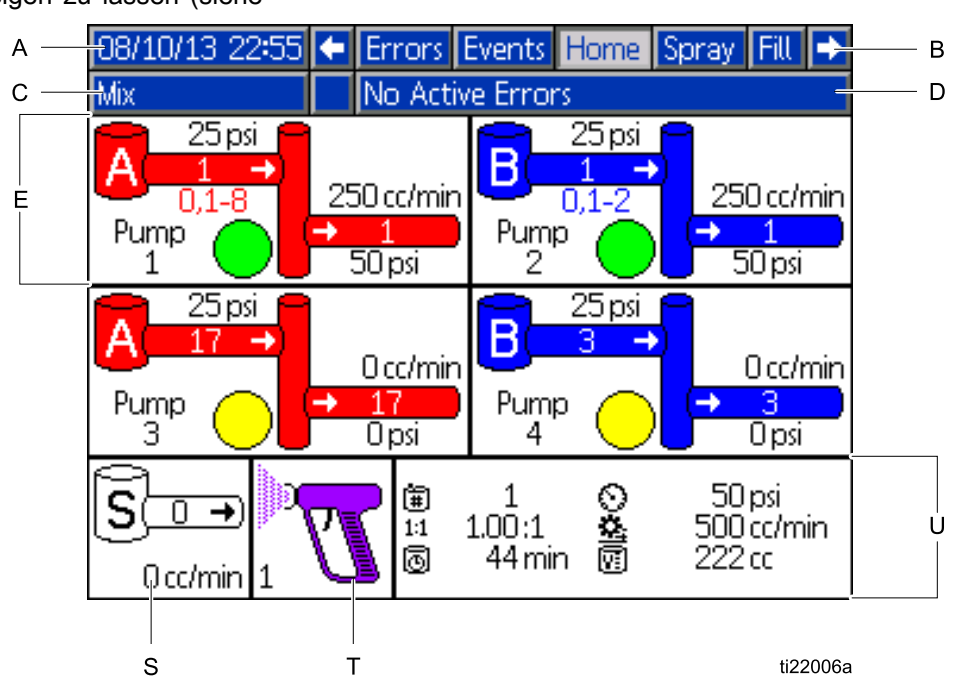

Figure 15 Startbildschirm, im Mischmodus mit aktivierter Diagnose

#### Legende zum Startbildschirm

| Leg-<br>ende | Bezeichnung       | Details                                                                                                    |                 |  |
|--------------|-------------------|----------------------------------------------------------------------------------------------------|-----------------|--|
| А            | Datum und Uhrzeit | Einstellung, siehe Erweiterter Bildschirm 1, page 67.                                                                                                    |                 |  |
| В            | Menüleiste        | Betriebsbildschirme Mit den Pfeiltasten "nach links" und "nach rechts" durch die verschiedenen Betriebsbildschirme blättern:                                                 |                 |  |
|              |                   | Start (im Diagnosemodus dargestellt)                                                                                                    |                 |  |
|              |                   | • Spritzen (siehe Spritzbildschirm,                                                                                                    | page 34)        |  |
|              |                   | • Füllen (siehe Füllbildschirm, page                                                                                                    | e 35)           |  |
|              |                   | • Topfzeit (nur vorhanden, wenn im<br>Systembildschirm 3, page 42 "Mehrere Pistolen" ausgewählt ist. Siehe<br>auch Informationen zu Systemen mit mehreren Pistolen, page 43. |                 |  |
|              |                   | <ul><li>Verbrauch (siehe Verbrauchsbildschirm, page 36)</li><li>Jobs (siehe Jobs-Bildschirm, page 37)</li></ul>                                                              |                 |  |
|              |                   |                                                                                                    |                 |  |
|              |                   | Fehler (siehe Fehlerbildschirm, page 37)                                                                                                    |                 |  |
|              |                   | Ereignisse (siehe Ereignisbildschirm, page 37)                                                                                                    |                 |  |
| С            | Statusleiste      | Systemstatus: Zeigt die aktuelle Be                                                                                                    | etriebsart an:  |  |
|              |                   | Pumpe aus                                                                                                    | Rezeptur ändern |  |
|              |                   | Standby                                                                                                    | Leerlauf        |  |
|              |                   | Inbetriebnahme                                                                                                    | Pumpe entlüften |  |
|              |                   | Mischen (Ausgabe für                                                                                                    | Kalibrieren     |  |
|              |                   | 1K-Modus)                                                                                                    | Blockiertest    |  |
|              |                   |                                                                                                    | Wartungstest    |  |
|              |                   | • Spuien                                                                                                    |                 |  |
|              |                   | Abschaltung                                                                                                    |                 |  |
| D            | Fehlerstatus      | Zeigt alle aktiven Fehlercodes an.                                                                                                    |                 |  |

| Leg-<br>ende | Bezeichnung                                                                           | Details                                                                                                    |
|--------------|---------------------------------------------------------------------------------------|----------------------------------------------------------------------------------------------------|
| E            | Pumpenanimation und<br>Diagnoseinformationen                                          |                                                                                                    |
| F            | Pumpennummer (1–4)                                                                    |                                                                                                    |
| G            | Material (A oder B)                                                                   | J K L                                                                                                    |
| Н            | Verfügbare Farben                                                                     |                                                                                                    |
| J            | Pumpeneinlass Farbe                                                                   | 📻 25psi 🧧                                                                                                    |
| К            | Pumpeneinlassdruck                                                                    |                                                                                                    |
| L            | Pumpendurchsatz                                                                       |                                                                                                    |
| М            | Pumpenauslassfarbe                                                                    |                                                                                                    |
| N            | Pumpenauslassdruck                                                                    |                                                                                                    |
| Р            | Pumpenanzeigelicht                                                                    | <br>ti22007a E D N M                                                                                                    |
|              | <ul> <li>Klar = kein Strom</li> </ul>                                                 |                                                                                                    |
|              | <ul> <li>Gelb = Standby</li> </ul>                                                    |                                                                                                    |
|              | • Grün = aktiv                                                                        |                                                                                                    |
| S            | Lösemitteldurchsatz                                                                   | Zeigt den Lösemitteldurchsatz, wenn ein Lösemittelzähler angeschlossen ist.                                                                                                    |
| Т            | Pistolenanimation                                                                     | Zeigt das gemischte Material in der Pistole und das aktive Rezept. Die Pistolenanimation zeigt verschiedene Status an:                                                              |
|              |                                                                                       | <ul> <li>1 (Misch-/Füllmodus)</li> <li>1 (Mischen mit Luftstrom)</li> <li>1 (Rezept Standby)</li> <li>1 (Spülen)</li> <li>1 (Spülen)</li> <li>1 (Mischen ohne Luftstrom)</li> </ul> |
| U            | Aktive Rezeptur (🔳)                                                                   |                                                                                                    |
| V            | Aktuelles Mischungsverhältnis<br>( <sup>1:1</sup> ) (im 1K-Modus nicht<br>abgebildet) |                                                                                                    |
| W            | Verbleibende Topfzeit (🖸)                                                             | ≞   ± ♥   30 ps<br>  1:1 1.00:1 ✿ 500 cc/min                                                                                                    |
| Х            | Gesamtvolume <u>n f</u> ür den<br>aktuellen Job ( <u>)</u> )                          | - 6 44 min 1 222 cc                                                                                                    |
| Y            | Aktueller Durchfluss (😐)                                                              | ti22008a W X                                                                                                    |
| Z            | Aktueller Druck (🖸)                                                                   |                                                                                                    |

### Spritzbildschirm

Auf dem Sprüh-Bildschirm werden folgende Informationen angezeigt:

- Aktives Rezept (kann über diesen Bildschirm geändert werden)
- Soll-Mischungsverhältnis (im 1K-Modus nicht angezeigt)
- Ist-Mischungsverhältnis (im 1K-Modus nicht angezeigt)
- Solldruck (kann über diesen Bildschirm geändert werden)
- Ist-Druck
- Ist-Durchfluss
- Verbleibende Topfzeit
- Pistolenanimation

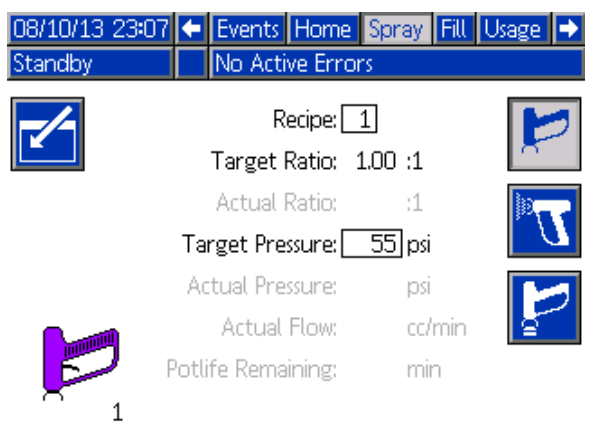

Figure 16 Sprüh-Bildschirm im Standby-Modus

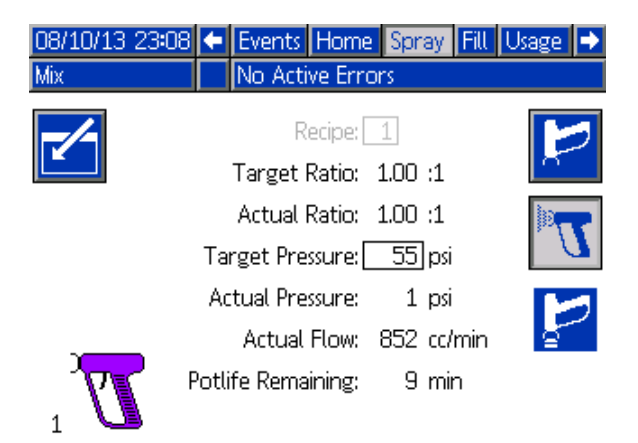

Figure 17 Sprüh-Bildschirm im Mischmodus

| 08/10/13 23:06 | + Events    | Home      | Spray   | Fill Usa | ige 🔿                |
|----------------|-------------|-----------|---------|----------|----------------------|
| Idle           | No Ac       | tive Erro | ors     |          |                      |
| -/-            |             | Recipe: [ | 1       |          | 1                    |
|                | Target      | : Ratio:  | 1.00 :1 |          |                      |
|                | Actual      | Ratio:    | :1      |          |                      |
|                | Target Pr   | essure: [ | 55 psi  |          | $\boldsymbol{U}^{-}$ |
|                | Actual Pr   | essure:   | psi     |          |                      |
|                | Actua       | I Flow:   | cc/r    | min      | <u> </u>             |
|                | Potlife Rem | aining:   | min     | 1        |                      |
| 1              |             |           |         |          |                      |

Figure 18 Sprüh-Bildschirm im Leerlauf

#### Füllbildschirm

Der Füllbildschirm zeigt die folgenden Angaben zur Pumpe für die aktuelle Farbe:

- Material. Farbe (A), Katalysator (B) oder Lösemittel auswählen. Die Pumpenanimation im oberen Bildschirmbereich zeigt das ausgewählte Material. Falls Lösemittel ausgewählt ist, Pumpennummer in das Feld rechts eingeben.
- Leitung spülen (nur bei Systemen mit Farbwechsel). Dieses Kästchen markieren, wenn die angegebene Materialleitung mit Lösemittel gespült werden soll. Das System verwendet Spülsequenz 1.

#### Zum Ansaugen der Pumpen und Befüllen der Leitungen zuerst Vorpumpen und Befüllen des Systems, page 26 lesen.

1. Zum Bearbeiten des Bildschirms den Softkey

"Bearbeiten"

- 2. Farbe (A) auswählen.
- 3. Farbnummer in das Feld rechts eingeben.
- 4. Wenn das ausgewählte Material nicht bereits geladen wurde, den Softkey "Vorpumpen"

drücken. Das System lässt Farbe (A) durch das ausgewählte Farbventil und über das Auslassablassventil in die ausgewählte Pumpe ansaugen.

5. Den Softkey "Füllen" drücken. Das System versucht, die Farbleitungen (A) zu befüllen, bis

der Bediener die Stopp-Taste drückt. Mit der Pistole in einen Abfallbehälter spritzen.

6. Ablauf für Katalysator (B) wiederholen.

Zum Spülen des Systems (Pumpe und Flüssigkeitsleitungen), siehe Spülen der Anlage, page 29.

#### Um nur die Pumpe zu spülen:

1. Zum Bearbeiten des Bildschirms den Softkey

"Bearbeiten" 🗹 drücken.

- 2. Auswahl des Lösemittels.
- 3. Die Pumpennummer in das Feld rechts eingeben.
- 4. Den Softkey "Vorpumpen" drücken . Das System spült Lösemittel durch die ausgewählte Pumpe und aus dem Ablassventil.

#### Pumpe vorfüllen

Die Option "Pumpe vorfüllen" ist für Pumpen mit Farbwechsel verfügbar, aber nur mit einem Material (Farbe oder Katalysator). Die Option "Pumpe vorfüllen" kann bei Pumpen verwendet werden, die beim Abschalten des Systems mit Farbe gefüllt bleiben.

Den Softkey "Vorfüllen" Grücken, um die Pumpe zu entlüften, ohne unnötig Material zu spülen oder austreten zu lassen.

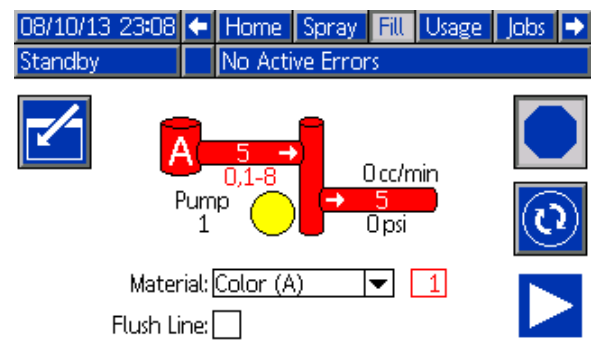

Figure 19 Füllbildschirm, Auswahl Farbe (A)

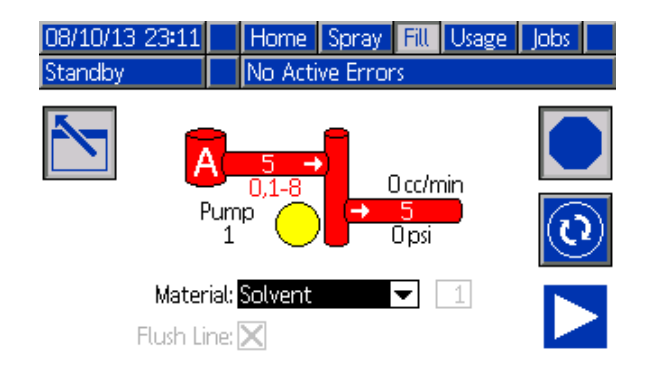

#### Figure 20 Füllbildschirm, Auswahl Lösemittel

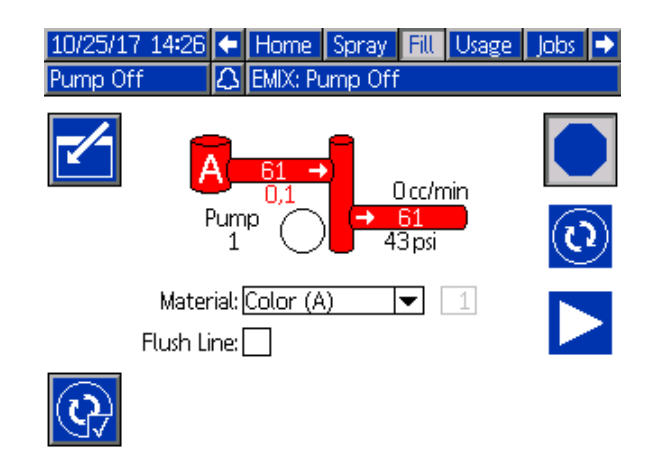

Figure 21 Füllbildschirm, Option Pumpe vorfüllen

#### Verbrauchsbildschirm

Auf dem ersten Verbrauchsbildschirm werden der aktuelle jobbezogene Verbrauch und der Gesamtverbrauch von Komponente A, Komponente B, A+B und Lösemittel (S) angezeigt. Auf dem zweiten Verbrauchsbildschirm wird das geförderte Gesamtvolumen aller verfügbaren Materialien angezeigt.

**HINWEIS:** Im 1K-Modus sind die B und A+B Komponenten nicht abgebildet.

1. Zum Bearbeiten des Bildschirms den Softkey

"Bearbeiten" Muicken.

- Zum Eingeben oder Ändern der Benutzer-ID (♣=), das Feld zum Aufrufen der virtuellen Tastatur für die Eingabe der Benutzer-ID auswählen und den gewünschten Namen eingeben (max. 10 Zeichen).
- 3. Zum Protokollieren des aktuellen Jobs den

Softkey "Job abgeschlossen" drücken. Dadurch werden die Felder für den aktuellen Verbrauch gelöscht und die nächsthöhere Jobnummer eingestellt. Die Gesamtsummen können nicht gelöscht werden. Anzeige früherer Jobs, siehe Jobs-Bildschirm, page 37.

4. Zum Schließen des Bildschirms den Softkey

| "Bearbeiten" 🛄 drücken. |                             |              |            |             |   |  |
|-------------------------|-----------------------------|--------------|------------|-------------|---|--|
| 09/25/13                | 3 00:37 🗲                   | Spray Fill   | Usage      | Jobs Errors |   |  |
| Mix                     | <u>ل</u> ے                  | No Active Er | rors       |             |   |  |
|                         | <b>&amp;</b> ≣or<br>■∎ 0023 | n Doe12      | <u>Gra</u> | and Total   | 1 |  |
|                         | A                           | 13259.cc     |            | 4 gal       | 1 |  |
|                         | В                           | 13257.cc     |            | 4 gal       |   |  |
|                         | A+B                         | 26516.cc     |            | 7 gal       | 2 |  |
| Ē                       | ร                           | 0 cc         |            | Ogal        | ↓ |  |

Figure 22 Verbrauchsbildschirm

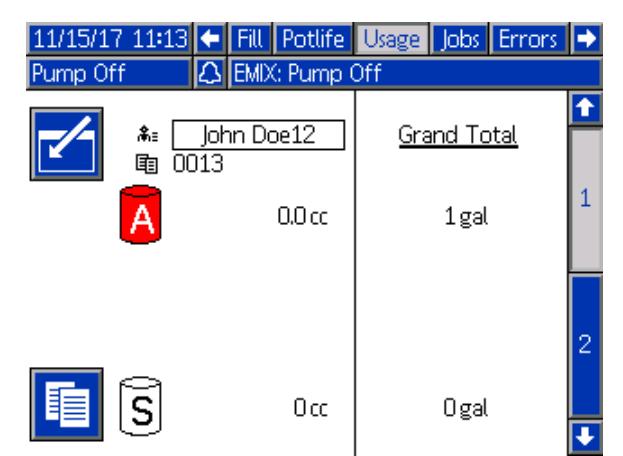

Figure 23 Verbrauchsbildschirm, 1K-Modus

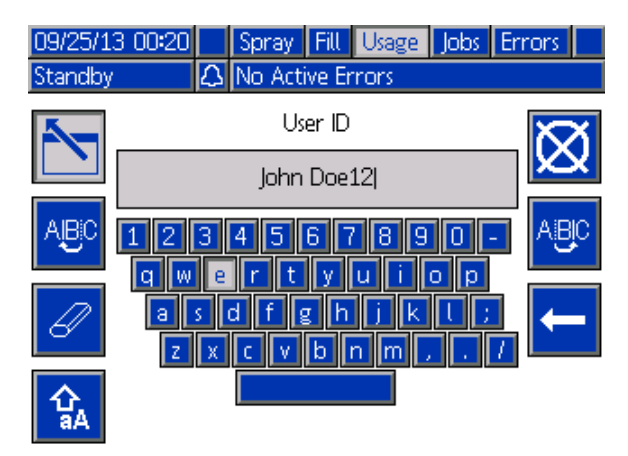

Figure 24 Eingabebildschirm für die Benutzer-ID mit virtueller Tastatur

| 08/10/  | 13 23:15 🗲   | Spray Fill Usage | Jobs Errors | + |
|---------|--------------|------------------|-------------|---|
| Standby |              | No Active Errors |             |   |
| Pump    | Type         | Material         | Volume      | t |
| 1       | Color (A)    | 1                | 51790 cc    |   |
| 1       | Color (A)    | 2                | 0 cc        | 1 |
| 1       | Color (A)    | 3                | 0 cc        |   |
| 1       | Color (A)    | 4                | 0 cc        |   |
| 1       | Color (A)    | 5                | 5942 cc     | 2 |
| 1       | Color (A)    | 6                | 0 cc        |   |
| 1       | Color (A)    | 7                | 0 cc        |   |
| 1       | Color (A)    | 8                | 0 cc        | 3 |
| 2       | Catalyst (B) | 1                | 578942 cc   |   |
| 3       | Color (A)    | 17               | 3203 cc     | Ŧ |

Figure 25 Verbrauchsprotokoll
# Jobs-Bildschirm

Der Jobs-Bildschirm zeigt die letzten 200 Jobnummern, Rezepte sowie A- und B-Volumen in einem Protokoll mit Datum, Uhrzeit und Benutzer-ID.

| 09/25/13 00:24         |       |            | Fill       | Usage | Jobs | Err | ors | Events | ₽ |
|------------------------|-------|------------|------------|-------|------|-----|-----|--------|---|
| Mix 🗘 No Active Errors |       |            |            |       |      |     |     |        |   |
|                        | G     |            | <b>,</b> ‡ | i=    | Ē    | Ē   |     | 1      | î |
| 09/25/13               | 00:23 | Jo         | hn D       | )oe12 | 0022 | 1   |     | 55 a   |   |
| 09/25/13               | 00:23 | Jo         | hn D       | )oe12 | 0021 | 1   |     | 168 co | 3 |
| 09/25/13               | 00:23 | Jo         | John Doe12 |       |      | 1   |     | 7 co   |   |
| 09/25/13               | 00:23 | Jo         | John Doe12 |       |      | 1   |     | 11 co  |   |
| 09/25/13               | 00:23 | Jo         | hn D       | )oe12 | 0018 | 1   |     | 10 co  | 1 |
| 09/25/13               | 00:23 | Jo         | hn D       | )oe12 | 0017 | 1   |     | 8 cc   |   |
| 09/25/13               | 00:23 | Jo         | hn D       | )oe12 | 0016 | 1   |     | 32 co  |   |
| 09/25/13               | 00:23 | Jo         | hn D       | )oe12 | 0015 | 1   |     | 184 co | 2 |
| 09/25/13               | 00:23 | John Doe12 |            |       | 0014 | 1   |     | 173 co |   |
| 09/25/13               | 00:23 | Jo         | hn D       | )oe12 | 0013 | 1   |     | 219 co | Ŧ |

Figure 26 Jobs-Bildschirm

# Fehlerbildschirm

Der Fehlerbildschirm zeigt die letzten 200 Fehlercodes in einem Protokoll mit Datum- und Zeitstempel sowie Beschreibung an.

| 08/10/13 | 23:17 | ÷   | Job      | os Errors Events Home |         | Home     | Ð  |
|----------|-------|-----|----------|-----------------------|---------|----------|----|
| Idle     |       |     | No A     | Active Errors         |         |          |    |
|          | ٩     | _   | <b>}</b> |                       |         |          | î  |
| 08/10/13 | 22:44 | DK0 | )4-A     | Position Pu           | mp 4    |          | 18 |
| 08/10/13 | 22:44 | DK0 | )3-A     | Position Pu           | mp 3    |          | 19 |
| 08/10/13 | 22:44 | DK0 | 02-A     | Position Pu           | mp 2    |          | 10 |
| 08/10/13 | 22:44 | DK0 | 01-A     | Position Pu           | mp 1    |          | 20 |
| 08/10/13 | 22:44 | CAC | IX-A     | Comm. Erro            | or ADM  |          | 1  |
| 08/10/13 | 22:44 | P6D | )4-A     | Press. Sens.          | Removed | Outlet 4 | 2  |
| 08/10/13 | 22:44 | P6E | )3-A     | Press, Sens,          | Removed | Outlet 3 | 2  |
| 08/10/13 | 22:44 | P6D | )2-A     | Press. Sens.          | Removed | Outlet 2 | 5  |
| 08/10/13 | 22:44 | P6D | )1-A     | Press. Sens.          | Removed | Outlet 1 | 4  |
| 08/10/13 | 22:44 | DK0 | )4-A     | Position Pu           | mp 4    |          | ÷  |

Figure 27 Fehlerbildschirm

Zusätzliche Informationen zu Systemfehlern sind zur Unterstützung bei der Fehlerbehebung verfügbar. Um diese Information zu einem Systemfehler

aufzurufen, drücken Sie zuerst die Enter Taste, um in den Bearbeitungsmodus zu gelangen. Der erste Fehler wird markiert. Navigieren Sie mit den Auf- und Ab-Pfeiltasten zum gewünschten

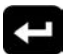

Fehlercode und drücken Sie erneut die Enter Taste. (Siehe Systemfehler, page 75 für weitere Informationen zu den Informationsbildschirmen für die Fehlerbehebung.)

| 11/15/17 | 11:14 |                  | Jobs     | Jobs Errors Events Home |            | Home     |   |
|----------|-------|------------------|----------|-------------------------|------------|----------|---|
| Pump Off | f     | $\bigtriangleup$ | EMIX:    | Pump Off                |            |          |   |
|          | Ŀ     | _                | <b>}</b> |                         |            |          |   |
| 10/26/17 | 12:37 | SPD              | 1-A      | Gun Purge               | Incomplet  | te       |   |
| 10/26/17 | 12:37 | SPD              | 1-A      | Gun Purge               | Incomplet  | te       | 1 |
| 10/26/17 | 12:36 | SND              | 01-A     | Mix Fill Inco           | mplete     |          |   |
| 10/26/17 | 12:35 | F1S              | 2-A      | Flow Low P              | urge Pumj  | p2       |   |
| 10/26/17 | 12:33 | F8D              | )1-A     | Flow Not D              | etected    |          | 2 |
| 10/25/17 | 16:16 | F7S              | 1-A      | Flow Detec              | ted Solver | nt Gun   |   |
| 10/25/17 | 16:16 | F7F              | 1-A      | Flow Detec              | ted Air Gu | un 🛛     |   |
| 10/25/17 | 16:16 | F7S              | 1-A      | Flow Detec              | ted Solver | nt Gun   | 3 |
| 10/25/17 | 14:30 | SNE              | )1-A     | Mix Fill Inco           | mplete     |          |   |
| 10/25/17 | 14:20 | P6D              | )4-A     | Press, Sens,            | Removed    | Outlet 4 |   |

Figure 28 Fehlerbildschirm

# Ereignisbildschirm

Der Ereignisbildschirm zeigt die letzten 200 Ereigniscodes in einem Protokoll mit Datum- und Zeitstempel sowie Beschreibung an.

| 08/10/13 | 23:17 |      | Erro | ors   | Events   | Home      | Spray |    |
|----------|-------|------|------|-------|----------|-----------|-------|----|
| Idle     |       |      | No A | Activ | e Errors |           |       |    |
|          | G     | - 8  |      |       |          |           |       | î  |
| 08/10/13 | 22:52 | ECOD | J-R  | Setu  | up Value | (s) Chang | ed    | 18 |
| 08/10/13 | 22:51 | EVU) | (-V  | USB   | Disabled | ł         |       | 10 |
| 08/10/13 | 22:49 | EBU) | <-R  | USB   | Drive R  | emoved    |       | 10 |
| 08/10/13 | 22:48 | EVU) | (-V  | USB   | Disabled | ł         |       | 20 |
| 08/10/13 | 22:46 | EBU) | K-R  | USB   | Drive R  | emoved    |       | 1  |
| 08/10/13 | 22:46 | ECOD | D-R  | Setu  | up Value | (s) Chang | ed    | 2  |
| 08/10/13 | 22:45 | EQUO | )-V  | USB   | Idle     |           |       |    |
| 08/10/13 | 22:45 | EQU: | 1-R  | Sys.  | Settings | Downloa   | ded   | 3  |
| 08/10/13 | 22:45 | EQU: | 3-R  | Cust  | tom Lang | g. Downlo | aded  | 4  |
| 08/10/13 | 22:45 | EQU: | 5-R  | Log   | s Downlo | aded      |       | Ŧ  |
|          |       |      |      |       |          |           |       |    |

Figure 29 Ereignisbildschirm

# **Bildschirme des Setup-Modus**

7

auf einem beliebigen Betriebsbildschirm drücken, um die Setup-Bildschirme aufzurufen.

HINWEIS: Ausgegraute Auswahlfelder und Schaltflächen sind nicht aktiv.

Falls das System mit einem Passwort gesichert ist, erscheint der Passwortbildschirm. Siehe Passwort-Bildschirm, page 38.

# Passwort-Bildschirm

| 05/18/12 09:41 |   | Password             |
|----------------|---|----------------------|
| System Off     | Δ | EMIX: Pump Power Off |
|                |   | Password:            |

Figure 30 Passwort-Bildschirm

t Das 4-stellige Passwort eingeben und mit bestätigen. Systembildschirm 1 wird geöffnet und ermöglicht den Zugang zu den übrigen Setup-Bildschirmen.

Bei Eingabe eines falschen Passworts wird das Feld gelöscht. Das korrekte Passwort eingeben.

Zur Vergabe von Passwörtern siehe Erweiterter Bildschirm 1, page 67.

# Systembildschirm 1

Systembildschirm 1 enthält die folgenden Felder zur Definition des Systems.

| 08/10/13 23:18 | t           | Advanced                     | System     | Recipe   | Flush | •  |
|----------------|-------------|------------------------------|------------|----------|-------|----|
| Standby        |             | No Active B                  | Errors     |          |       |    |
|                | Diag<br>(   | gnostic Mode<br>Color Pumps  | :<br>:[3]  |          |       | 1  |
| N              | Cat<br>lon- | talyst Pump:<br>Mix Pressure | :1<br>:201 | osi      |       | 1  |
| S              | So          | olvent Meter<br>opt K-Factor |            | ccinuise |       |    |
|                | Gu          | in Flush Box                 | c          | corpube  |       | 2  |
|                |             | Autodump                     | );         |          |       | IJ |

Figure 31 Systembildschirm 1 im Standby-Modus

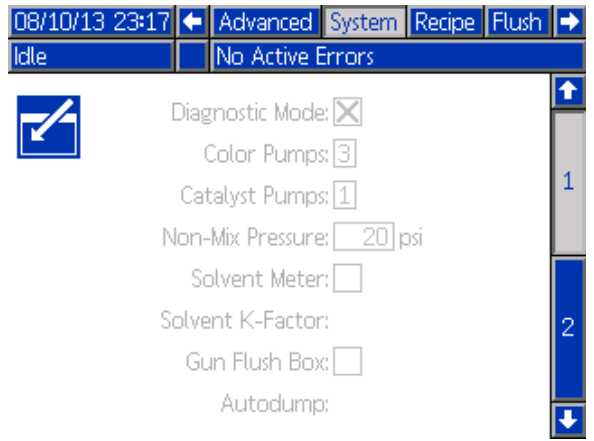

Figure 32 Systembildschirm 1 im Leerlauf

### Diagnosemodus

Dieses Kästchen auswählen, um den Durchsatz und den Druck für jede Pumpe auf dem Startbildschirm, page 31 anzeigen zu lassen.

# Farbpumpen

Anzahl der im System vorhandenen Farbpumpen eingeben.

### Katalysatorpumpen

Anzahl der im System vorhandenen Katalysatorpumpen eingeben.

**HINWEIS**: Durch Änderung der Nummer der Katalysatorpumpe auf "0" wechselt das System in den 1K-Modus.

# Druck, wenn nicht gemischt wird (Fülldruck - 1K-Modus)

**HINWEIS:** Der Druck, wenn nicht gemischt wird, wird im 1K-Modus durch den Fülldruck ersetzt.

Einen geringeren Druck eingeben, der verwendet wird, wenn das System weder im Misch- noch im Sprühmodus betrieben wird (z. B. während des Befüllens oder Spülens).

**HINWEIS**: Niederdrucksysteme können um 0,7 MPa (7 bar; 100 psi) niedriger als der Solldruck eingestellt werden, Hochdrucksysteme um 2,1 MPa (21 bar; 300 psi) niedriger als der Solldruck.

### Lösemittel-Volumenzähler

Dieses Kästchen markieren, wenn das System einen Lösemittelzähler verwendet. Das Feld "Lösemittel K-Faktor" wird aktiv.

## **K-Faktor Lösemittel**

K-Faktor des Lösemittelzählers eingeben.

### Pistolenspülkastenauswahl

Dieses Kästchen markieren, wenn das System einen Pistolenspülkasten enthält. In diesem Fall wird die Funktion "Autom. Ablassen" wählbar.

### Autom. Ablassen

Zur Aktivierung der Funktion "Autom. Ablassen" dieses Kästchen markieren. Wenn eine Pistole mit einem gemischten Rezept geladen ist, dessen Topfzeit bereits abgelaufen ist und in den Pistolenspülkasten gelegt wird, spült das System nach zwei Minuten die Pistole automatisch mit Lösemittel. Wenn die Pistole nicht im Pistolenspülkasten liegt oder das Automatische Ablassen nicht fertiggestellt werden kann, löst das System einen Alarm aus.

# Systembildschirm 2

Systembildschirm 2 dient zur Einstellung der folgenden Systembetriebsparameter.

| 11/02/17                    | 10:07  | ÷     | Advanced         | System    | Gateway | ► |
|-----------------------------|--------|-------|------------------|-----------|---------|---|
| Standby                     |        |       | No Active En     | rors      |         |   |
| -/-                         | Sta    | шт    | est Pressure:[   | 100 psi   |         | Î |
|                             | F      | um    | np Stall Test:[  | 10 second | ls      | 1 |
| Max Leak Rate: 1.000 cc/min |        |       |                  |           |         |   |
|                             | N      | fix l | dle Timeout:[    | 120 secon | nds     | 2 |
|                             | Mix No | o Fl  | ow Timeout:[     | 5 second  | ls      | 2 |
|                             | Au     | uto   | Park Pumps:[     | 0 Off     |         |   |
|                             | Mix B  | Bala  | ance Interval:[  | 0 Off     |         | 3 |
|                             | N      | lix F | Fill Set Point:[ | 0 Off     |         | H |
|                             |        |       |                  |           |         |   |

Figure 33 Systembildschirm 2 im Standby-Modus

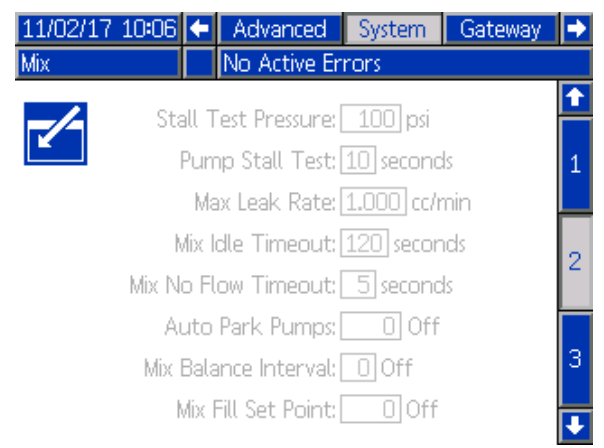

Figure 34 Systembildschirm 2 im Mischmodus

# Blockiertestdruck

Den Mindestdruck für den Blockiertest einstellen. Diese Einstellung sollte ca. 0,35 MPa (3,5 bar; 50 psi) höher als der höchste Einlassdruck sein.

**HINWEIS**: Wenn der Materialzufuhrdruck am Pumpeneinlass höher ist als 90% des Blockiertestdrucks, generiert das System einen Alarm und der Blockiertest wird abgebrochen. Siehe Kalibrierungsbildschirm 1, page 62.

### Pumpenblockiertest

Die Dauer des Pumpenblockiertests einstellen. Siehe Kalibrierungsbildschirm 1, page 62.

### **Maximale Leckrate**

Die maximal zulässige Leckrate für einen Pumpenblockiertest eingeben.

#### Misch-Leerlaufzeitgrenze (Leerlaufzeitgrenze - 1K-Modus)

Der Luftstromschalter erkennt den Luftdurchfluss zur Pistole und meldet, dass die Pistole betätigt wird. Ohne Luftstromschalter erkennt das System nicht, ob die Pistole gerade sprüht. Bei Ausfall einer Pumpe könnte so unbemerkt reines Harz oder reiner Katalysator verspritzt werden. Dies sollte durch die Zeitgrenze für Mischen ohne Durchfluss verhindert werden. Die werkseitige Einstellung ist 5 Sekunden. Die Misch-Leerlaufzeitgrenze löst den Leerlauf-Modus aus, wobei ein Pumpenblockiertest durchgeführt wird, um eventuelle Lecks zu erkennen. Anschließend werden die Pumpen (in ihrer aktuellen Stellung) nach Ablauf der festgelegten Dauer in den Standby-Modus versetzt. Die gewünschte Misch-Leerlaufzeitgrenze in dieses Feld eingeben.

Siehe Arbeitsweise des Luftstromschalters (AFS), page 76.

#### Zeitgrenze für Mischen ohne Durchfluss (Zeitgrenze ohne Durchfluss - 1K-Modus)

Der Luftstromschalter erkennt den Luftdurchfluss zur Pistole und meldet, dass die Pistole betätigt wird. Wenn der Luftstromschalter meldet, dass die Pistole betätigt wird, jedoch kein Material durch die Pumpe fließt, könnte unbemerkt reines Harz oder reiner Katalysator verspritzt werden. Die Zeitgrenze für Mischen ohne Durchfluss bewirkt eine Abschaltung des Systems nach Ablauf der festgelegten Dauer. Standardmäßig sind 5 Sekunden festgelegt. Die gewünschte Abschaltzeit in dieses Feld eingeben.

Siehe Arbeitsweise des Luftstromschalters (AFS), page 76.

# Pumpen automatisch in Parkposition bringen

Durch Parken der Pumpen kann vermieden werden, dass Material an den Pumpenstangen aushärtet. Der automatische Parktimer bringt automatisch alle Pumpen in die Parkposition und schaltet die Stromversorgung der Pumpen ab. Mit dem Standardwert 0 wird diese Funktion abgeschaltet.

**HINWEIS:** Der Timer läuft nur, solange das System im Standby ist und alle Pistolen gespült werden, um zu verhindern, dass die Volumen außerhalb des Mischverhältnisses liegen.

# Mischausgleichszeit (im 1K-Modus nicht verwendet)

Beim Übergang vom Standby-Modus in den Mischmodus können Materialviskositäten und hohe Mischverhältnisse beeinflussen, wie schnell die Strömungsdynamik ausgeglichen wird. Dies kann Störungen wie Überschreitung des maximalen Durchflusses oder Alarme wie Differenzdruck Mischen zur Folge haben.

Der Sollwert für die Mischausgleichszeit kann verwendet werden, um zu Beginn eines Mischzyklus für Flüssigkeiten eine kurze Zeitspanne zu aktiveren, so dass vor dem Generieren von Alarmen ein Ausgleich der Materialien stattfinden kann.

**HINWEIS:** Der Timer für die Mischausgleichszeit läuft nur bei ausgelöster Pistole. Wenn diese Einstellung auf Null gesetzt wird, wird der Timer ausgeschaltet.

### Misch-/Füllsollwert (Füllsollwert - 1K-Modus)

Für die Verwendung von Misch-/Füllmodus einen höheren Druck einstellen. Der höhere Druck verkürzt die benötigte Pistolen-Füllzeit. Sobald die Pistole befüllt ist, verwendet das System für das Mischen den Zieldruck-Sollwert des Rezepts (auf Rezeptbildschirm, page 49 einstellen).

Der Standardwert ist 0. Bei Einstellung auf '0' ignoriert das System den Mischen/Füllen-Sollwert und verwendet stattdessen während des Misch-/Füllmodus9 den Zieldruck-Sollwert des Rezepts (einstellen auf Rezeptbildschirm, page 49).

# Systembildschirm 3

Systembildschirm 3 dient zur Einstellung der folgenden Systembetriebsparameter.

| 11/02/17  | 10:17        | Advanced                                                 | System | Gateway | •                             |
|-----------|--------------|----------------------------------------------------------|--------|---------|-------------------------------|
| Standby   |              | No Active Er                                             | rors   |         |                               |
|           | Gur<br>Gun H | Multiple Guns: (<br>) Hose Length: (<br>łose Diameter: ( |        |         | <ul><li>↑</li><li>2</li></ul> |
|           | Mi           | Mix At Wall:(<br>x At Belt Circ.:(                       |        |         | з                             |
|           |              |                                                          |        |         | 1                             |
| Figure 35 | System       | nbildschirm (                                            | 3      |         | ł                             |

# Mehrere Pistolen

Diese Option aktivieren, wenn mehrere Pistolen gleichzeitig mit Material befüllt werden. Siehe Informationen zu Systemen mit mehreren Pistolen, page 43.

**HINWEIS**: Falls mehrere Pistolen aktiviert sind, sind die Felder Schlauchlänge Pistole und Schlauchdurchmesser Pistole deaktiviert.

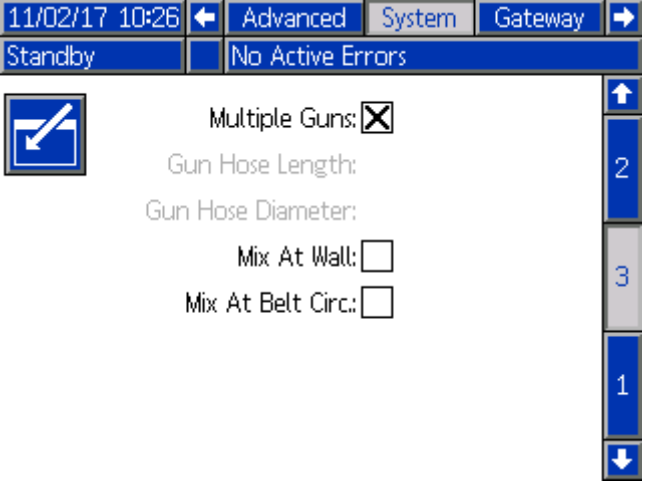

Figure 36 Systembildschirm 3, Mehrere Pistolen

# Schlauchlänge Pistole

Die Länge des Schlauchs zwischen Mischverteiler und Pistole eingeben.

## Schlauchdurchmesser Pistole

Den Durchmesser des Schlauchs zwischen Mischverteiler und Pistole eingeben. Der Mindestdurchmesser beträgt 1/8 Zoll (3 mm).

## Mischung an der Wand

Dieses Kästchen auswählen, falls in Ihrem System ein Mischverteiler verwendet wird.

| 09/23/15                  | 15:13                       | ÷    | Advanced     | System      | Recipe | Flush | ⇒ |  |
|---------------------------|-----------------------------|------|--------------|-------------|--------|-------|---|--|
| Standby                   |                             |      | No Active I  | Errors      |        |       |   |  |
|                           |                             |      | lultiple Cup | -           |        |       | î |  |
|                           | G                           | un ł | Hose Length  | »∟<br>n:4ft |        |       | 2 |  |
|                           | Gun Hose Diameter: 0.250 in |      |              |             |        |       |   |  |
|                           |                             |      | Mix At Wal   | ե 🗙         |        |       | 3 |  |
|                           |                             | Но   | ose Length A | u 1ft       |        | _     | 4 |  |
| Hose Diameter A: 0.117 in |                             |      |              |             |        |       |   |  |
|                           |                             | На   | ose Length B | 3:1ft       |        |       | 1 |  |
|                           | F                           | lose | : Diameter B | 8: 0.117    | in     |       | Ŧ |  |
|                           |                             |      |              |             |        |       |   |  |

Figure 37 Systembildschirm 3, Mischung an der Wand

# Schlauchlänge und -durchmesser

Schlauchlänge und -durchmesser vom Fern-Farbventilblock zum Fern-Mischverteiler für Schläuche A und B eingeben.

**HINWEIS:** Diese Felder sind nur dann aktiv, wenn "Mischung an der Wand" aktiviert ist.

### Mischblock am Gürtel

Wählen Sie dieses Feld aus, wenn Ihr System Mischverteiler am Gürtel verwendet und über Farbwechselventile mit Zirkulationsöffnungen verfügt. (Nähere Informationen zu Zirkulationsventilen finden Sie im Farbwechselsatz-Handbuch 3324555.) Wenn diese Option ausgewählt ist, unterbricht das PD2K-System den Zirkulationsweg absichtlich, wenn im Mischmodus ein Alarm auftritt, indem das Farbwechselventil des Auslassventilblocks offen gelassen wird. Dies verhindert, dass ein Benutzer Material aus der Pistole ausgibt, wenn ein Alarm aufgetreten ist. Das System kehrt zum normalen Betrieb zurück, sobald der Benutzer den Systemstatus geändert hat.

# Informationen zu Systemen mit mehreren Pistolen

### Bei Systemen mit Mischung an der Wand

Das Merkmal mehrere Pistolen ermöglicht die gleichzeitige Verfolgung von bis zu 60 verschiedenen angemischten Material-Rezepturen, die jeweils in eine spezifische Pistole geladen sind. Dieses Merkmal ist aktiviert auf Systembildschirm 3, page 42.

#### Rezeptbildschirm

Da das System für jedes Rezept eine spezifische Pistole hat, können die jeweilige Schlauchlänge und -durchmesser einmalig sein. Deshalb sind diese Parameter auf Systembildschirm 3, page 42 deaktiviert und erscheinen nur auf Rezeptbildschirm, page 49. Schlauchlänge und -durchmesser für eine Pistole eingeben, die ein bestimmtes Rezept sprühen soll.

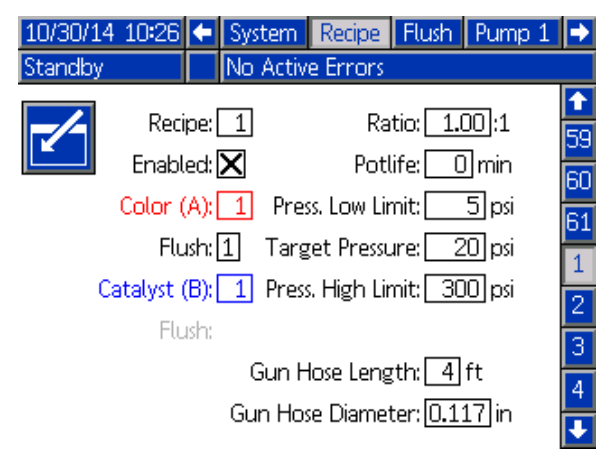

Figure 38 Rezept-Bildschirm, ohne Mischung an der Wand

#### **Topfzeit-Bildschirm**

Im Betriebsmodus erscheint der Topfzeit-Bildschirm in der Menüleiste zwischen Füllen und Verbrauch. In diesem Bildschirm wird angezeigt, wie viel Topfzeit für ein bestimmtes Rezept (Pistole) noch übrig ist. Die Rezepte werden hervorgehoben und die verbleibende Topfzeit wird nur dann angezeigt, wenn diese Pistole mit gemischtem Material gefüllt ist und eine Topfzeit über null besitzt.

| 10/30 | /14 10:30 | 🗧 Spr | ray Fill Po | otlife 🛛 U | sage Jobs |          |
|-------|-----------|-------|-------------|------------|-----------|----------|
| Stand | lby 🛛     | No    | Active Erro | rs         |           |          |
| Ē     | G         | Ē     | G           | ŧ.         | G         | <b>†</b> |
| 1     | 117 mir   | 11    |             | 21         |           |          |
| 2     |           | 12    |             | 22         |           |          |
| 3     |           | 13    |             | 23         |           | 1        |
| 4     |           | 14    |             | 24         |           |          |
| 5     |           | 15    |             | 25         |           |          |
| 6     |           | 16    |             | 26         |           |          |
| 7     |           | 17    |             | 27         |           | 2        |
| 8     |           | 18    |             | 28         |           |          |
| 9     |           | 19    |             | 29         |           |          |
| 10    |           | 20    |             | 30         |           | Ŧ        |

Figure 39 Topfzeit-Bildschirm, ohne Mischung an der Wand

#### Rezepte wechseln oder Spülen

Wenn mehrere Pistolen aktiviert sind, ermöglicht der Sprüh-Bildschirm entweder das Wechseln des aktiven Rezepts (das Rezept, das in den Pumpen geladen ist) oder das Spülen einer bestimmte Pistole (Rezept). Im Dropdown-Menü entweder Rezept oder Spülen auswählen und die Rezepturnummer eingeben. Den Softkey Spülen verwenden, um das aktive Rezept zu spülen.

Dies kann auch über die Kabinensteuerung durchgeführt werden. Die normale Vorgehensweise für das Ändern des aktiven Rezepts oder das Spülen der aktiven Pistole verwenden. Siehe Kabinensteuerung, page 21. Zum Spülen einer Pistole, die aktuell nicht aktiv ist, bis zum

| gewünschten Rezept nach oben | $\bigcirc$ | oder |
|------------------------------|------------|------|
| •                            | _          |      |

unten scrollen. Dann Spülen drücken. Wenn Spülen nicht innerhalb von 5 Sekunden gedrückt wird, kehrt das System zur aktiven Rezeptnummer zurück.

| 10/30/14 10:32 | Events Home Spray Fill                                    | Potlife                   |
|----------------|-----------------------------------------------------------|---------------------------|
| Standby        | No Active Errors                                          |                           |
|                | Recipe ▼ 1<br>Purge<br>Ta <del>rget Na</del> tio: 1.00 :1 | Þ                         |
|                | Actual Ratio: :1<br>Target Pressure: 20 psi               | $\mathbf{J}^{\mathrm{s}}$ |
|                | Actual Pressure: psi<br>Actual Flow: cc/min               | 2                         |
|                | Potlife Remaining: 116 min                                |                           |

Figure 40 Spritzbildschirm, ohne Mischung an der Wand

## Bei Systemen mit Mischung an der Wand

Ein ProMix PD2K mit freistehendem Mischverteiler wird normalerweise mit einer einzigen Pistole betrieben, kann jedoch für mehrere (bis maximal 3) freistehende Mischverteiler und Pistolen konfiguriert werden. Mit mehreren Pistolen hat man den Vorteil von sehr schnellen Farbwechseln; in jede Pistole des Systems kann eine Rezeptur geladen werden und dann fast sofort gewechselt werden. Das PD2K verfolgt auch die Topfzeit für mehrere gemischte Rezepturen.

Die Betriebsart Mehrere Pistolen kann im Systembildschirm 3 durch Aktivieren des Kontrollkästchens und durch anschließende Eingabe der Anzahl der Pistolen für das System im Feld **Anzahl** aktiviert werden.

| 09/23/15 | 15:14                     | ÷    | Advanced      | System | Recipe | Flush | ⇒ |  |  |  |
|----------|---------------------------|------|---------------|--------|--------|-------|---|--|--|--|
| Standby  |                           |      | No Active B   | Frrors |        |       |   |  |  |  |
|          |                           | м    | lultiple Guns |        | Number | :3    | î |  |  |  |
|          | G                         | un ł | Hose Length   | :4ft   |        |       | 2 |  |  |  |
|          | Gur                       | Ho   | ose Diameter  | :0.250 | in     |       |   |  |  |  |
|          | Mix At Wall: 🔀            |      |               |        |        |       |   |  |  |  |
|          |                           | Ho   | se Length A   | c∎1ft  |        |       | 4 |  |  |  |
|          | Hose Diameter A: 0.117 in |      |               |        |        |       |   |  |  |  |
|          | Hose Length B: 1 ft       |      |               |        |        |       |   |  |  |  |
|          | F                         | lose | : Diameter B  | 80.117 | in     |       | Ŧ |  |  |  |

Figure 41 Systembildschirm 3, mit mehreren Pistolen und Mischen an der Wand

Jede Farbe im System muss einer einzigen Pistole zugeordnet werden. Die Zuordnung der Farbe zu einer Pistole erfolgt im Pumpenbildschirm 4 durch Eingabe der Pistolennummer neben der Farbnummer.

| 09/22/15 16:1 | 1 🔄 Flush Pump 1 Pump 2 Pump 3 | •        |
|---------------|--------------------------------|----------|
| Standby       | INO Active Errors              |          |
|               | Material Assignment            | 1        |
|               | Color 1:1                      | 3        |
|               | Color 2:2                      | 4        |
|               | Color 3:1                      | <u> </u> |
|               | Color 4:3                      | 1        |
|               |                                | 2        |
|               |                                | Ŧ        |

Figure 42 Pumpenbildschirm 1, Materialzuordnung

Katalysatoren können einer einzigen Pistole zugeordnet, von mehreren Pistolen gemeinsam genutzt (gemeinsam) werden - oder eine Mischung aus beiden. Nur ein Katalysator pro Pumpe kann als Gemeinsam konfiguriert werden, und da jede Zuordnung ein Fernventil notwendig macht, darf die Gesamtzahl (einschließlich jeder gemeinsamen Zuordnung) vier nicht überschreiten. Um einen Katalysator als gemeinsamen Katalysator für mehrere Pistolen zu konfigurieren, das Kontrollkästchen Gemeinsam aktivieren und alle entsprechenden Pistolen auswählen.

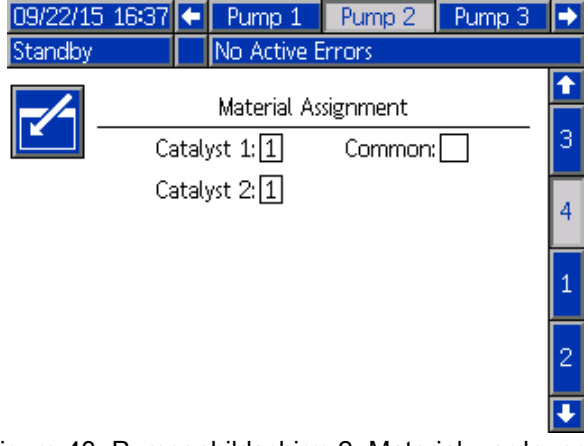

Figure 43 Pumpenbildschirm 2, Materialzuordnung ohne gemeinsamen Katalysator

| 11/02/17 | 14:23 | ÷     | Pump 1     | Pump 2    | Calibrate |   |
|----------|-------|-------|------------|-----------|-----------|---|
| Standby  |       |       | No Active  | Errors    |           |   |
| -/-      |       |       | Material A | ssignment |           | 1 |
|          | Ca    | ataly | st 1:      | Commor    | n: 🗙      | 3 |
|          | Ca    | ataly | st 2:1     |           |           | 4 |
|          |       | GL    | ın 1: 🗙    |           |           | 1 |
|          |       | Gu    | un 2:      |           |           | 2 |
|          |       | Gu    | ın 3: 🔀    |           |           |   |

Figure 44 Pumpenbildschirm 2, Materialzuordnung mit gemeinsamem Katalysator

Rezepturen können nur für die Verwendung einer Farbe und eines Katalysators, die derselben Pistole zugeordnet sind, eingerichtet werden. Wenn die Farb- und Katalysatorzuordnungen der Pistolen nicht zusammenpassen, wird die Rezeptur ungültig und deaktiviert. Weitere Informationen zu ungültigen Rezepturen, siehe Rezepturbildschirm.

Wenn gemeinsame Katalysatoren verwendet werden, ordnet das System jeder Pistole automatisch ein einzigartiges freistehendes Katalysatorventil (1-4) zu wie in Tabelle 3 gezeigt. Links die Reihe suchen, die 1) die passende Anzahl Katalysatorpumpen, 2) die Katalysatorplanauswahl (siehe Pumpenbildschirm 1) und 3) die passende gemeinsamer Katalysatorkonfiguration für Ihr System enthält. Folgen Sie der sich daraus ergebenden Reihe nach rechts, um die Zuordnung der Fern-Katalysatorventile für Ihr System zu finden.

| Katal-<br>ysator-<br>pumpen | Auswahl des<br>Ventilplans | Pumpe 2:<br>Gemeinsamer<br>Katalysator | Pumpe 4:<br>Gemeinsamer<br>Katalysator | Fern-<br>Katalysator-<br>ventil 1 | Fern-<br>Katalysator-<br>ventil 2 | Fern-<br>Katalysator-<br>ventil 3 | Fern-<br>Katalysator-<br>ventil 4 |
|-----------------------------|----------------------------|----------------------------------------|----------------------------------------|-----------------------------------|-----------------------------------|-----------------------------------|-----------------------------------|
| 1                           | Standard                   | Keine                                  | n/v                                    | Katalysator 1                     | Katalysator 2                     | Katalysator 3                     | Katalysator 4                     |
| 1                           | Standard                   | Gemeinsam<br>für Pistolen<br>1 & 2     | n/v                                    | Katalysator 1<br>(Pistole 1)      | Katalysator 1<br>(Pistole 2)      | Katalysator 2                     | Katalysator 3                     |
| 1                           | Standard                   | Gemeinsam<br>für Pistolen<br>1 & 3     | n/v                                    | Katalysator 1<br>(Pistole 1)      | Katalysator 1<br>(Pistole 3)      | Katalysator 2                     | Katalysator 3                     |
| 1                           | Standard                   | Gemeinsam<br>für Pistolen<br>2 & 3     | n/v                                    | Katalysator 1<br>(Pistole 2)      | Katalysator 1<br>(Pistole 3)      | Katalysator 2                     | Katalysator 3                     |
| 1                           | Standard                   | Gemeinsam<br>bei Pistolen<br>1-3       | n/v                                    | Katalysator 1<br>(Pistole 1)      | Katalysator 1<br>(Pistole 2)      | Katalysator 1<br>(Pistole 3)      | Katalysator 2                     |
| 2                           | Standard                   | Keine                                  | _                                      | Katalysator 1                     | Katalysator 2                     |                                   |                                   |
| 2                           | Standard                   | Gemeinsam<br>für Pistolen<br>1 & 2     |                                        | Katalysator 1<br>(Pistole 1)      | Katalysator 1<br>(Pistole 2)      |                                   |                                   |
| 2                           | Standard                   | Gemeinsam<br>für Pistolen<br>1 & 3     | _                                      | Katalysator 1<br>(Pistole 1)      | Katalysator 1<br>(Pistole 3)      | _                                 | —                                 |
| 2                           | Standard                   | Gemeinsam<br>für Pistolen<br>2 & 3     |                                        | Katalysator 1<br>(Pistole 2)      | Katalysator 1<br>(Pistole 3)      |                                   | _                                 |
| 2                           | Standard                   | —                                      | Keine                                  | —                                 | —                                 | Katalysator 3                     | Katalysator 4                     |
| 2                           | Standard                   | _                                      | Gemeinsam<br>für Pistolen<br>1 & 2     | _                                 | _                                 | Katalysator 3<br>(Pistole 1)      | Katalysator 3<br>(Pistole 2)      |
| 2                           | Standard                   | _                                      | Gemeinsam<br>für Pistolen<br>1 & 3     | _                                 | _                                 | Katalysator 3<br>(Pistole 1)      | Katalysator 3<br>(Pistole 3)      |
| 2                           | Standard                   | _                                      | Gemeinsam<br>für Pistolen<br>2 & 3     | _                                 | _                                 | Katalysator 3<br>(Pistole 2)      | Katalysator 3<br>(Pistole 3)      |
|                             |                            |                                        |                                        |                                   |                                   |                                   |                                   |
| 2                           | Alternativ                 | Keine                                  | n/v                                    | Katalysator 1                     | Katalysator 2                     | Katalysator 3                     | Katalysator 4                     |
| 2                           | Alternativ                 | Gemeinsam<br>für Pistolen<br>1 & 2     | n/v                                    | Katalysator 1<br>(Pistole 1)      | Katalysator 1<br>(Pistole 2)      | Katalysator 2                     | Katalysator 4                     |
| 2                           | Alternativ                 | Gemeinsam<br>für Pistolen<br>1 & 3     | n/v                                    | Katalysator 1<br>(Pistole 1)      | Katalysator 1<br>(Pistole 3)      | Katalysator 2                     | Katalysator 4                     |
| 2                           | Alternativ                 | Gemeinsam<br>für Pistolen<br>2 & 3     | n/v                                    | Katalysator 1<br>(Pistole 2)      | Katalysator 1<br>(Pistole 3)      | Katalysator 2                     | Katalysator 4                     |
| 2                           | Alternativ                 | Gemeinsam<br>bei Pistolen<br>1-3       | n/v                                    | Katalysator 1<br>(Pistole 1)      | Katalysator 1<br>(Pistole 2)      | Katalysator 1<br>(Pistole 3)      | Katalysator 4                     |

Wenn mehrere Pistolen aktiviert sind, benötigt das System zwei zusätzliche Fern-Lösemittelventile für jede Pistole. Aus diesem Grund reduziert sich die Gesamtzahl der Farben auf 26 und der Ventilplan für die IS-Farbwechselmodule wird unterschiedlich konfiguriert. Mehr Einzelheiten finden Sie im Handbuch Farbwechsel- und Fernmisch-Satz 333282.

#### Bildschirme des Setup-Modus

#### Spritzbildschirm

Der Spül-Bildschirm enthält dieselben Informationen und Funktionen wie bei einer einzigen Pistole (siehe Spritzbildschirm, page 34), abgesehen von der Zusatzfunktion des Spülens einer der Pistolen, die aktuell nicht aktiv sind (Die aktive Pistole wird oder wurde kürzlich für das Spritzen oder Laden von gemischtem Material verwendet). Wenn das System im Standby-Modus ist, kann der Benutzer "Spülen" wählen und die Rezepturnummer eingeben, die von einer nicht aktiven Pistole gespülten werden soll. Wenn das Reinigen der Pistole abgeschlossen ist, kehrt das System zur Steuerung der aktuellen Pistole zurück. Dies ermöglicht die Reinigung einer Pistole, die aktuell nicht aktiv, aber mit gemischtem Material geladen ist, dessen Topfzeit abgelaufen ist.

Der Spül-Bildschirm zeigt auch an, welche Rezeptur in der jeweiligen Pistole geladen ist, die aktive Pistole ist markiert.

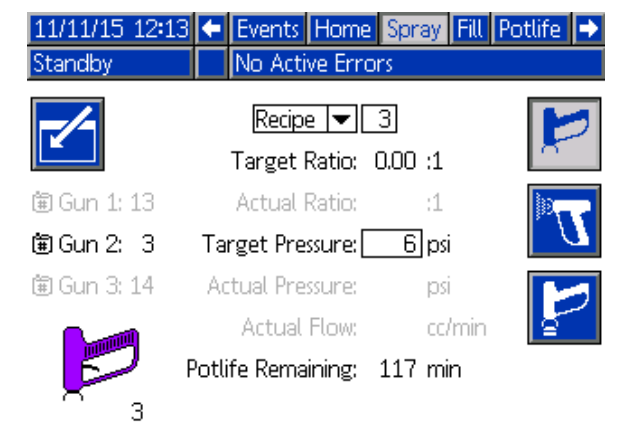

Figure 45 Spritzbildschirm, mit Mischung an der Wand

**HINWEIS:** Nur eine Rezeptur, die in einer Pistole geladen ist kann zum Spülen ausgewählt werden. So wird das versehentliche Spülen einer gewünschten, geladenen Rezeptur verhindert.

#### Füllbildschirm

Der Füllbildschirm funktioniert gleich wie bei einer einzigen Pistole (siehe Füllbildschirm, page 35).

**HINWEIS:** Beim Füllen einer Leitung ist es wichtig, die entsprechende Pistole zu kennen und auszulösen, dem das Material zugeordnet ist, um einen Überdruck im System zu vermeiden.

Beim Füllen einer Leitung mit einem gemeinsamen Katalysator, muss der Benutzer ein oder mehrere Pistolen auswählen. Das System öffnet die entsprechenden Ventile und füllt Material in die ausgewählte Pistole ein.

| 09/23/15 10:1 | 7 🗲           | Home              | Spray    | Fill                          | Potlife   | Usage 🔿 |
|---------------|---------------|-------------------|----------|-------------------------------|-----------|---------|
| Standby       |               | No Act            | ive Erro | rs                            |           |         |
|               | B<br>Pum<br>2 | 1 -<br>0,1-2<br>P |          | Occi<br><mark>1</mark><br>Ops | 'min<br>i | 0       |
| Mati          | erial: [      | Catalyst          | : (B)    | ▼                             | 1         |         |
| Flush         | Line: [       |                   | Gu       | un 1                          | ▼         |         |

Figure 46 Füllbildschirm, mit Mischung an der Wand

#### **Topfzeit-Bildschirm**

Wenn mehrere Pistolen aktiviert sind, ist ein zusätzlicher Betriebsmodus aufrufbar. Dieser Bildschirm zeigt sämtliche Rezepturen an, die aktuelle bei verbleibender Topfzeit in einer Pistole geladen sind. Die verbleibende Topfzeit wird angezeigt.

| 09/23 | /15 10:24 | 🗧 Spr | ay Fill   | Potlife | Jsage Jobs | • |
|-------|-----------|-------|-----------|---------|------------|---|
| Stand | by        | No    | Active Er | rors    |            |   |
| Ē     | ٩         | Ē     | ٩         | Ē.      | G          | î |
| 1     | 51 min    | 11    |           | 21      |            |   |
| 2     | 119 min   | 12    |           | 22      |            |   |
| 3     |           | 13    |           | 23      |            | 1 |
| 4     |           | 14    |           | 24      |            |   |
| 5     |           | 15    |           | 25      |            |   |
| 6     |           | 16    |           | 26      |            |   |
| 7     |           | 17    |           | 27      |            | 2 |
| 8     |           | 18    |           | 28      |            |   |
| 9     |           | 19    |           | 29      |            |   |
| 10    |           | 20    |           | 30      |            | Ŧ |

Figure 47 Topfzeit-Bildschirm, mit Mischung an der Wand

#### Wartungsbildschirm 4

Farbwechselventile können über den Wartungsbildschirm 4 manuell übersteuert werden, genauso wie bei einer Pistole (siehe Wartungsbildschirm 5, page 66).

Für einen Katalysator, der als gemeinsam konfiguriert ist, muss der Benutzer durch Auswahl der entsprechenden Pistole angeben, welches Fernventil eingeschaltet wird.

| 09/23/15       | i 10:28 🗲 | Calibrate      | Maint.   | Diagnostic | Ð      |
|----------------|-----------|----------------|----------|------------|--------|
| Standby        |           | No Active Er   | rors     |            |        |
|                | ١         | /alve Resets : | and Test |            | Î      |
|                | Material: | Catalyst (B)   | ) 🔽      | 1          | 3      |
| 12345<br>00000 | Inlet     | 19 cycles      | 5        | Open       | 4      |
| 12345<br>00000 | Outlet    | 12 cycles      | ;        |            | 1      |
|                | Gun 1 ▼   | 97 cycles      | ;        |            | 2<br>• |

Weil jede Pistole ihre eigenen, einzigartigen Fern-Lösemittelventile hat, muss der Benutzer bei der Übersteuerung eines Fern-Lösemittelventils der entsprechenden Pistole angeben.

**HINWEIS:** Bei Fern-Lösemittelventilen gibt die Pumpennummer nur an, ob das Ventil für das Farb-Lösemittelventil (Nummer der Farbpumpe) oder für das Katalysator-Lösemittelventil (Nummer der Katalysatorpumpe) ist.

| 09/23/15        | 10:35 🗲 | Calibrate    | Maint. | Diagnostic |   |
|-----------------|---------|--------------|--------|------------|---|
| Standby         |         | No Active Er | rrors  |            |   |
|                 | V       | alve Resets/ | and Te | st         | Î |
|                 | Pump:   | Solvent      | -      | · [1]      | з |
| 12345<br>00000  | Inlet   | 51 cycle     | s      | Open       | 4 |
| 12345<br>00000  | Dump    | 77 cycle     | s      |            | 1 |
| 12345<br>000000 | iun 1∣▼ | 2 cycle      | s      |            | 2 |

# Gateway-Bildschirm

Der Gateway-Bildschirm dient zur Einstellung der folgenden Systembetriebsparameter. Dieser Bildschirm wird nur für System mit AWI benötigt.

| 04/17/14 14:46 | <ul> <li>Advanced System</li> </ul> | Recipe Flush 🔿 |
|----------------|-------------------------------------|----------------|
| Standby        | No Active Errors                    |                |
| -/-            | Gateway: Modbus                     | TCP - 1 🔽 📘    |
|                | Enable: 📃                           | 2              |
|                | DHCP:                               | 3              |
|                | IP: 10 3                            | 3 131 238 👖    |
|                | Subnet: <u>255</u> 25               | 500            |
|                | Gateway: 10 3                       | 3 1 1 📔        |
|                | DNS1: 10 3                          | 3] 1] 45] 👖    |
|                | DNS2: 10 3                          | 3] 1] 47] 🖶    |

Figure 48 Gateway-Bildschirm

### Gateway-ID

Gewünschte Gateway-ID im Dropdown-Menü wählen.

#### Akti.

Bei der Einstellung von IP-Adresse, Subnetzmaske, Gateway, DNS1 oder des DNS2 das Häkchen

bei Aktivieren entfernen. Wenn die Einstellungen geladen sind, das Häkchen in das Kontrollkästchen Aktivieren setzen, um die neuen Einstellungen in das ausgewählte Gateway zu schreiben.

Dieses Kontrollkästchen aktivieren, um das ausgewählte Gateway zu aktivieren, damit die SPS mit ihm kommunizieren kann.

# DHCP

Dieses Feld wählen, wenn Ihr System ein DHCP (Dynamic Host Configuration Protocol) besitzt. Dieses Protokoll weist den Geräten eindeutige IP-Adressen zu, gibt dann diese Adressen frei und erneuert sie, wenn Geräte das Netzwerk verlassen und dem Netzwerk beitreten. Bei Auswahl dieser Option sind die Felder IP-Adresse, Subnetz und Gateway nicht editierbar und zeigen die vom DHCP gelieferten Adressen an.

# TCP/IP

Zur Einstellung von IP-Adresse, Subnetzmaske, Gateway, DNS1 und DNS2 die übrigen Felder verwenden.

# Rezeptbildschirm

| 11/02/17 | 7 14:37    | 🗲 Ga   | teway  | Recipe    | Flush           | Pump 1 | 1 🕩 |
|----------|------------|--------|--------|-----------|-----------------|--------|-----|
| Standby  |            | No     | Active | Errors    |                 |        |     |
|          | Recip      | )e: 1  |        | Rat       | io: <b>1.</b> 0 | )0:1   | Î   |
|          | Enable     | ed: 🗙  |        | Potli     | fe: <u>120</u>  | min    | 59  |
|          | Color (/   | A): 1  | Press  | . Low Lin | nit:            | 5 psi  | 60  |
|          | Flu        | ;h:1   | Targe  | et Pressu | re: 2           | 0 psi  | 0   |
| C        | atalyst (I | 3): 1  | Press. | High Lin  | nit: 30         | 0 psi  | 1   |
|          |            |        |        |           |                 |        | 2   |
|          |            |        |        |           |                 |        | 3   |
|          |            |        |        |           |                 |        | 4   |
|          |            | Mix Pr | essure | Toleran   | ce:[25]         | %      | Ŧ   |

Figure 49 Bildschirm "Gültiges Rezept"

# Rezeptur

Geben Sie die gewünschte Rezeptnummer ein (1-60).

# Rezeptur 0

Rezeptur 0 zum Spülen des Systems verwenden.

- Wenn eine Rezeptur (1–60) geladen ist: Rezeptur 0 wählen zum Spülen der vorher aktiven Pumpen und der Pistole.
- Wenn Rezeptur 0 oder 61 geladen ist: Rezeptur 0 wählen zum Spülen aller Pumpen und der Pistole.

# Aktiviert

Durch Auswahl von "Aktiviert" wird die ausgewählte Rezeptur über die Kabinensteuerung und außerdem über das EAM zugänglich gemacht. Der Kabinenbediener kann so ein gewünschtes Rezept schnell auswählen, ohne durch alle 60 Rezepte blättern zu müssen.

# Farbventil (A)

Geben Sie die gewünschte Anzahl an Farbventilen ein (1-30).

**HINWEIS:** Bei Eingabe einer Anzahl, die nicht mit Ihrer Systemkonfiguration übereinstimmt, wird das Feld markiert und das Rezept wird ungültig. Wenn z. B. Ihre Konfiguration 8 Farbventile enthält und Sie 30 in das Feld eingeben, wird das Feld wie im Beispiel des Bildschirms "Ungültiges Rezept" dargestellt angezeigt.

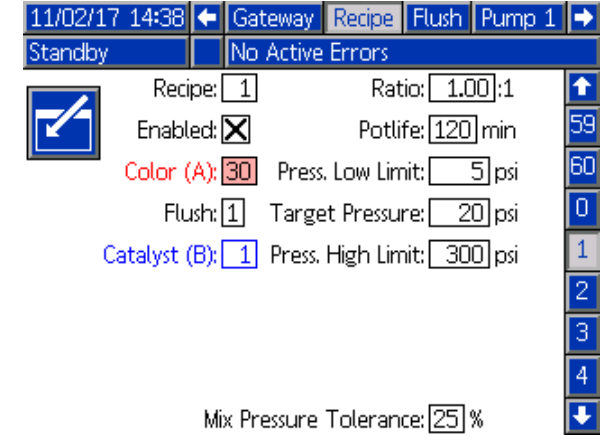

Figure 50 Bildschirm "Ungültiges Rezept"

# Katalysatorventil (B) (im 1K-Modus deaktiviert)

Geben Sie die gewünschte Anzahl an Katalysatorventilen ein (1-4).

**HINWEIS:** Bei Eingabe einer Anzahl, die nicht mit Ihrer Systemkonfiguration übereinstimmt, wird das Feld markiert und das Rezept ist ungültig. Wenn z. B. Ihre Konfiguration 1 Katalysatorventile enthält und Sie "4" in das Feld eingeben, wird das Feld markiert und das Rezept ist ungültig.

# Spülsequenz

Die gewünschte Spülsequenz eingeben (1-5). Bei schwer zu spülenden Farben eine längere Sequenz auswählen. 1 ist die Standardeinstellung und sollte für die längste und gründlichste Spüldauer gewählt werden.

Falls im Systembildschirm 3 Mischung an der Wand aktiviert ist, die gewünschte Spülsequenz (1–5) für die das Farbventil (A) und das Katalysatorventil (B) eingeben. Die Pistolenspülzeit für jedes Material hängt von der jeweils zugeordneten Spülsequenz ab. Siehe Spülbildschirm, page 52. Wenn für Material A und B unterschiedliche Spülzeiten notwendig sind, müssen separate Spülsequenzen zugeordnet werden. Die notwendige Pistolenspülzeit für jedes Material einstellen. Bei schwer zu spülenden Farben eine längere Sequenz auswählen. Spülsequenz 1 ist die Standardeinstellung und sollte für die längste und gründlichste Spüldauer gewählt werden.

# Mischungsverhältnis (im 1K-Modus deaktiviert)

Das gewünschte Mischungsverhältnis (0 bis 50,0):1 eingeben.

### Topfzeit

Geben Sie die Topfzeit ein (0 bis 999 Minuten). Die Eingabe einer 0 deaktiviert diese Funktion.

#### Druckuntergrenze

Den niedrigsten Solldruck eingeben, den der Bediener über den Sprüh-Bildschirm oder die Kabinenregelung eingeben darf. Der Standardwert ist 0,035 MPa (0,35 bar; 5 psi).

## Solldruck

Den gewünschten Soll-Spritzdruck eingeben. Dies ist der Druck, den die Pumpen am Auslass aufrecht erhalten. Der Standardwert ist 0,14 MPa (1,4 bar; 20 psi).

### Druckobergrenze

Den höchsten Solldruck eingeben, den der Bediener über den Sprüh-Bildschirm oder die Kabinenregelung eingeben darf. Der Standardwert ist 2,1 MPa (21,0 bar; 300 psi).

**HINWEIS:** Bei Eingabe eines ungültigen Druckwertes, der nicht mit den Systemparametern kompatibel ist, wird das Feld markiert und das Rezept ist ungültig. Beispiel: Bei Eingabe von 10,5 MPa (105 bar; 1500 psi) in einem Niederdrucksystem wird das Feld markiert und das Rezept wird ungültig.

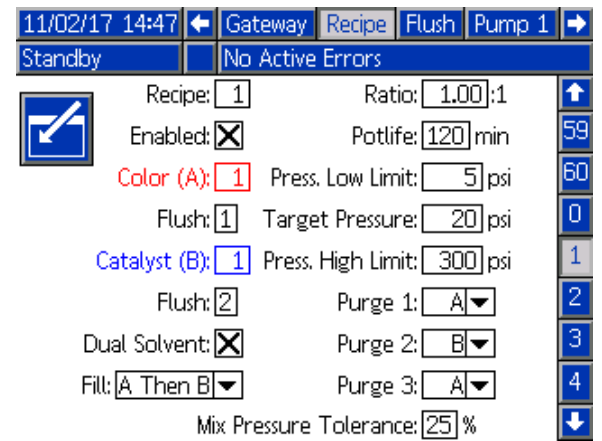

#### **Doppel-Lösemittel**

Falls im System-Bildschirm 3 Mischung an der Wand aktiviert ist, wird Doppel-Lösemittel im Rezeptbildschirm zu einer Option. Doppel-Lösemittel ermöglicht die Ablaufsteuerung beim Spülen von gemischtem Material bei einem System mit zwei Lösemitteln (z.B. auf Wasser- und Lösemittelbasis), die nicht miteinander vermischt werden sollten.

#### Füllen

Die Sequenz zum Dosieren des Materials in Mischschlauch und Pistole wählen. Die Auswahlmöglichkeiten sind 'A dann B', 'B dann A' und 'Parallel', wenn keine Füllsequenz erforderlich ist. Die Füllsequenz wird typischerweise durch das letzte in der Spülsequenz verwendete Material bestimmt.

#### 1, 2 und 3 spülen

Die Sequenz zum Spülen des gemischten Materials aus Mischschlauch und Pistole wählen. Jede Stufe der Sequenz kann entweder auf A oder B eingestellt werden. Das jedem Material entsprechende Lösemittel wird während der Pistolenspülzeit der Spülsequenz, die diesem Material für jede Stufe zugeordnet ist, aus der Pistole gespült.

|  | Gemis-<br>chtes Ma-<br>terial | Zweites<br>Füllmate-<br>rial (falls<br>zutref-<br>fend) | Erstes<br>Füllmate-<br>rial (falls<br>zutref-<br>fend) | Spülen 3<br>Lösemittel | Spülen 2<br>Lösemittel | Spülen 1<br>Lösemittel | Gemis-<br>chtes Ma-<br>terial |  |
|--|-------------------------------|---------------------------------------------------------|--------------------------------------------------------|------------------------|------------------------|------------------------|-------------------------------|--|
|--|-------------------------------|---------------------------------------------------------|--------------------------------------------------------|------------------------|------------------------|------------------------|-------------------------------|--|

Fließrichtung während des Lösemittelspülens und anschließenden Befüllens.

### Gemisch-Drucktoleranz

Der Druck einer der beiden Komponenten darf während des Spritzens oder Mischens nur um einen bestimmten Prozentsatz vom Druck der anderen Komponente abweichen (±). Die gewünschte Misch-Drucktoleranz in diesem Feld einstellen. Der Vorgabewert beträgt 25%. Siehe Differenzdruck und Mischdrucktoleranz-Sollwert, page 51.

### Differenzdruck und Mischdrucktoleranz-Sollwert

Ein elementares Mittel zur Aufrechterhaltung der Verhältnissicherung für das ProMix PD2K-System ist die Überwachung des Differenzdrucks zwischen dem A-Pumpen- und dem B-Pumpen-Auslass. Im Idealfall wären diese beiden Drücke identisch, aber Faktoren wie Leitungsgrößen, Viskosität und Mischungsverhältnis führen zu einer gewissen Abweichung. Das Wissen, wo Ihr System normalerweise arbeitet, ist bei der Einrichtung einer effektiven Differenzdruckprüfung zwingend erforderlich, die den Benutzer über mögliche Ungenauigkeiten des Mischungsverhältnisses informiert und gleichzeitig Fehlalarme vermeidet.

Sobald das System vollständig installiert und einsatzbereit ist, wird empfohlen, dass der Benutzer eine Rezeptur lädt und das gemischte Material spritzt. Beim Sprühen auf die Auslassdrücke sowohl der A- als auch der B-Pumpen achten (auf dem Hauptbildschirm des EAM ablesbar) und lange genug spritzen, um sicherzustellen, dass sich die Drücke auf einen Nennwert stabilisiert haben. Der Unterschied zwischen den Auslassdrücken der A- und B-Pumpe ist ein Ausgangswert für den Mischdruck-Toleranz-Sollwert. Mit dem Mischdrucktoleranz-Sollwert wird ermöglicht, dass der Auslassdruck auf der B-Pumpenseite einen bestimmten Prozentsatz vom Auslassdruck (Spritzdruck) auf der A-Pumpenseite abweicht. Als Beispiel: Wenn der Spritzdruck (A-seitiger Pumpenauslassdruck) 100 psi beträgt und die Mischdrucktoleranz auf 25% eingestellt ist, dann kann sich der B-seitige Auslassdruck zwischen 75 (100 psi - 25%) und 125 psi (100 psi + 25%) bewegen, ohne dass ein Alarm generiert wird.

Falls das System während des Betriebs viele Differenzdruckalarme ausgelöst hat, oder eine Vielzahl von Materialien mit verschiedenen Verhältnissen gemischt wird, kann es notwendig sein, die Mischdrucktoleranz zu erhöhen. Ansonsten wird empfohlen, diesen Sollwert so dicht wie möglich am angegebenen Wert zu halten, damit der Benutzer informiert wird, dass etwas sich möglicherweise auf die Genauigkeit des Mischungsverhältnisses auswirkt.

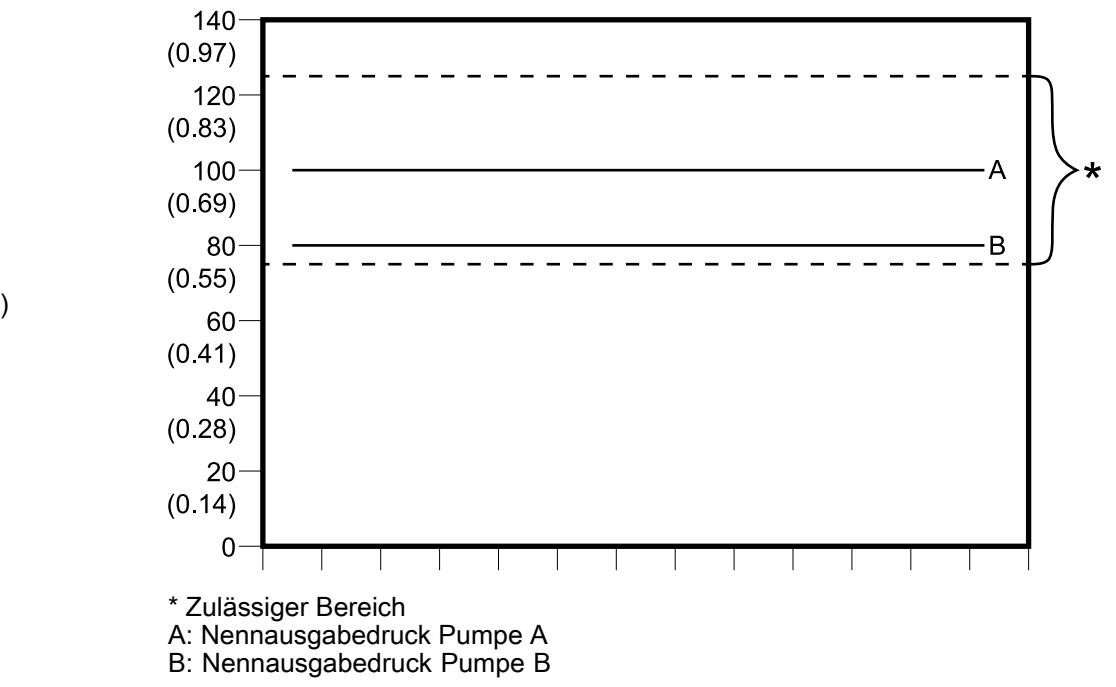

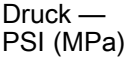

Der zulässige B-seitige Pumpenauslassdruckbereich für ein System mit einem Soll-Spritzdruck von 100 psi und einer Mischdrucktoleranz von 25%.

# Spülbildschirm

| 11/02/17 14:59     | •     | Recipe               | Flush           | Pump 1 | Pump 2 | • |
|--------------------|-------|----------------------|-----------------|--------|--------|---|
| Standby            |       | No Acti              | ve Erro         | rs     |        |   |
|                    |       | Flu                  | ush: 1          |        |        | Ť |
|                    |       |                      |                 |        |        |   |
| Air/Solvent Chop:  |       |                      |                 |        |        | 5 |
|                    |       | Initial Flu          | ush: <u>5</u> 0 | 30 CC  |        | 1 |
| Wash Cycles: 0     |       |                      |                 |        |        |   |
| Strokes per Cycle: |       |                      |                 |        |        | 2 |
|                    |       | Final Flu            | ush: 50         | 30 CC  |        | з |
| (                  | Gun I | <sup>p</sup> urge Ti | me: 10          | ] sec  |        | ÷ |
|                    |       |                      |                 |        |        |   |

Figure 51 Spülbildschirm

# Spülzahl

Die gewünschte Spülsequenz eingeben (1-5). Bei schwer zu spülenden Farben eine längere Sequenz auswählen. 1 ist die Standardeinstellung und sollte für die längste und gründlichste Spüldauer gewählt werden.

# Luft/Lösungsmittel-Spülzeit

Falls im System-Bildschirm 3 Mischung an der Wand aktiviert ist, ist diese Option verfügbar. Vorzugsweise eine Luft/Lösungsmittel-Spülzeit zum Spülen der Pistole anstelle nur einer Lösungsmittelspülung aktivieren. Siehe Luft/Lösungsmittel-Spülzeit, page 53.

Die Luft/Lösemittelspülzeit kann auch zum Ausspülen einer Pumpe aktiviert werden. Siehe Benutzerdefinierter Ventilplan, page 56 für weitere Informationen. **HINWEIS:** Die Luft/Lösungsmittel-Spülzeit verlangt zusätzliche Hardware für das Luftspülventil. Satznummern und Montage, siehe Handbuch 333282.

# Erstes Spülen

Das Volumen für die erste Spülung eingeben (0 bis 9999 cc).

# Waschzyklen

Ein Waschzyklus aktiviert die Pumpe bei geschlossenen Ventilen, um die Pumpbewegung für eine gründliche Reinigung der Pumpe zu nutzen. Die gewünschte Anzahl Waschzyklen eingeben (0 bis 99). Bei Eingabe einer Zahl wird das Feld "Hübe pro Zyklus" aktiviert.

# Hübe pro Waschzyklus

Die gewünschte Anzahl Pumpenhübe pro Waschzyklus eingeben (0 bis 99). Der Standardwert ist 1.

# Abschließendes Spülen

Das Volumen für die letzte Spülung eingeben (0 bis 9999 cc).

# Pistolenspülzeit

Die Pistolenspülzeit eingeben (0 bis 999 Sekunden).

# Luft/Lösungsmittel-Spülzeit

Die Luft/Lösungsmittel-Spülzeit ersetzt den Parameter Pistolenspülzeit im Bildschirm Spülen. Stattdessen wird die Spülzeit in drei Phasen unterteilt: Erstes Spülen, Spülzeit und letztes Spülen. Die Spülzeitphase beginnt immer mit Luft und jede Phase hat mehrere Konfigurationsparameter.

| 11/02/17 15:07               | ÷      | Recipe  | Flush                 | Pump 1           | Pump 2           | • |
|------------------------------|--------|---------|-----------------------|------------------|------------------|---|
| Standby                      |        | No Acti | ve Erro               | rs               |                  |   |
|                              |        |         |                       |                  |                  |   |
| First Purge: Air             |        |         |                       |                  |                  |   |
| Air/Solvent Chop: 🔀 🛛 10 sec |        |         |                       |                  |                  | 5 |
| Initial Flush                | 1: 🔤   | 500 cc  |                       | Air Chop:[       | 2 <b>.</b> 0 sec | 1 |
| Wash Cycle                   | s: 🗌 ( | כ       | Solvent Chop: 2.0 sec |                  |                  |   |
| Strokes per Cycle            | 2:     |         | То                    | ital Chop:[      | 20 sec           | 2 |
| Final Flush                  | n: 📑   | 500 cc  | Final                 | Purge: <u>So</u> | lvent 🔻          | з |
|                              |        |         |                       | 1                | 0 sec            | Ŧ |

Figure 52 Bildschirm Spülen mit Luft/Lösungsmittel-Spülzeit

# Erstes Spülen

Das Material - entweder Luft oder Lösemittel - und die Zeitdauer für die erste Spülphase auswählen, in der nur das gewählte Material dosiert wird.

## Luft-Spülzeit

Die Einschaltdauer für die Luftspülzeit für die Spülphase wird eingestellt.

## Lösemittel-Spülzeit

Die Einschaltdauer für die Lösemittelspülzeit für die Spülphase einstellen.

# Gesamtspülzeit

Die Zeitdauer für die Spülphase einstellen. Das System schaltet je nach den für die Länge der Gesamtspülzeit eingestellten Einschaltzeiten zwischen Luft- und Lösemittelimpulsen um.

# Letzte Spülung

Das Material - entweder Luft oder Lösemittel - und die Zeitdauer für die abschließende Spülphase auswählen, in der nur das gewählte Material dosiert wird.

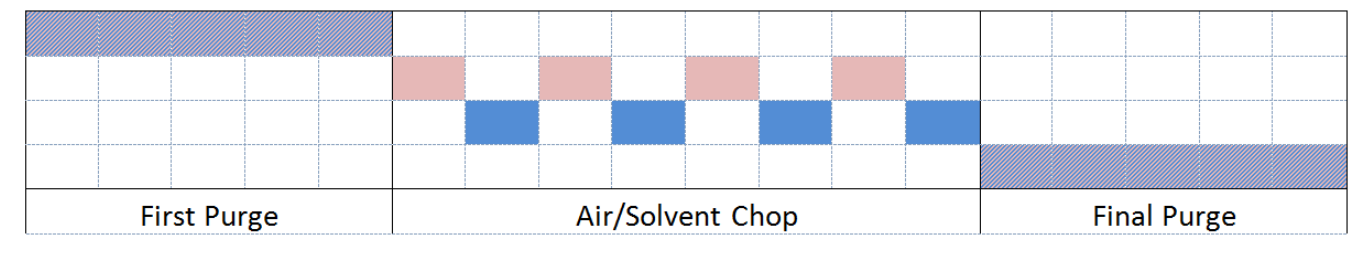

Air Solvent Either

Figure 53 Timing-Diagramm für die Luft-/Lösemittelspülzeit

# Pumpenbildschirm 1

**HINWEIS:** Das System kann 2, 3 oder 4 Pumpen umfassen. Informationen zu den einzelnen Pumpen sind auf entsprechenden Registerkarten im der Menüleiste am oberen Bildschirmrand einzusehen. Die Registerkarte der gewünschten Pumpe auswählen. Jede Pumpe hat drei Bildschirme. Im Folgenden werden nur die Bildschirme für Pumpe 1 gezeigt, die Felder sind jedoch auf allen Bildschirmen dieselben.

Pumpenbildschirm 1 enthält die folgenden Felder zur Definition der Pumpe.

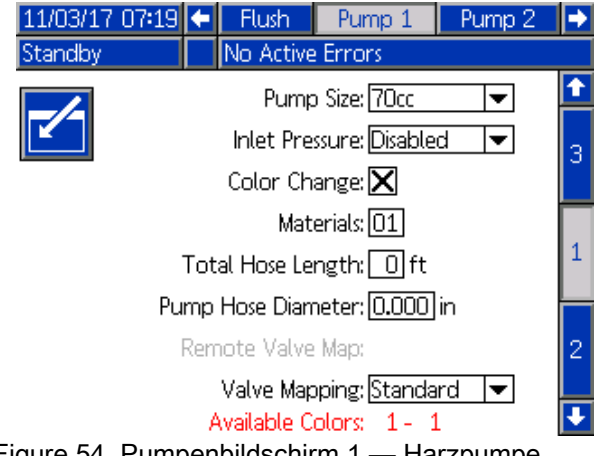

Figure 54 Pumpenbildschirm 1 — Harzpumpe

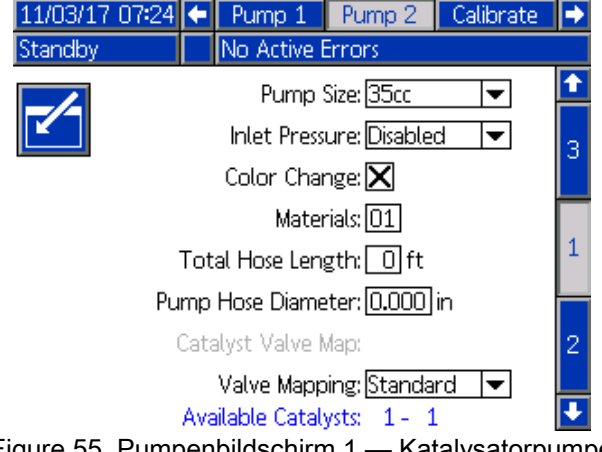

Figure 55 Pumpenbildschirm 1 — Katalysatorpumpe

# Pumpengröße

35 cc oder 70 cc auswählen.

# Eingangsdruck

Eine der folgenden Optionen auswählen:

- Deaktiviert
- Überwachen, zum Nachverfolgen des Eingangsdrucks

# Farbwechselauswahl

Dieses Kästchen markieren, wenn das System eine Farbwechselfunktion enthält.

#### Materialien

Anzahl der im System verwendeten Materialien eingeben. Jedes Farbwechselmodul ist für 8 Farben zuständig.

## Gesamtschlauchlänge Pistole

Die Länge der Schläuche vom Zufuhrblock zur Pumpe und von der Pumpe zum Auslassblock berechnen. Die Gesamtlänge eingeben.

### Schlauchdurchmesser Pumpe

Durchmesser der Zufuhr- und Austrittsschläuche eingeben.

# Verfügbare Farben

Das Modul zeigt die Anzahl der in Ihrem System verfügbaren Farben. Dieses Feld ist nicht bearbeitbar.

## Farbwechsel-Ventilplan

#### Ventilplan

Wählen, ob Standard, der statische Ventilplan oder der voll konfigurierbare benutzerdefinierte Ventilplan verwendet werden soll. Der Farbwechsel-Ventilplan ist die Zuordnung der Magnetventilpositionen in den Farbwechsel-Regelmodulen. Ein statisches, vordefiniertes Planlayout sorgt für eine leicht vorhersehbare und handfreie Option. Eine Anwendung und ein Benutzer können jedoch davon profitieren, wenn Sie den Ventilplan selbst erstellen: Konsolidierung der Geräte, geringere Komplexität der Hardware oder einfach das sinnvollste Layout der Ventile.

Weitere Informationen finden Sie unter Benutzerdefinierter Ventilplan.

#### Fern-Ventilplan

Einen alternativen statischen Ventilplan für die IS-Farbwechselmodule wählen. Dies ist bei einem System sinnvoll, das mehr als eine Farbpumpe hat, aber relativ wenig Farbwechselmaterialien. Die alternativen Ventilpläne für die Zusammenlegung von 2 Farbpumpen (Alternative 1) oder 3 Farbpumpen (Alternative 2) auf einem einzigen IS-Farbwechselmodul. Ventilpläne finden Sie im Handbuch der Farbwechsel- und Fern-Mischverteiler-Bausätze 333282.

**HINWEIS:** Diese Auswahl ist nur im Pumpenbildschirm 1 für Farbpumpen verfügbar, wenn auch Mischung an der Wand aktiviert ist.

#### Härterventilplan

Einen alternativen statischen Ventilplan für ein System mit 2 Katalysatorpumpen wählen, das eine Pumpe zum Wechseln zwischen 3 Katalysatoren (Modul 5) und nur einen einzigen Katalysator in der Pumpe 4 benötigt (Modul 6, falls Farbwechsel für diese Pumpe verwendet wird). Mehr Informationen dazu finden Sie im Handbuch der Farbwechsel und Fern-Mischverteiler 333282.

**HINWEIS:** Diese Auswahl ist nur im Pumpenbildschirm 1 für Katalysatorpumpen verfügbar, wenn Farbwechsel aktiviert ist.

# Benutzerdefinierter Ventilplan

Bei einem PD2K-System mit Farbwechsel hat der Benutzer eine Option für die Zuordnung der Steuermagnetventile zu den Steuermodulen. Bei Auswahl von Standard (Standard) wird der herkömmliche statische Ventilplan verwendet. Die statischen Pläne sind logisch aufgebaut und für die Nachrüstung eingerichtet. Wenn Standard ausgewählt ist, ist am EAM keine zusätzliche Einstellung für die Farbwechselventile erforderlich. Weitere Informationen oder die statischen Planlayouts finden Sie in den Handbüchern 332455 und 333282.

Durch Auswahl von Benutzerdefiniert kann jedes Farbwechsel-Magnetventil einer eindeutigen, gültigen Steuermodulposition zugeordnet werden. Diese Option bietet die ultimative Anpassung sowie den Vorteil der Gerätekonsolidierung. Darüber hinaus ermöglicht der benutzerdefinierte Ventilplan einige erweiterte Farbwechselventilfunktionen.

**HINWEIS:** Diese Option gilt für alle Pumpen. Wenn Sie sie also ändern, gilt diese Änderung für alle.

**HINWEIS**: Wenn Sie von Standard auf Benutzerdefiniert wechseln, zieht das PD2K die statischen Planzuordnungen für alle Ventile als Startpunkt heran. Wenn Sie von Benutzerdefiniert zu Standard wechseln, löscht das PD2K alle benutzerdefinierten Ventilzuordnungen und kehrt zu den statischen Ventilplänen zurück.

# Pumpenbildschirm - Erweiterte Konfiguration

| 11/06/17                          | 16:34 | $\mathbf{\mathbf{f}}$ | Flush     | Pump 1           | Pump 2 | • |
|-----------------------------------|-------|-----------------------|-----------|------------------|--------|---|
| Standby                           |       |                       | No Activ  | e Errors         |        |   |
| Advanced Configuration            |       |                       |           |                  |        |   |
|                                   |       |                       |           |                  |        | Z |
| Inlet Color Change: Multiple 🔽    |       |                       |           |                  |        | 3 |
| Pump Air Purge: Disabled 🛛 💌      |       |                       |           |                  |        | 4 |
| Outlet Color Change: Multiple 🛛 💌 |       |                       |           |                  |        |   |
| Remote Color Change: Default      |       |                       |           |                  |        | 5 |
|                                   |       |                       | Au        | xiliary: Disable | d 🔻    | 1 |
|                                   |       | Cl                    | ear Valve | e Map: 🗌         |        |   |
|                                   |       |                       |           |                  |        |   |

Figure 56 Pumpenbildschirm, Erweiterte Konfiguration

#### **Eingangs-Farbwechsel**

Wählen Sie Mehrere, wenn für jedes einzelne Material ein eigenes Ventil am Einlass-Farbventilblock für eine bestimmte Pumpe vorhanden ist. Wählen Sie Einzel aus, wenn mehr als ein Material ein einzelnes Ventil am Einlass-Farbventilblock verwendet (d.h. ein molchbares System). Diese Option ist nur für Pumpen mit mehr als einem Farbwechselmaterial verfügbar.

**HINWEIS:** Bei Systemen, die Einzel auswählen, wird erwartet, dass der Benutzer vor der Durchführung eines Farbwechsels weiß, wann ein bestimmtes Material an den Einlass-Farbventilblock angeschlossen und gefüllt wird. Das PD2K-System weiß nicht, welches Material vor dem Einlassventilblock angeschlossen ist.

#### Pumpenluftspülung

Aktivieren wählen, um ein Luftspülventil zum Einlassventilblock der Pumpe hinzuzufügen, um ein Spülen der Pumpe mit Luft/Lösemittel aus dem Ablassventil zu ermöglichen. Deaktivieren wählen, wenn kein Luftspülventil für die Pumpe verwendet wird. Diese Option ist nur für Farbpumpen verfügbar. Weitere Einzelheiten, siehe Luft/Lösemittel-Spülzeit der Pumpe in Pumpenbildschirm - Ventilzuordnung, page 58.

#### Ausgangs-Farbwechsel

Wählen Sie Mehrere, wenn für jedes einzelne Material ein eigenes Ventil am Auslass-Farbventilblock für eine bestimmte Pumpe vorhanden ist. Wählen Sie Einzel, wenn mehr als ein Material einen einzigen, an den Auslass-Farbventilblock angeschlossenen Schlauch verwendet. Diese Option ist nur für Pumpen mit mehr als einem Farbwechselmaterial verfügbar.

**HINWEIS:** Wenn Einzel gewählt wird, muss der am Auslassventilblock angeschlossene Schlauch vor dem Abschluss eines Farbwechsels gespült werden.

#### Fern-Farbwechsel

Wählen Sie Mehrere, wenn für jedes einzelne Material ein eigenes Ventil am Fern-Farbventilblock für eine bestimmte Pumpe vorhanden ist. Wählen Sie Einzel, wenn mehr als ein Material einen einzigen, an den Fern-Farbventilblock angeschlossenen Schlauch verwendet. Wählen Sie Deaktivieren, wenn keine Fern-Farbwechselventile für die Pumpe vorhanden sind (nur Lösemittel- und Luftspülung). Die Option "Deaktivieren" ist nur verfügbar, wenn Mischung an der Wand aktiviert ist und "Einzel" nur für Pumpen mit mehr als einem Farbwechselmaterial vorhanden ist.

**HINWEIS:** Wenn Deaktivieren nicht ausgewählt ist, muss dies mit der Auswahl für Ausgangs-Farbwechsel übereinstimmen.

**HINWEIS:** Wenn Einzel gewählt wird, muss der zwischen Auslassventilblock und Fern-Ventilblock angeschlossene Schlauch vor dem Abschluss eines Farbwechsels gespült werden.

#### Hilfsstrom

Wählen Sie Aktivieren, um ein Hilfsventil nach dem Ventilblock für die Pumpe hinzuzufügen. Das Hilfsventil wird nur geöffnet, wenn diese bestimmte Pumpe dosiert (Mischen oder Spülen). Diese Option ist nur verfügbar, wenn Mischung-an-der-Wand aktiviert ist und Mehrere Pistolen nicht aktiviert ist. Die folgende Abbildung zeigt ein Anwendungsbeispiel des Hilfsventils. Die Pumpen 1 und 3 geben beide Farbe ab, jedoch ist eine lösemittelbasiert und eine ist wasserbasiert. (Pumpe 2 gibt einen Katalysator ab.) Wenn die Hilfsventile für beide Pumpen vorhanden sind, fließt nur eines durch die A-Seite des Fern-Mischverteilers und das andere wird durch das Hilfsventil vollständig isoliert.

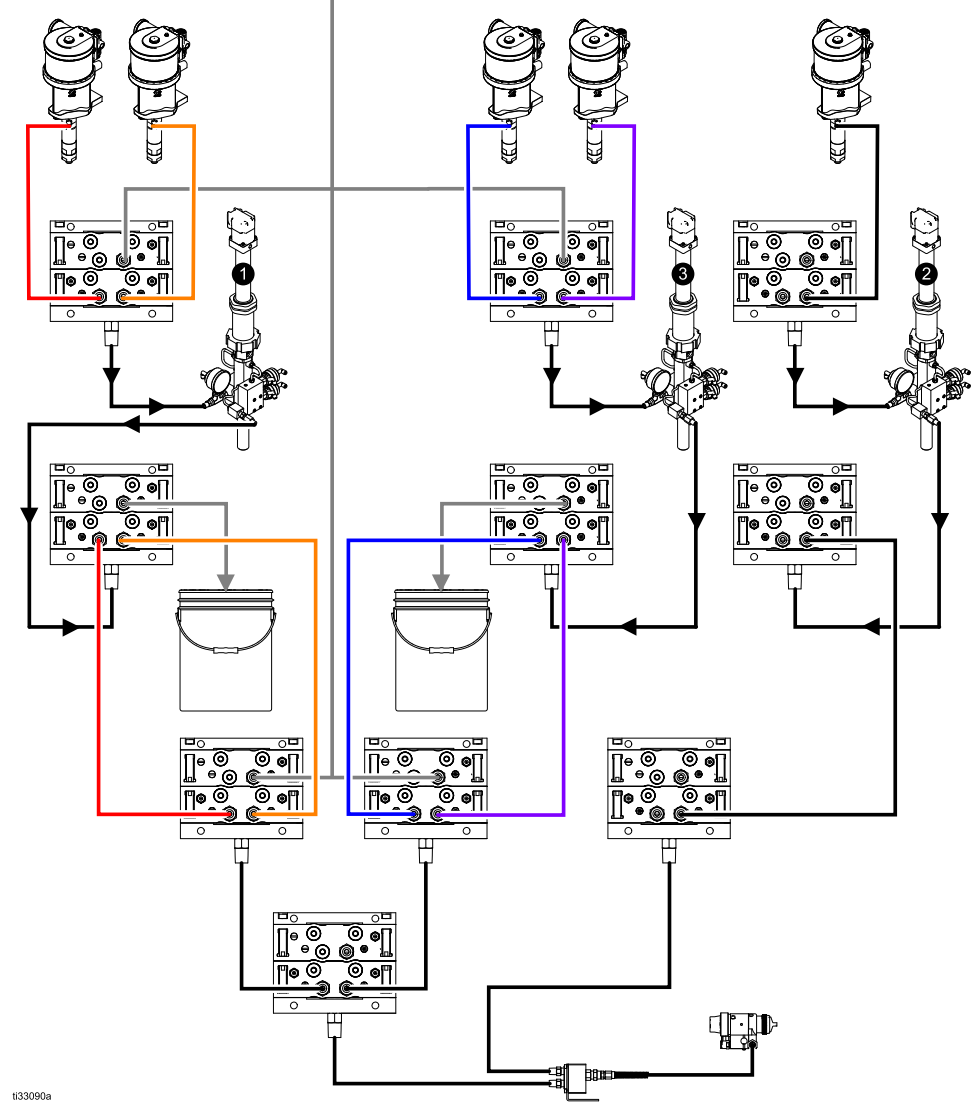

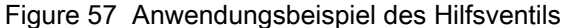

#### Ventilplan löschen

Zum Löschen aller Ventilzuordnungen muss dieses Kontrollkästchen aktiviert werden. Der Benutzer wird aufgefordert, die Auswahl zu bestätigen. Dadurch werden alle Ventilzuordnungen dauerhaft gelöscht, auch diejenigen, die automatisch auf der Basis des statischen Ventilplans gesetzt wurden.

### Pumpenbildschirm - Ventilzuordnung

| 11/06/17 | 17:49 🗲 | Flush     | Pump 1   | Pump 2   |   |
|----------|---------|-----------|----------|----------|---|
| Standby  |         | No Active | e Errors |          |   |
|          | Valve   |           |          | Location | î |
|          | Inlet   | Solvent   |          | 1 01     | 3 |
|          | Inlet   | Color 1   |          | 1 02     | 5 |
|          | Inlet   | Color 2   |          | 0 00     | 4 |
|          | Outlet  | Dump      |          | 1 10     |   |
|          | Outlet  | Color 1   |          | 1 11     | 5 |
|          | Outlet  | Color 2   |          | 0 00     | - |
|          | Remote  | Solvent   | Gun 1    | 0 00     | 1 |
|          | Remote  | Color 1   |          | 0 00     |   |
|          | Remote  | Color 2   |          | 0 00     | 2 |
|          |         |           |          |          | • |

Figure 58 Pumpenbildschirm, Ventilzuordnung

Über diesen Bildschirm kann der Benutzer jedes einzelne Farbwechsel-Magnetventil im System einer eindeutigen Position zuordnen. Die Liste der Ventile wird basierend auf den für die Pumpe geltenden Einstellungen automatisch ausgefüllt. Eine Beschreibung des Ventils beinhaltet, welchem Block es angehört, die Materialidentifikation und gegebenenfalls eine spezielle Pistolen- oder Pumpenbezeichnung.

**HINWEIS**: Einige Ventile des Fernventilblocks können von mehr als einer Pumpe gemeinsam genutzt werden. Sie erscheinen auf der Ventilliste für alle Pumpen, für die sie gelten.

Allen Farbwechselventilen muss eine gültige Position zugeordnet werden, damit das System ordnungsgemäß arbeiten kann. Es gibt zwei Spalten, die die Position des Magnetventils bestimmen. Die linke Spalte ist die Nummer des Farbwechselmoduls. Diese Nummer muss zwischen 1 und 8 liegen und sollte die Dip-Schalter-Einstellungen auf einer der Farbwechsel-Karten widerspiegeln (siehe Handbuch 332455 zu weiteren Details zu den Dip-Schalter-Einstellungen). Die zweite Spalte ist die Position des Magnetventils und diese Nummer muss zwischen 1 und 18 liegen. Die folgende Abbildung zeigt die Aufzählung der Magnetventilpositionen.

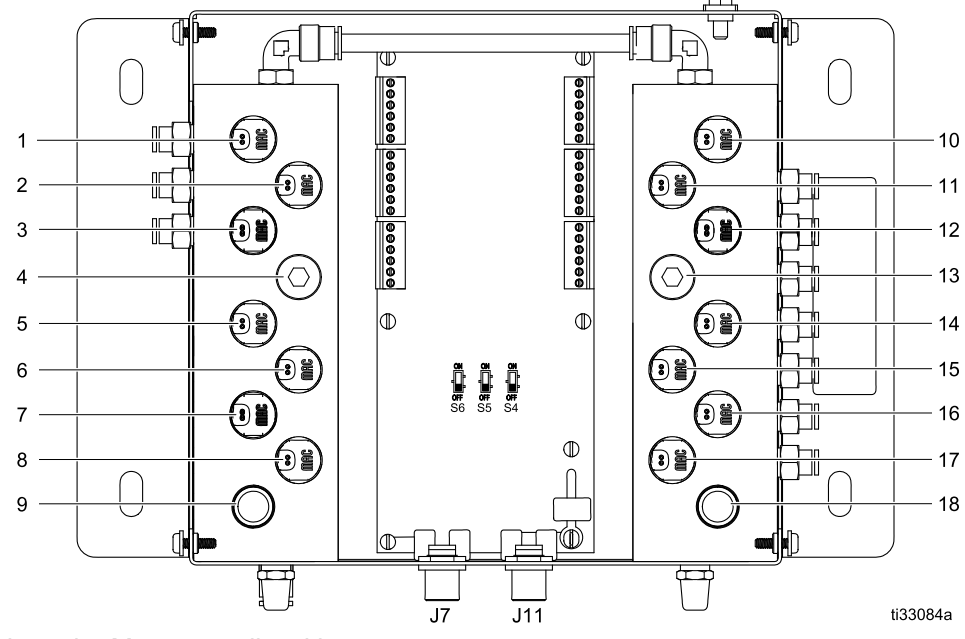

Figure 59 Aufzählung der Magnetventilpositionen

Wenn mehreren Ventilen eine gültige

Magnetventilposition zugeordnet wird, werden alle Instanzen dieser Position rot markiert und als ungültig betrachtet.

| 11/06/17 | 17:58 🗲 | Flush     | Pump 1   | Pump 2   | • |
|----------|---------|-----------|----------|----------|---|
| Standby  |         | No Active | e Errors |          |   |
|          | Valve   |           |          | Location | î |
|          | Inlet   | Solvent   |          | 1 01     | 3 |
|          | Inlet   | Color 1   |          | 1 02     | 2 |
|          | Inlet   | Color 2   |          | 1 01     | 4 |
|          | Outlet  | Dump      |          | 1 10     |   |
|          | Outlet  | Color 1   |          | 1 11     | 5 |
|          | Outlet  | Color 2   |          | 0 00     | _ |
|          | Remote  | Solvent   | Gun 1    | 0 00     | 1 |
|          | Remote  | Color 1   |          | 0 00     |   |
|          | Remote  | Color 2   |          | 0 00     | 2 |
|          |         |           |          |          | Ţ |

Figure 60 Pumpenbildschirm, Ventilzuordnung mit Duplikaten

Ein Wert von 0 für das Regelmodul oder 00 für das Magnetventil zeigt, das es keine vorherige Positionszuordnung gibt und beide Zuordnungen sind ungültig.

Wenn eine Ventilposition als ungültig angesehen wird, wird jeder Betrieb, bei dem dieses Ventil eingesetzt wird, verhindert. Dies ist auf den Rezept-Bildschirmen leicht zu erkennen. Wenn eines der Ventile des Materials als ungültig angesehen wird, wird dieses Material rot markiert. Wenn eines der im Spülvorgang verwendeten Ventile als ungültig angesehene wird, wird die Spülsequenz rot markiert.

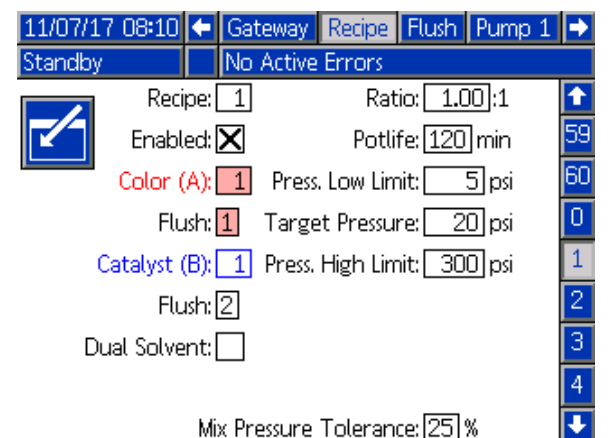

Figure 61 Rezept-Bildschirm mit ungültiger Ventilposition

#### Luft/Lösungsmittel-Spülzeit der Pumpe

Durch die Aktivierung eines Luftspülventils am Einlassventilblock einer Farbpumpe kann während des Pumpenspülvorgangs eine Luft-/Lösungsmittel-Spülzeit erfolgen. Die Luft-/Lösungsmittel-Spülzeit ersetzt die Waschzyklen während des Spülens der Pumpe. Stattdessen läuft die Pumpe mit einer konstanten Geschwindigkeit während der eingestellten Hubzahl (volle Hublänge in einer Richtung), während sie während der gewünschten Einschaltdauer zwischen Luft und Lösemittel wechselt. Ein Pumpenhub dauert während dieser Phase circa 2 Sekunden. **HINWEIS**: Die Luft/Lösungsmittel-Spülzeit verlangt zusätzliche Hardware für das Luftspülventil. Satznummer und Einzelheiten zur Montage, siehe Handbuch 333282.

| 11/07/17              | 08:19                 | ÷    | Recipe    | Flush            | Pump 1 | Pump 2 | ₽ |
|-----------------------|-----------------------|------|-----------|------------------|--------|--------|---|
| Standby               |                       |      | No Acti   | ve Erroi         | rs     |        |   |
|                       |                       |      | с.        |                  | I      |        | î |
|                       |                       |      |           |                  |        |        | 4 |
|                       | Air                   | 750  | lvent Ch  | iop: <u> Pun</u> | np     |        |   |
|                       | Initial Flush: 500 cc |      |           |                  |        |        | 5 |
|                       | Strokes per Cycle: 1  |      |           |                  |        |        | 1 |
| Air Chop: 2.0 sec     |                       |      |           |                  |        |        | - |
| Solvent Chop: 2.0 sec |                       |      |           |                  |        |        | 2 |
|                       |                       |      | Final Flu | ush: 50          | 30 CC  |        | 3 |
|                       | G                     | un F | Purge Ti  | me: 10           | ) sec  |        |   |
|                       |                       |      |           |                  |        |        |   |

# Figure 62 Bildschirm Spülen mit Luft/Lösungsmittel-Spülzeit der Pumpe

| 11/15/17 11:07                    | ÷           | Recipe           | Flush   | Pump 1     | Pump 2  | ₽ |  |
|-----------------------------------|-------------|------------------|---------|------------|---------|---|--|
| Pump Off                          | $ \land $   | EMIX: Pu         | ump Off | f          |         |   |  |
|                                   |             |                  |         |            |         |   |  |
|                                   |             | Fil              | usn: 1  | ·          |         | 4 |  |
|                                   |             |                  | First   | Purge:     | Air∣▼   | Ľ |  |
| Air/Solvent Chop: Both 💌 🛛 10 sec |             |                  |         |            |         | 5 |  |
| Initial Flush                     | ו: <u>ר</u> | 500 cc           |         | Air Chop:  | 2.0 sec | 1 |  |
| Strokes per Cycle                 | : []        | 1                | Solve   | ent Chop:  | 2.0 sec |   |  |
| Air Chop                          | ): 🖸        | 2 <b>.</b> 0 sec | То      | tal Chop:  | 20 sec  | 2 |  |
| Solvent Chop                      | ): 🖸        | 2 <b>.</b> 0 sec | Final   | Purge: [Sc | lvent 🔽 | 3 |  |
| Final Flush                       | n: [        | 500 cc           |         | 1          | .0 sec  |   |  |

Figure 63 Bildschirm Spülen mit beiden Luft/Lösungsmittel-Spülzeiten

Um die Luft/Lösungsmittel-Spülzeit für eine Pumpenspülung zu aktivieren, das Kontrollkästchen Luft/Lösungsmittel-Spülzeit im Bildschirm Spülen aktivieren. Da die Luft/Lösungsmittel-Spülzeit auch zum Spülen der Pistole verwendet werden kann, wenn Mischen an der Wand aktiviert ist, ist die Option Luft/Lösungsmittel-Spülzeit eine Pulldown-Auswahl, in der der Benutzer Keine, Pumpe, Pistole oder Beide wählen kann. Wenn die Luft/Lösungsmittel-Spülzeit zum Spülen der Pistole aktiviert ist, erscheinen alle Spülparameter für die Pistole rechts und die Pumpenspülparameter links. Die folgenden Parameter gelten für das Spülen der Pumpe. Einzelheiten zur Luft/Lösungsmittel-Spülzeit der Pistole, siehe Spülbildschirm, page 52.

#### Luft-Spülzeit

Die Einschaltdauer für die Luftspülzeit für die Spülphase der Pumpe einstellen.

#### Lösemittel-Spülzeit

Die Einschaltdauer für die Lösemittelspülzeit für die Spülphase der Pumpe einstellen.

# Pumpenbildschirm 2

Pumpenbildschirm 2 dient zur Festlegung der Drucksensoreinstellungen für die Pumpe.

| 08/10/13 23:32 🔶 Flush Pump 1 Pump 2 Pump 3<br>Standby No Active Errors | • |  |  |  |  |  |
|-------------------------------------------------------------------------|---|--|--|--|--|--|
| Transducer Settings                                                     | 1 |  |  |  |  |  |
|                                                                         | 1 |  |  |  |  |  |
| Use Default Settings: 🗙                                                 | 2 |  |  |  |  |  |
| Inlet Offset Factor:                                                    |   |  |  |  |  |  |
| Inlet Sensitivity Factor:                                               |   |  |  |  |  |  |
| Outlet Offset Factor:                                                   |   |  |  |  |  |  |
| Outlet Sensitivity Factor:                                              | ł |  |  |  |  |  |

#### Figure 64 Pumpenbildschirm 2, Standardeinstellungen aktiviert

| 08/11/13 01:18                     | 🗲 Flush               | Pump 1                 | Pump 2   | Pump 3 | ÷ |  |
|------------------------------------|-----------------------|------------------------|----------|--------|---|--|
| Standby                            | No A                  | ctive Error            | 'S       |        |   |  |
| Т                                  | ransduce              | r Settings             |          |        | t |  |
|                                    | r di baace            | - occarigo             |          |        | 1 |  |
|                                    |                       |                        |          |        |   |  |
| Us                                 | Use Default Settings: |                        |          |        |   |  |
| Inlet (                            | Offset Fa             | tor: 🕂 🔽 [             | 01.20 m\ | //V    | 2 |  |
| Inle                               | t Sensitivi           | ty Factor:[            | 18.80 m\ | /IV    |   |  |
| Outlet (                           | Offset Fa             | tor: 🗕 🔽               | 01.00 m\ | /IV    | 3 |  |
| Outle                              | t Sensitivi           | ty Factor:[            | 21.20 m\ | //V    | Ŧ |  |
| Figure 65 Purr<br>Standardeinstell | npenbild<br>ungen d   | lschirm 2<br>Jeaktivie | 2,<br>rt | ľ      |   |  |

#### Standardeinstellungen ausgewählt

Wenn das Kästchen "Standardeinstellungen verwenden" markiert ist, werden die Standardeinstellungen für die Kalibrierungswerte verwendet und die Felder sind ausgegraut.

#### Standardeinstellungen nicht ausgewählt

Wenn das Kästchen "Standardeinstellungen verwenden" nicht markiert ist, müssen die folgenden Kalibrierungswerte eingegeben werden. Ungültige Werte werden ignoriert und das System wählt automatisch die Standardeinstellungen aus.

- Einlass-Korrekturfaktor: Dieses Feld wird nur verwendet, wenn Einlassdruck in Pumpenbildschirm 1, page 54 auf "Überwachen" gesetzt ist. Wenn "Deaktiviert" gewählt wurde, ist das Feld grau unterlegt. Der gültige Wertebereich liegt zwischen -01,20 und +01,20 mV/V
- Einlass-Empfindlichkeitsfaktor: Dieses Feld wird nur verwendet, wenn Einlassdruck in Pumpenbildschirm 1, page 54 auf "Überwachen" gesetzt ist. Wenn "Deaktiviert" gewählt wurde, ist das Feld grau unterlegt. Der gültige Wertebereich liegt zwischen 18,80 und 21,20 mV/V
- Auslass-Korrekturfaktor: Der gültige Wertebereich liegt zwischen -01,20 und +01,20 mV/V
- Auslass-Empfindlichkeitsfaktor: Der gültige Wertebereich liegt zwischen 18,80 und 21,20 mV/V

# Pumpenbildschirm 3

Pumpenbildschirm 3 dient zur Festlegung der Druckalarmgrenzwerte für die Pumpe.

#### Wenn Einlassdruck in

Pumpenbildschirm 1, page 54 deaktiviert ist, sind die Felder für die Einlassgrenzwerte ausgegraut und nur die Felder für die Auslassgrenzwerte sind aktiv. Siehe Druckalarm- und -abweichungsgrenzen, page 61.

| 08/10/13 23:32<br>Standby | Flush                | Pump 1<br>tive Error | Pump 2                                        | Pump 3 | • |  |  |
|---------------------------|----------------------|----------------------|-----------------------------------------------|--------|---|--|--|
|                           | Pressu               | re Limits            | <u>,                                     </u> |        | t |  |  |
|                           | Inlet Ala            | arm Low:             |                                               |        | 2 |  |  |
|                           | Inlet Deviation Low: |                      |                                               |        |   |  |  |
| lr                        | ilet Deviati         | on High:             |                                               |        |   |  |  |
|                           | Inlet Alar           | rm High:             |                                               |        |   |  |  |
|                           | Outlet D             | eviation:[           | 0000 <b>.</b> 0 p:                            | si     | 1 |  |  |
|                           | Outle                | t Alarm:[            | 0300 <b>.</b> 0] p:                           | si     | ÷ |  |  |

Figure 66 Pumpenbildschirm 3, Drucküberwachung deaktiviert

#### Wenn Einlassdruck in

Pumpenbildschirm 1, page 54 auf "Überwachen" gesetzt ist, sind alle Felder aktiv. Siehe Druckalarm- und -abweichungsgrenzen, page 61.

| 08/11/13 00:03 🗲 Flush Pump 1 Pump 2 Pump 3                                                                   |   |  |  |  |  |
|----------------------------------------------------------------------------------------------------|---|--|--|--|--|
| Standby No Active Errors                                                                                      |   |  |  |  |  |
| Pressure Limits                                                                                               | Ŷ |  |  |  |  |
| Inlet Alarm Low: 0020.0 psi                                                                                   | 2 |  |  |  |  |
| Inlet Deviation Low: 0046.0 psi<br>Inlet Deviation High: 0047.0 psi                                           |   |  |  |  |  |
| Inlet Alarm High: <u>0100.0</u> psi<br>Outlet Deviation: <u>0100.0</u> psi<br>Outlet Alarm: <u>0300.0</u> psi | 1 |  |  |  |  |

Figure 67 Pumpenbildschirm 3, Drucküberwachung aktiviert

### Druckalarm- und -abweichungsgrenzen

Einlassfelder sind nur aktiv, wenn der **Einlassdruck** in Pumpenbildschirm 1, page 54 auf "Überwachen" gesetzt ist. Wenn "Deaktiviert" gewählt wurde, ist das Feld ausgegraut. Auslassfelder sind jederzeit aktiv.

- Der Alarm- und Abweichungsbereich ist 0–300 psi bei Niederdrucksystemen und 0–1500 psi bei Hochdrucksystemen.
- Durch Einstellen des Wertes 0 wird der Alarm deaktiviert. Einlassalarm Hoch und Auslassalarm Hoch **können nicht** deaktiviert werden.
- Alarme und Abweichungen werden bei Unterbzw. Überschreitung der unteren und oberen Grenzwerte für Einlass- und Auslassdruck angezeigt.

# Pumpenbildschirm - Materialzuordnung

Für Systeme mit mehreren Pistolen und Mischung an der Wand, siehe Bedienungsbeschreibung in Bei Systemen mit Mischung an der Wand, page 44.

# Kalibrierungsbildschirm 1

Kalibrierungsbildschirm 1 leitet eine Pumpendruckprüfung (Blockiertest) der ausgewählten Pumpe ein. Während des Tests erscheint der Blockiertest-Bildschirm.

Vor Durchführung des Blockiertests muss Farbe oder Katalysator in die Pumpe und die Leitungen gesogen werden. Zur Einstellung der Testparameter siehe Systembildschirm 2, page 40. Für eine vollständige Testanleitung siehe Pumpendruckprüfung, page 71.

Zur Einleitung des Tests die Schaltfläche der gewünschten Pumpe drücken. Das System prüft zunächst den Materialzufuhrdruck an der PD2K Pumpe. (HINWEIS: Wenn dieser Druck höher ist als 90% des Blockiertestdrucks, generiert das System einen Alarm und der Blockiertest wird abgebrochen. Dann baut die Pumpe in der Leitung einen Druck auf, der mindestens dem Blockiertestdruck entspricht. Die Pumpe bewegt sich in die Mittelhubstellung und führt dann den Blockiertest im Aufwärtshub durch, gefolgt vom Abwärtshub.

**HINWEIS:** Das Protokoll "Zuletzt bestanden" lässt sich nur durch Bestehen des Tests zurücksetzen.

Der Bildschirm zeigt an, wie viele Tage vergangen sind, seit jede Pumpe den letzten Blockiertest bestanden hat.

| 08/10/13 23:26 🗲 🛛 Pun   | np 4 🛛 Calibri | ate | Maint. | Ð |
|--------------------------|----------------|-----|--------|---|
| Standby No A             | ctive Errors   |     |        |   |
| Pump 1<br>Color (A) 5    | Last Passed    | : 5 | days   | ↑ |
| Pump 2<br>Catalyst (B) 1 | Last Passed    | : 5 | days   | 1 |
| Pump 3<br>Color (A) 17   | Last Passed    | : 5 | days   | - |
| Pump 4<br>Color (A) 25   | Last Passed    | : 5 | days   | 2 |

Figure 68 Kalibrierungsbildschirm 1

| 08/10/13 23:26 |    | Pump 4        | Calib       | orate       | Maint.        |  |
|----------------|----|---------------|-------------|-------------|---------------|--|
| Stall Test     |    | No Active E   | rrors       |             |               |  |
| Pur            | np | 1 - Stall Tes | t In Pr     | ogress      |               |  |
|                |    | Pressu<br>Fl  | ure:<br>ow: | 100<br>0.15 | psi<br>cc/min |  |

Figure 69 Blockiertest-Bildschirm

# Kalibrierungsbildschirm 2

Kalibrierungsbildschirm 2 leitet eine Volumenprüfung der ausgewählten Pumpe ein. Während des Tests erscheint der Volumenprüfungs-Bildschirm.

Vor Durchführung der Volumenprüfung muss Farbe oder Katalysator in die Pumpe und die Leitungen gesogen werden. Für eine vollständige Testanleitung siehe Pumpenvolumenprüfung, page 72.

Zur Einleitung des Tests die Schaltfläche gewünschten Pumpe drücken. der

Der Bildschirm zeigt das ausgegebene Volumen.

drücken, um den Test zu beenden.

1 bis 2 Sekunden gedrückt Schaltfläche Reset halten, um den Volumenzähler zurückzusetzen.

| 08/10/13 23:26      | 🗲 🛛 Pur | mp 4 🛛 Ca   | librate  | Maint. | ₽                             |
|---------------------|---------|-------------|----------|--------|-------------------------------|
| Standby             | No A    | ctive Error | s        |        |                               |
| Pump 1<br>Color (A) | 5       | Pump        | Size: 70 | lcc    | <ul><li>↑</li><li>1</li></ul> |
| Pump 2<br>Catalyst  | (B) 1   | Pump        | Size: 35 | icc    | 2                             |
| Pump 3<br>Color (A) | 17      | Pump        | Size: 70 | lcc    | 2                             |
| Pump 4<br>Color (A) | 25      | Pump        | Size: 70 | lcc    | 3                             |

Figure 70 Kalibrierungsbildschirm 2

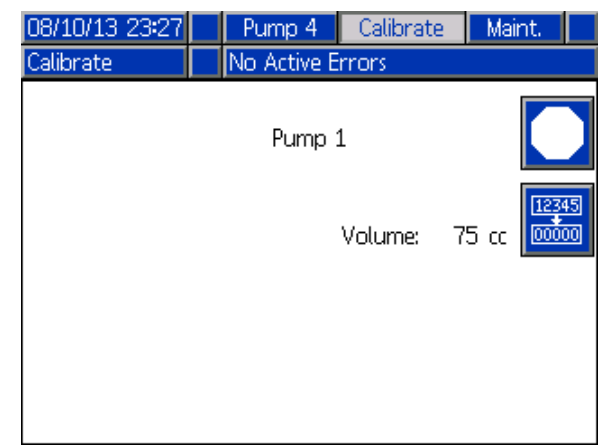

Figure 71 Volumenprüfungs-Bildschirm

# Kalibrierungsbildschirm 3

Kalibrierungsbildschirm 3 leitet eine Kalibrierung des zusätzlichen Lösemitteldurchflussmessers ein. Während des Tests erscheint der Volumenprüfungs-Bildschirm.

Vor Durchführung der Kalibrierung muss Lösemittel in den Durchflussmesser und die Leitungen gesogen werden. Für eine vollständige Anleitung siehe Kalibrieren des Lösemittelzählers, page 73.

Zur Einleitung der Kalibrierung die Schaltfläche

"Volumenprüfung"

LT drücken.

Der Bildschirm zeigt das ausgegebene Volumen. Die ausgegebene Lösemittelmenge in das Feld "Gemessenes Volumen" eingeben oder den Test

durch Drücken von 📥 beenden.

Nach Eingabe des gemessenen Volumens erscheint das Fenster "Kalibrierung akzeptieren". Die

Kalibrierung durch Drücken von bestart akzeptieren.

Die Kalibrierung wird durch Drücken von abgebrochen. Der vorherige K-Faktor wird beibehalten.

12345

Schaltfläche Reset 1 bis 2 Sekunden gedrückt halten, um den Volumenzähler zurückzusetzen.

| 08/10/13 23:28 | <b>(</b> | Pump 4      | Calibrate      | Maint.      | $\mathbf{P}$  |
|----------------|----------|-------------|----------------|-------------|---------------|
| Standby        |          | No Active E | rrors          |             |               |
| Solvent        |          | Meter k     | (-Factor: 0.02 | 21 cc/pulse | <b>↑</b><br>2 |
|                |          |             |                |             | з             |
|                |          |             |                |             | 1             |
|                |          |             |                |             | Ŧ             |

Figure 72 Kalibrierungsbildschirm 3

| 08/10/13 23:28 | Pump     | 4 Calibrate  | e Maint.   |
|----------------|----------|--------------|------------|
| Calibrate      | No Activ | /e Errors    |            |
|                | Solv     | vent         |            |
|                |          | Volume:      | 7 cc 00000 |
|                | Measur   | red Volume:[ |            |

Figure 73 Eingabe des gemessenen Lösemittelvolumens

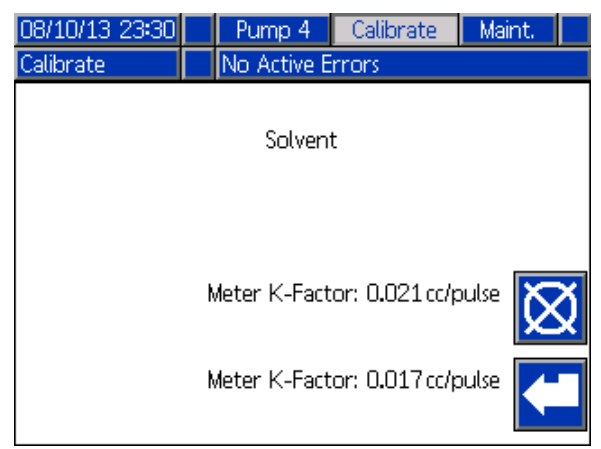

Figure 74 Akzeptieren der Kalibrierung

# Wartungsbildschirm 1

Auf diesem Bildschirm werden die Wartungsintervalle festgelegt. Durch Einstellen des Wertes 0 wird der Alarm deaktiviert.

**HINWEIS:** Der Pumpenblockiertest kann nicht deaktiviert werden. Es muss ein anderer Wert als 0 eingegeben werden.

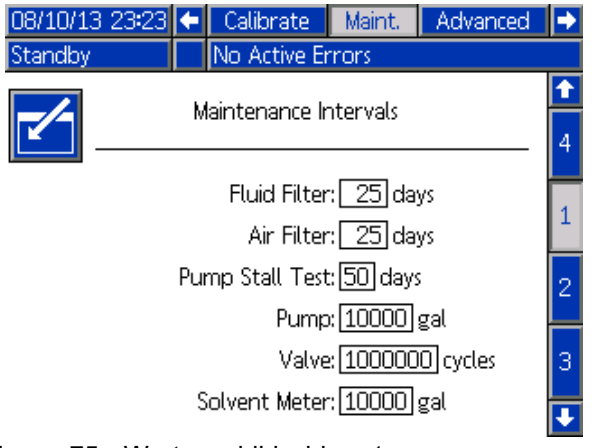

Figure 75 Wartungsbildschirm 1, Intervalleinstellungen

# Wartungsbildschirm 2

Wartungsbildschirm 2 zeigt den aktuellen Intervallstatus des Lösemittelzählers, des Materialfilters und des Luftfilters.

Schaltfläche "Reset" 1 bis 2 Sekunden gedrückt halten, um den Alarm zu löschen und den Zähler zurückzusetzen.

| 08/10/13       | 23:23 | ÷ | Calibrate     | Maint.      | Advanced |   |  |
|----------------|-------|---|---------------|-------------|----------|---|--|
| Standby        |       |   | No Active Er  | rrors       |          |   |  |
|                |       |   |               |             |          |   |  |
| -              |       |   | Mairiteriarit | e Resets    |          | 1 |  |
| 12345<br>00000 |       |   | Solver        | nt Meter:   | 0 gal    | 2 |  |
| 12345<br>00000 |       |   | Flu           | iid Filter: | 150 days | 3 |  |
| 12345<br>00000 |       |   | ¢             | \ir Filter: | 157 days | 4 |  |
|                |       |   |               |             |          | ÷ |  |

Figure 76 Wartungsbildschirm 2, Aktueller Status

# Wartungsbildschirm 3

Wartungsbildschirm 3 zeigt den aktuellen Intervallstatus der Pumpenwartungsprüfungen.

Schaltfläche "Reset" 1 bis 2 Sekunden gedrückt halten, um den Alarm zu löschen und den Zähler zurückzusetzen.

**HINWEIS:** Der Pumpenblockiertest lässt sich nur durch Bestehen des Tests zurücksetzen.

| 08/10/13 23:24     | ÷       | Calibrate     | Maint.   | Advanced |   |  |  |
|--------------------|---------|---------------|----------|----------|---|--|--|
| Standby            |         | No Active Er  | rors     |          |   |  |  |
|                    |         | Maintenand    | e Resets |          | t |  |  |
|                    | Pump: 2 |               |          |          |   |  |  |
|                    | Pur     | mp Stall Test | : 5 days |          | 3 |  |  |
| [12345]<br>[00000] | Ρ       | ump Volume    | : 152    | gal      | 4 |  |  |
|                    |         |               |          |          | 1 |  |  |
|                    |         |               |          |          | ł |  |  |

Figure 77 Wartungsbildschirm 3, Aktueller Pumpenstatus

# Wartungsbildschirm 4

Der Wartungsbildschirm 4 dient zur manuellen Entlastung des Pumpenausgangsdrucks oder zur Konfiguration der automatischen Druckentlastung.

**HINWEIS:** Die Entlastung des Pumpenausgangsdrucks steht nur für Pumpen mit Ablassventil zur Verfügung (Farbwechsel-Auslassventile).

Zur manuellen Entlastung des Pumpenausgangsdrucks die Nummer der gewünschten Pum<u>pe ändern und den Softkey</u>

"Druckentlastung" 2 drücken.

Um das System so einzustellen, dass der Pumpenausgangsdruck automatisch entlastet wird, das Kontrollkästchen für den automatischen Ablasskasten aktivieren und den Druckgrenzwert eingeben. Alle entsprechenden Pumpen öffnen im Standby zur Entlastung des Ausgangsdrucks kurz die Ablassventile, wenn die Anzeige den eingestellten Druckgrenzwert überschreitet. Das System wird dies bis zu dreimal versuchen, wenn der Druck nicht unter den eingestellten Grenzwert fällt.

| 01/25/17    | 18:18 | ÷ | Calibrate      | Maint.   | Diagnostic | • |  |
|-------------|-------|---|----------------|----------|------------|---|--|
| Pump Off    | i     | 0 | EMIX: Pump     | Off      |            |   |  |
| -/-         |       |   | Maintenand     | e Relief |            | 1 |  |
|             |       |   |                |          |            | 4 |  |
| Autodump: 🔀 |       |   |                |          |            |   |  |
|             |       | Ρ | ressure Limits | s 250 p  | si         | 4 |  |
|             |       |   |                |          |            | 5 |  |
| $\bigcirc$  | Pump: | 1 |                |          |            | 1 |  |
| $\sim$      |       |   |                |          |            | Ŧ |  |

Figure 78 Wartungsbildschirm 4, Manuelle Druckentlastung der Pumpen

# Wartungsbildschirm 5

Wartungsbildschirm 5 zeigt die gezählten Zyklen eines ausgewählten Farb-, Katalysator- oder Lösemittelventils.

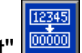

Schaltfläche "Reset" 2 bis 2 Sekunden gedrückt halten, um den Zähler zurückzusetzen.

Wenn sich das System im Standby-Modus befindet, können die Ventile durch Markieren oder Entmarkieren der entsprechenden Kästchen geöffnet oder geschlossen werden. Beim Verlassen des Bildschirms werden alle manuell betriebenen Ventil geschlossen.

**HINWEIS:** Pistolenventile sind nur dann verfügbar, wenn an Systembildschirm 3, page 42 "Mischung an der Wand" aktiviert ist.

| 05/23/14       | 16:51  |       | Calibrate    | Ma   | int. | Advanced | • |
|----------------|--------|-------|--------------|------|------|----------|---|
| Standby        |        |       | No Active Er | rors |      |          |   |
|                |        |       | Valve Resets | and  | Test |          | î |
|                | Mate   | rial: | Color (A)    |      | ◄    | 1        | 3 |
| 12345<br>00000 | Inlet  | t     | 10 cycle     | s    |      | Open     | 4 |
| 12345<br>00000 | Outlet | t     | 8 cycle      | s    |      |          | 1 |
| 12345<br>00000 | Gur    | ٦     | 8 cycle      | s    |      |          | 2 |

Figure 79 Wartungsbildschirm 5, Farbventilrücksetzungen

| 05/23/14       | 16:52 🗲 | Calibrate    | Maint.  | Advanced | Ð |
|----------------|---------|--------------|---------|----------|---|
| Standby        |         | No Active Er | rors    |          | _ |
|                |         | Valve Resets | and Tes | t        |   |
|                | Pump:   | Solvent      | •       | 1        | З |
| 12345<br>00000 | Inlet   | 4 cycle      | s       | Open     | 4 |
| 12345<br>00000 | Dump    | 6 cycle      | s       |          | 1 |
| 12345<br>00000 | Gun     | 2 cycle      | s       |          | 2 |

Figure 80 Wartungsbildschirm 5, Lösemittelventilrücksetzungen

**HINWEIS:** Wenn im Materialfeld Lösemittel ausgewählt ist, ist die Zahl rechts neben "Lösemittel" die Pumpennummer, nicht die Materialnummer.

# **Erweiterter Bildschirm 1**

Erweiterter Bildschirm 1 dient zur Einstellung der folgenden Anzeigeparameter.

| 08/10/13 23:19 | 🗲 Maint. | Advanced                 | System  | Recipe | •   |
|----------------|----------|--------------------------|---------|--------|-----|
| Standby        | No Ac    | tive Errors              |         |        |     |
|                |          |                          |         | _      | t   |
|                | Langu    | iage: English            |         | ▼      | 4   |
|                | Date For | mat: <mark>mm/d</mark> o | ∜yy     | •      | · · |
|                | [        | Date: 08 / 1             | 10/13   |        | 1   |
|                | ٦        | Fime: [23] : [1]         | 9       |        |     |
|                | Passw    | ord: 0000                |         |        | 2   |
|                | Screen S | aver: 🛛 mir              | nute(s) |        | H   |
|                | Silent M | lode: 🗌                  |         |        | 3   |
|                |          |                          |         |        | Ŧ   |
|                | 1 D'I    |                          |         |        |     |

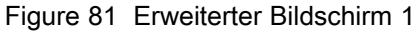

# Sprache

Legt die Sprache der Bildschirmtexte fest. Wählen Sie:

- Englisch (Standardeinstellung)
- Spanisch
- Französisch
- Deutsch
- Japanisch
- Chinesisch
- Koreanisch
- Niederländisch
- Italienisch
- Portugiesisch
- Schwedisch
- Russisch

# Datumsformat

MM/TT/JJ, TT/MM/JJ oder JJ/MM/TT auswählen.

## Datum

Datum im ausgewählten Format eingeben. Je zwei Stellen für Monat, Tag und Jahr eingeben.

#### Zeit

Die aktuelle Uhrzeit in Stunden (24-Stunden-Format) und Minuten eingeben. Die Sekunden sind nicht einstellbar.

### Passwort

Das Passwort wird nur verwendet, um den Einrichtungsmodus aufzurufen. Standardeinstellung: 0000. Dies bedeutet, dass kein Passwort notwendig ist, um das Einrichtungsmenü aufzurufen. Möchten Sie ein Passwort einstellen, geben Sie eine Zahl zwischen 0001 und 9999 ein.

**HINWEIS:** Notieren Sie sich das Passwort und bewahren Sie es an einem sicheren Ort auf.

#### Bildschirmschoner

Die Dauer in Minuten (00-99) auswählen, nachdem das Display automatisch ausgeschaltet werden soll. Standardeinstellung: 5. Null (0) auswählen, um den Bildschirmschoner zu deaktivieren.

### Stummschaltung

Bei aktivierter Stummschaltung werden der Alarmsummer und die akustischen Warnmeldungen deaktiviert.

# **Erweiterter Bildschirm 2**

Erweiterter Bildschirm 2 dient zur Einstellung der Anzeigeeinheiten (US oder metrisch).

| 08/10/13 23:21 | ÷ | Maint. | Advanced   | System | Recipe | ⇒                             |
|----------------|---|--------|------------|--------|--------|-------------------------------|
| Standby        |   | No Act | ive Errors |        |        |                               |
|                |   |        | Units      |        |        | <ul><li>↑</li><li>1</li></ul> |
| Grand Total:   |   |        |            |        |        |                               |
| Length: [ft    |   |        |            |        |        |                               |
|                |   |        |            |        |        | 4                             |

Figure 82 Erweiterter Bildschirm 2

## Anzeigeeinheiten

Wählen Sie die anzuzeigenden Einheiten aus:

- Gesamtvolumen (US-Gallone oder Liter)
- · Druck (psi, bar oder MPa)
- Länge (ft oder m)

# **Erweiterter Bildschirm 3**

Erweiterter Bildschirm 3 ermöglicht USB-Downloads und -Uploads.

| 08/10/13 23:21 | Ŧ     | Maint.   | Advanced            | System | Recipe | • |
|----------------|-------|----------|---------------------|--------|--------|---|
| Standby        |       | No Act   | ive Errors          |        |        |   |
|                |       |          |                     |        |        | t |
|                |       |          |                     |        |        | 2 |
| Enable USB     | Do    | winloads | :/Uploads: [        |        |        | 3 |
| D              | owr   | Iload Di | epth: Last          | C18    | ays    | — |
| Log 90% Fi     | ull A | dvisory  | ' Enabled: <b>D</b> | <      |        | 4 |
|                |       |          |                     |        |        | 1 |
| iaure 83 Erwei | itor  | tor Bil  | dechirm 3           | 1      | l      | • |

Figure 83 Erweiterter Bildschirm 3

# **USB-Downloads/Uploads aktivieren**

Dieses Kästchen markieren, um USB-Downloads und -Uploads zu ermöglichen. Bei Aktivierung der USB-Option wird das Feld "Download Tiefe" aktiviert.

# **Download-Tiefe**

Eingabe der Anzahl der Tage, für die Daten abgefragt werden sollen. Beispiel: Um Daten für die Vorwoche abzufragen, "7" eingeben.

### Protokoll 90% Hinweis vollständig aktiviert

Diese Option ist standardmäßig aktiviert. Bei Aktivierung gibt das System einen Hinweis, wenn das Speicherprotokoll 90 % seines Fassungsvermögens erreicht hat. Einen Download durchführen, um Datenverlust zu vermeiden.

# **Erweiterter Bildschirm 4**

Erweiterter Bildschirm 4 zeigt die Software-Teilenummern und -Versionen der Systemkomponenten an. Dieser Bildschirm ist nicht bearbeitbar.

| 12/18/01 18:47                                           | ÷                                 | Pump 2                                         | Advanced                                                 | Recipe         | Flush | • |
|----------------------------------------------------------|-----------------------------------|------------------------------------------------|----------------------------------------------------------|----------------|-------|---|
| Standby                                                  |                                   | No Active Errors                               |                                                          |                |       |   |
| Module                                                   | Software Softwar<br>Part# Version | ire<br>in                                      | 1                                                        |                |       |   |
| Advanced Display                                         |                                   | 16K567                                         | 0.07.0                                                   | 13             | 3     |   |
| Fluid Plate<br>Booth Control                             |                                   | 16K460<br>16K913<br>16N914<br>16N914<br>16N914 | 0.03.002<br>0.08.001<br>0.02.003<br>0.01.009<br>0.01.007 | )2<br>01<br>)3 | 4     |   |
| Color Change - 1<br>Color Change - 2<br>Color Change - 5 |                                   |                                                |                                                          | )9<br>)7<br>)9 | 1     |   |
| Color Change                                             | _                                 |                                                | 1014014                                                  | 0.01.00        | ~     | 2 |
|                                                          |                                   |                                                |                                                          |                |       | Ð |

Figure 84 Erweiterter Bildschirm 4

# Diagnosebildschirme

### **Diagnosebildschirm 1**

| 09/23/15 15:56            | ÷ | Maint.   | Diagnostic | Advanced | Ð |  |
|---------------------------|---|----------|------------|----------|---|--|
| Standby                   |   | No Activ | e Errors   |          |   |  |
| EFCM Inputs               |   |          |            |          |   |  |
|                           |   |          |            |          | 5 |  |
| Solvent Flow Switch 1 🛛 🔿 |   |          |            |          |   |  |
| Solvent Flow Switch 2     |   |          |            |          |   |  |
| Air Flow Switch 1         |   |          |            |          |   |  |
| Air Flow Switch 2         |   |          |            |          |   |  |
| Air Flow Switch 3         |   |          |            |          |   |  |
| Air Flow Switch 4         |   |          |            |          |   |  |
| Gun Flush Box             |   |          |            | 0        | 4 |  |
|                           |   |          |            |          | Ŧ |  |

Diesen Bildschirm verwenden, um die korrekte Verdrahtung für alle Eingänge des EFCM zu testen und zu überprüfen (für weitere Details dazu siehe Installationsanleitung 332457). Der Bildschirm zeigt alle verfügbaren Eingänge zum EFCM an, markiert aber nur diejenigen, die für die Systemkonfiguration relevant sind. Alle Eingänge sind normalerweise geöffnet. Wenn der Eingang das Schließen eines Schalters erkennt, wechselt die Statusanzeige auf dem Bildschirm zu grün.

## **Diagnosebildschirm 2**

| 09/23/15 15:57       | • | Maint.           | Diagnostic | Advanced | • |  |
|----------------------|---|------------------|------------|----------|---|--|
| Standby              |   | No Active Errors |            |          |   |  |
| EFCM Outputs         |   |                  |            |          |   |  |
|                      |   |                  |            |          |   |  |
| Solvent Cutoff Valve |   |                  |            |          |   |  |
| Gun Flush Box        |   |                  |            |          | 1 |  |
|                      |   |                  |            |          | 2 |  |
|                      |   |                  |            |          | 3 |  |
|                      |   |                  |            |          | 4 |  |
|                      |   |                  |            |          | 5 |  |
|                      |   |                  |            |          | Ł |  |

Dieser Bildschirm dient dazu festzustellen, ob einer der EFCM-Ausgänge aktuell ein- oder ausgeschaltet ist. Der Bildschirm zeigt alle verfügbaren Ausgänge vom EFCM an, markiert aber nur diejenigen, die für die Systemkonfiguration relevant sind. Wenn die Statusanzeige neben jedem Ausgang grün ist, zeigt dies, dass der Ausgang EIN ist.

# **Diagnosebildschirme 3-10**

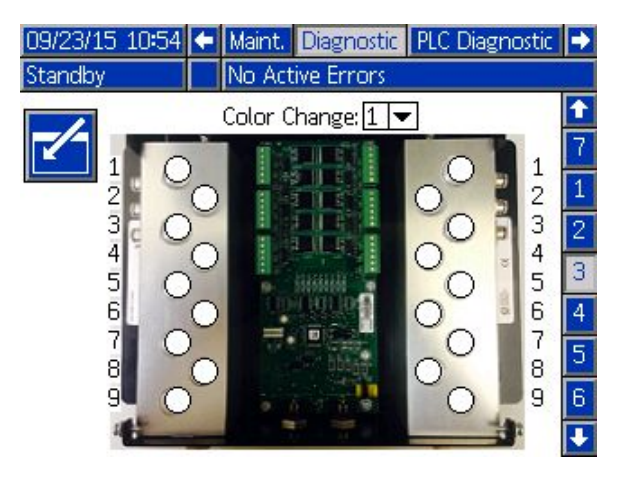

Die Diagnosebildschirme 3–10 sind nur für Farbwechselmodule verfügbar, die derzeit mit dem PD2K-System verbunden sind. Diese Bildschirme zeigen einen Echtzeitstatus der Farbwechselventilausgänge, indem die Statusanzeige von Weiß zu Grün wechselt, wenn das System dieses Magnetventil aktiviert. Der Benutzer kann mit den Auf- und Ab-Pfeiltasten blättern oder durch Auswahl eines Farbwechselmoduls in der Dropdown-Liste direkt zu diesem Farbwechselmodul springen.

# Kalibrierprüfungen

# Pumpendruckprüfung

**HINWEIS:** Vor der Pumpendruckprüfung die Kalibrierungsdaten der Sensoren eingeben.

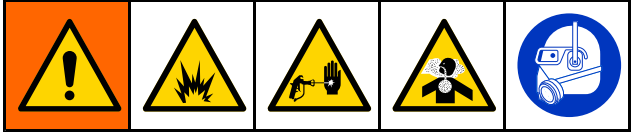

Druckprüfung durchführen:

- · Vor der erstmaligen Inbetriebnahme des Systems.
- Immer wenn neue Materialien im System verwendet werden, insbesondere wenn die Materialien stark unterschiedliche Viskositäten haben.
- Mindestens einmal monatlich im Rahmen der normalen Wartung.
- Immer wenn eine Pumpe gewartet oder ausgetauscht wurde.

Bei jeder Druckprüfung schließt das Dosierventil bei einem Aufwärtshub und einem Abwärtshub (in beliebiger Reihenfolge). Mit dieser Prüfung soll sichergestellt werden, dass die Ventile richtig sitzen und nicht lecken. Wenn Leckagen auftreten, meldet das System nach der Prüfung der jeweiligen Pumprichtung einen Alarm.

**HINWEIS**: Während der Druckprüfung nicht die Pistole betätigen.

1. Den Mischverteiler in die SPRÜH-Stellung bringen.

- Vor Durchführung der Druckprüfung muss Farbe oder Katalysator in die Pumpe und die Leitungen gesogen werden. Siehe Vorpumpen und Befüllen des Systems, page 26.
- 3. Falls sich die Anzeige im

Betriebsmodus-Bildschirm befindet, Zum Aufrufen der Setup-Bildschirme drücken.

- 4. Zur Anzeige von Kalibrierungsbildschirm 1, page 62 zu 'Kalibrieren' blättern.
- 5. Die Schaltfläche "Druckprüfung" der gewünschten Pumpe drücken. Die Pumpe baut in der Leitung einen Druck auf, der mindestens dem Blockiertestdruck entspricht. Die Pumpe bewegt sich in die Mittelhubstellung und führt dann den Blockiertest im Aufwärtshub durch, gefolgt vom Abwärtshub.
- Die Druck- und Durchflussmesswerte werden auf dem Bildschirm angezeigt. Mit der im Systembildschirm 2, page 40 eingegebenen maximalen Leckrate vergleichen. Wenn die Werte stark voneinander abweichen, sollte die Prüfung wiederholt werden.

**HINWEIS:** Der Drucksollwert für den Blockiertest ist ein Mindestwert. Das System kann je nach Schlauchlänge und Materialzusammensetzung auch bei höheren Drücken blockieren.

# Pumpenvolumenprüfung

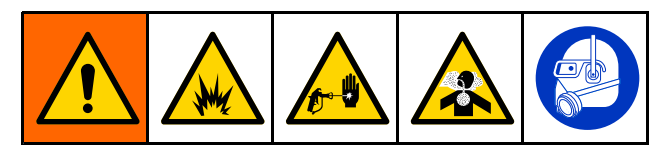

- 1. Den Mischverteiler in die SPRÜH-Stellung bringen.
- Vor Durchführung der Volumenprüfung muss Farbe oder Katalysator in die Pumpe und die Leitungen gesogen werden. Siehe Vorpumpen und Befüllen des Systems, page 26.
- 3. Falls sich die Anzeige im

6.

Betriebsmodus-Bildschirm befindet, **E** zum Aufrufen der Setup-Bildschirme drücken.

- 4. In der Menüleiste zu "Kalibrieren" blättern.
- 5. Zu Kalibrierungsbildschirm 2, page 63 blättern.

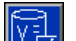

Den Softkey für die zu prüfende Pumpe drücken.

**HINWEIS:** Für maximale Genauigkeit die geförderten Volumen mit einer gravimetrischen (Masse-)Methode bestimmen. Vor der Prüfung sicherstellen, dass die Materialleitung gefüllt und mit dem richtigen Druck beaufschlagt ist. Luft in der Leitung oder ein zu hoher Druck können die Werte verfälschen.

- Die Reset-Taste drücken. Der Volumenzähler wird auf 0 zurückgesetzt.
- 8. Mit der Pistole in einen Messzylinder spritzen. Mindestens 500 cc Material ausgeben.
- 9. Das gemessene Volumen wird auf dem Bildschirm angezeigt.
- 10. Die auf dem Bildschirm angezeigte Menge mit der Menge im Messzylinder vergleichen.

**HINWEIS:** Wenn die Werte stark voneinander abweichen, sollte die Prüfung wiederholt werden. Wenn das ausgegebene Volumen und das gemessene Volumen noch immer nicht übereinstimmen, überprüfen, ob die A- und B-Pumpenstellungen umgekehrt sind.

HINWEIS: Die Pistole nicht weiter betätigen und

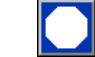

drücken, um die Prüfung zu beenden.
### Kalibrieren des Lösemittelzählers

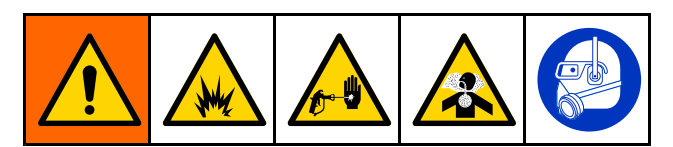

- 1. Den Mischverteiler in die SPÜL-Stellung bringen.
- Vor Durchführung der Kalibrierung muss Lösemittel in den Durchflussmesser und die Leitungen gesogen werden. Siehe Vorpumpen und Befüllen des Systems, page 26.
- 3. Falls sich die Anzeige im

Betriebsmodus-Bildschirm befindet, **D** zum Aufrufen der Setup-Bildschirme drücken.

- 4. In der Menüleiste zu "Kalibrieren" blättern.
- 5. Zu Kalibrierungsbildschirm 3, page 64 blättern.
- 6. Zum Starten der Kalibrierung den Softkey

**HINWEIS:** Für maximale Genauigkeit die geförderten Volumen mit einer gravimetrischen (Masse-)Methode bestimmen.

**HINWEIS:** Vor der Kalibrierung sicherstellen, dass die Materialleitung gefüllt und mit dem richtigen Druck beaufschlagt ist. Luft in der Leitung oder ein zu hoher Druck können die Kalibrierwerte verfälschen.

- 7. Mit der Pistole in einen Messzylinder spritzen. Mindestens 500 cc Material ausgeben.
- 8. Das gemessene Volumen wird auf dem Bildschirm angezeigt.
- 9. Die auf dem Bildschirm angezeigte Menge mit der Menge im Messzylinder vergleichen.

**HINWEIS:** Wenn die Werte stark voneinander abweichen, sollte die Kalibrierung wiederholt werden.

- Die ausgegebene Lösemittelmenge in das Feld "Gemessenes Volumen" auf dem Bildschirm eingeben.
- Nach Eingabe des gemessenen Volumens berechnet der Controller den neuen K-Faktor für den Lösemittelzähler und zeigt diesen auf dem Bildschirm an. Der standardmäßige K-Faktor ist 0,021 cc/Puls.
- 12. Die Kalibrierung durch Drücken von akzeptieren. Die Kalibrierung wird durch Drücken

von abgebrochen. Der vorherige K-Faktor wird beibehalten.

## Farbwechsel

Farbwechselmodulätze sind als Zubehör erhältlich. Nähere Informationen hierzu finden Sie in der Betriebsanleitung 332455.

### Einzelfarbsysteme

- 1. Nach dem in Spülen der Anlage, page 29 beschriebenen Verfahren vorgehen.
- 2. Die neue Farbe laden. Siehe Vorpumpen und Befüllen des Systems, page 26.
- 3. Drücken Sie die Misch-Taste , um mit dem Spritzen zu beginnen.

### Mehrfarbensysteme

- 1. Auf "Standby" Orücken.
- 2. Den aktuellen Mischverteiler in die SPÜL-Stellung bringen.
- Das neue Rezept an der Kabinenregelung oder auf dem Spritzbildschirm, page 34 auswählen. Dadurch werden die Farben in der Pumpe gewechselt und eine Pistolenspülung eingeleitet. Die Standby- und Spül-Anzeigen sollten blinken.

**HINWEIS:** Die Kabinenregelung zeigt nur freigegebene Rezepte an. Bei Eingabe eines ungültigen Rezepts werden nur 4 Striche (— — — —) angezeigt. Zur Freigabe von Rezepten siehe Rezeptbildschirm, page 49.

#### HINWEIS: Wenn auf

Systembildschirm 3, page 42 Mischung an der Wand aktiviert ist, spült das System zunächst das Material B und dann das Material A aus der Pistole. Jedes Material wird für die von der Spülsequenz vorgegebene Zeitdauer ausgespült, die im Rezeptbildschirm, page 49 für dieses Material gewählt wurde.

- Ein Metallteil der Pistole fest gegen einen geerdeten Metalleimer drücken. Pistole abziehen. Sicherstellen, dass der Durchfluss ausreicht, um den Lösemitteldurchflussschalter zu öffnen.
- Den Abzug loslassen, wenn der Lösemitteldurchfluss aufhört und die Spül-Anzeige nicht mehr blinkt.

**HINWEIS:** Bei Verwendung von Schnellkupplungen am Mischverteiler die Pistole vom durchgespülten Mischverteiler trennen und an die neue Farbleitung anschließen.

- 6. Abwarten, bis der Farbwechsel abgeschlossen ist (die Standby-Anzeige leuchtet dauerhaft).
- 7. Den Mischverteiler in die SPRÜH-Stellung bringen.
- 8. Die Misch-Taste an der Kabinenregelung drücken. Die Misch-Anzeige blinkt.
- 9. Die Pistole betätigen, um den Misch-Füll-Vorgang abzuschließen.

**HINWEIS:** Das System schaltet sich nach einer Zeitverzögerung von 30 Sekunden ohne Durchfluss ab.

10. Den Spritzbetrieb erst wieder aufnehmen, wenn Zerstäuberluft anliegt und die Misch-Anzeige dauerhaft leuchtet.

Systemfehlermeldungen benachrichtigen den Benutzer über Probleme und helfen ihm, ein Spritzen außerhalb des Mischungsverhältnisses zu vermeiden. Es gibt drei Arten von Fehlermeldungen: Hinweis, Abweichung und Alarm.

Ein **Hinweis** hat einen Ereigniseintrag im System zur Folge und wird automatisch nach 60 Sekunden gelöscht. Dem vierstelligen Fehlercode folgt "-V".

Eine **Abweichung** hat einen Fehlereintrag im System zur Folge, führt jedoch nicht zu einer Abschaltung des Geräts. Die Abweichung muss vom Benutzer quittiert werden. Dem vierstelligen Fehlercode folgt "-D".

Wenn ein **Alarm** auftritt, wird der Betrieb unterbrochen. Dem vierstelligen Fehlercode folgt "-A".

Wenn einer der folgende Fehlertypen auftritt:

- Der Alarmsummer summt (sofern nicht stumm geschaltet).
- Ein Alarm-Popup-Bildschirm zeigt den aktiven Alarmcode (siehe Fehlercodes, page 77).
- Die Statuszeile auf dem Erweiterten Anzeigemodul zeigt den aktiven Alarmcode.
- Der Alarm wird im Protokoll mit dem Datum-/Zeitstempel gespeichert.

Ein **Eintrag** speichert relevante Systemereignisse im Hintergrund. Dieser dient nur zur Information und kann im Ereignis-Bildschirm überprüft werden, der die 200 letzten Ereignisse mit Datum, Zeit und Beschreibung anzeigt.

## **On-Screen-Hilfe**

Wenn ein Systemalarm auftritt, ist ein Hilfebildschirm verfügbar, um zeitnahe und relevante Informationen zur Fehlerbehebung für den Benutzer bereitzustellen.

Im Alarm-Popup-Bildschirm drücken, um die Hilfe-Bildschirme aufzurufen. Die Hilfe-Bildschirme können jederzeit über den Fehlerbildschirm und Auswahl eines Alarms im Protokoll aufgerufen werden (siehe Fehlerbildschirm, page 37).

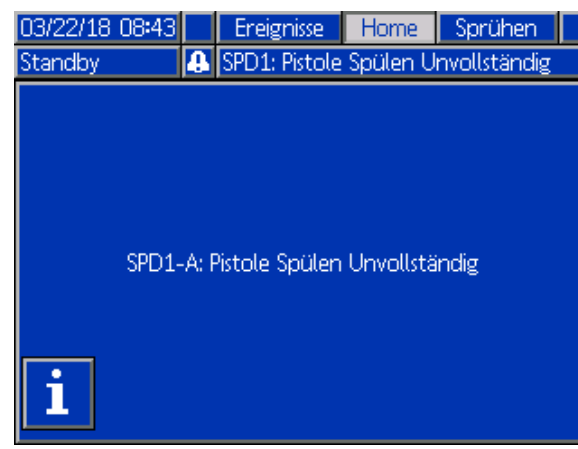

Figure 85 Alarm-Popup-Bildschirm 334070F

Alle Alarme besitzen einen QR-Code-Bildschirm. Ein Mobilgerät mit Internetzugang und QR-Reader kann den QR-Code verwenden, um auf zusätzliche Informationen auf einer von help.graco.com gehosteten Webseite zuzugreifen.

| 03/22/18 10:10    |     | Jobs   | Fehler     | Ereignisse    | Home    |  |  |
|-------------------|-----|--------|------------|---------------|---------|--|--|
| Standby           | Δ   | MAT4   | : Wart. St | illstandstest | Pumpe 4 |  |  |
| SPD1-A: Pistole S | pül | en Unv | ollständi  | g             |         |  |  |
|                   |     |        |            |               |         |  |  |
|                   |     | 12.    | i i H      |               |         |  |  |
|                   | 5   |        |            |               |         |  |  |
|                   | 3   |        |            | <b>.</b>      |         |  |  |
|                   |     |        |            |               |         |  |  |
|                   |     |        |            |               |         |  |  |
|                   | L   |        | -MO        | 22            |         |  |  |
|                   |     | help.  | graco.com  | n             |         |  |  |

Figure 86 Fehler-QR-Code-Bildschirm

Eine Reihe der Alarme, die am häufigsten während des normalen Betriebs auftreten, enthält detaillierte Informationen zur Fehlerbehebung. Die Fehlerbehebungs-Bildschirme ersetzen den QR-Code-Bildschirm, obwohl der QR-Code

möglicherweise immer noch durch Drücken von aufgerufen werden kann.

| 03/22/18 10:09                             |                                                              | Jobs                                | Fehler | Ereignisse | Home |  |  |  |
|--------------------------------------------|--------------------------------------------------------------|-------------------------------------|--------|------------|------|--|--|--|
| Standby                                    | Δ                                                            | MAT2: Wart. Stillstandstest Pumpe 2 |        |            |      |  |  |  |
| SPD1-A: Pistole Spülen Unvollständig       |                                                              |                                     |        |            |      |  |  |  |
| Syst.Zeitlim. v. Do<br>URSACHE             | Syst.Zeitlim, v. Dos. d. voll. Lös.Mitt.Vol. abg.<br>URSACHE |                                     |        |            |      |  |  |  |
| - Pist, nicht oder nicht lang genug abgez. |                                                              |                                     |        |            |      |  |  |  |

- Mischblock am Gürtel nicht auf SPÜLEN
- Lös.Mitt.D.Fl. zu niedr. für Dur.Fl.Sch.
- Lös.Mitt.-Dur.Fl.Sch. funktioniert nicht

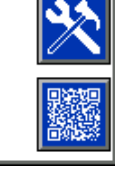

Figure 87 Fehlerbehebungs-Bildschirm

## Löschen des Fehlers und Neustart

**HINWEIS:** Wenn eine Abweichung oder ein Alarm auftritt, muss vor dem Zurücksetzen zuerst der Fehlercode ermittelt werden. Sollten Sie vergessen haben, welcher Fehler aufgetreten ist, verwenden Sie den Fehlerbildschirm, page 37, um die letzten 200 Fehler mit Datum- und Zeitstempel sowie Beschreibung anzuzeigen.

Wenn ein Alarm aufgetreten ist, muss die Ursache behoben werden, bevor der Betrieb wieder aufgenommen wird.

Zum Quittieren einer Abweichung oder zum

Löschen eines Alarms C auf dem Erweiterten

Anzeigemodul oder **A** auf der Kabinenregelung drücken.

# Arbeitsweise des Luftstromschalters (AFS)

Der Luftstromschalter (AFS) ermittelt den Luftstrom zur Pistole und signalisiert dem Steuergerät, wenn der Pistolenabzug gezogen ist. Wenn der Luftstromschalter betätigt wird, zeigt das Pistolensymbol auf dem Erweiterten Anzeigemodul Spritzbetrieb an.

Bei Ausfall einer Pumpe könnten reines Harz oder Katalysator unbegrenzt versprüht werden, wenn das Gerät diesen Zustand nicht erkennt und einschreitet. Daher ist der Luftstromschalter so wichtig.

Wenn das Gerät anhand des Luftstromschalter-Signals erkennt, dass die Pistole abgezogen wird, obwohl eine oder beide Pumpen nicht in Betrieb sind, wird nach 10 Sekunden (werkseitiges Einstellung) ein "Flow Not Detected Alarm" (Kein Durchfluss, F8D1) ausgelöst und das System in den Standby-Modus versetzt.

## Fehlercodes

**HINWEIS:** Wenn ein Fehler auftritt, müssen Sie den Fehlercode ermitteln, bevor Sie den Fehler zurücksetzen. Sollten Sie vergessen haben, welcher Fehler aufgetreten ist, verwenden Sie den Fehlerbildschirm, page 37, um die letzten 200 Fehler mit Datum- und Zeitstempel sowie Beschreibung anzuzeigen.

#### Spülfehler

| Code | Тур             | Bezeich-<br>nung                                     | Problem                                                                                                    | Ursache                                                                                                    | Lösung                                                                                                    |
|------|-----------------|------------------------------------------------------|----------------------------------------------------------------------------------------------------|----------------------------------------------------------------------------------------------------|----------------------------------------------------------------------------------------------------|
| ETD1 | Abwe-<br>ichung | Autom.<br>Spülen<br>Farbe (A)<br>abgeschlos-<br>sen  | Das System hat<br>einen automatischen<br>Spülvorgang des<br>Pumpeninhalts zur<br>Pistole abgeschlossen.                                                                                                    | Die Topfzeit ist<br>abgelaufen und das<br>System wurde nicht<br>gespült, daher wurde das<br>System neu mit Farbe<br>befüllt.                         | Keine Maßnahme<br>erforderlich.                                                                                                    |
| ETE0 | Eintrag         | Spülen nicht<br>abgeschlos-<br>sen                   | Das System konnte<br>die Spülsequenz nicht<br>abschließen.                                                                                                    | Zeigt an, dass<br>das System das<br>Pistolenspülen nicht<br>abschließen konnte<br>oder vor dem Abschluss<br>unterbrochen wurde.                      | Keine Maßnahme<br>erforderlich.                                                                                                    |
| ET01 | Alarm           | Autom.<br>Spülen                                     | Die Topfzeit ist<br>abgelaufen und                                                                                                    | Lösemitteldurchflusss-<br>chalter funktioniert nicht.                                                                                                | Schalter auswechseln.                                                                                                    |
|      |                 | gen                                                  | das System hat<br>versucht, den Inhalt an<br>gemischtem Material zur<br>Pistole auszuspülen.<br>Der Lösemittel-<br>Volumenzähler oder<br>-Durchflussschalter<br>hat während des<br>Spülversuchs keinen<br>Durchfluss angezeint | Es befindet sich<br>keine Pistole in der<br>Pistolenspülbox.                                                                                         | Sicherstellen, dass<br>sich die Pistole in<br>die Pistolenspülbox<br>befindet und der Deckel<br>geschlossen ist, wenn<br>sie nicht verwendet wird. |
| ETS1 | Abwe-<br>ichung | Autom.<br>Spülen<br>Lösemittel<br>abgeschlos-<br>sen | Das System hat nur<br>ein autom. Spülen<br>des Pistoleninhalts<br>abgeschlossen.                                                                                                    | Die Topfzeit ist<br>abgelaufen und das<br>System wurde nicht<br>gespült, daher hat das<br>System ein autom.<br>Spülen mit Lösemittel<br>vorgenommen. | Keine Maßnahme<br>erforderlich.                                                                                                    |
| F7P1 | Alarm           | arm LuStrmSchlt<br>ein                               | trmSchlt Der Luftstromschalter<br>zeigt einen unerwarteten<br>Zerstäubungsluftdruck<br>an.                                                                                                    | Der Luftstromschalter<br>klemmt in<br>Durchflussstellung.                                                                                            | Schalter reinigen oder austauschen.                                                                                                    |
|      |                 |                                                      |                                                                                                    | Undichtigkeit<br>stromabwärts in der<br>Luftleitung oder in einem<br>Anschluss.                                                                      | Die Anschlüsse auf<br>undichte Stellen prüfen<br>und ggf. festziehen.                                                                              |
|      |                 |                                                      |                                                                                                    | Instabile Druckluftzufuhr.                                                                                                    | Druckschwankungen beseitigen.                                                                                                    |
| SGD1 | Alarm           | Alarm PistSpüKas<br>offen                            | Kas Der Pistolenspülkasten<br>war geöffnet,<br>als das System<br>einen Spülversuch<br>unternommen hat.                                                                                                    | Es befindet sich<br>keine Pistole in der<br>Pistolenspülbox.                                                                                         | Sicherstellen, dass<br>sich die Pistole in<br>die Pistolenspülbox<br>befindet und der Deckel<br>geschlossen ist, wenn<br>sie nicht verwendet wird. |
|      |                 |                                                      |                                                                                                    | Druckschalter des<br>Pistolenspülkastens nicht<br>verkabelt/funktioniert<br>nicht.                                                                   | Nochmals überprüfen,<br>dass der Druckschalter<br>richtig mit dem EFCM<br>verkabelt ist.                                                           |

| Code | Тур                                                                                           | Bezeich-<br>nung         | Problem                                                                                                    | Ursache                                                                                                    | Lösung                                                                       |
|------|-----------------------------------------------------------------------------------------------|--------------------------|----------------------------------------------------------------------------------------------------|----------------------------------------------------------------------------------------------------|------------------------------------------------------------------------------|
| SPD1 | Alarm                                                                                         | Pistolen-<br>spülung un- | Das System hat sich<br>abgeschaltet, ohne<br>die benutzerdefinierte<br>Lösemittelmenge für<br>den Spülvorgang zu<br>erreichen. | Lösemitteldurchflusss-<br>chalter funktioniert nicht.                                                                                                    | Den Schalter<br>austauschen.                                                 |
|      | vollstandig die benutzerdefinierte<br>Lösemittelmenge für<br>den Spülvorgang zu<br>erreichen. | vollstandig              |                                                                                                    | Lösemitteldurchfluss<br>zu gering, um<br>Lösemittelschalter<br>auszulösen.                                                                                              | Lösemitteldruck erhöhen,<br>um einen hohen<br>Spüldurchsatz zu<br>erreichen. |
|      |                                                                                               |                          | Pistole wird nicht betätigt.                                                                                                   | Der Bediener muss<br>den Spülvorgang<br>für die konfigurierte<br>Dauer fortsetzen, bis<br>die Kabinenregelung<br>anzeigt, dass<br>der Spülvorgang<br>abgeschlossen ist. |                                                                              |
|      |                                                                                               |                          |                                                                                                    | Der Mischverteiler<br>wurde nicht in die<br>SPÜL-Stellung gebracht<br>und blockiert den<br>Lösemitteldurchfluss<br>zur Spritzpistole.                                   | Den Verteiler in die<br>SPÜL-Stellung bringen.                               |

#### Mischfehler

| Code | Тур                     | Bezeich-<br>nung                                 | Problem                                                                                                    | Ursache                                                                                                    | Lösung                                                                                                    |
|------|-------------------------|--------------------------------------------------|----------------------------------------------------------------------------------------------------|----------------------------------------------------------------------------------------------------|----------------------------------------------------------------------------------------------------|
| F7S1 | Alarm                   | Lösemittel-<br>durchfluss<br>in Pistole          | Der Lösemitteldurch-<br>flussschalter zeigt einen<br>unerwarteten Lösemittel-                                                                                                    | Der Lösemitteldurch-<br>flussschalter klemmt in<br>Durchflussstellung.                                                                                       | Schalter reinigen oder austauschen.                                                                                                    |
|      |                         |                                                  | durchfluss an.                                                                                                    | Lösemittel entweicht<br>durch das<br>Lösemittelabsperrventil.                                                                                                | Ventil auf Undichtigkeit<br>überprüfen und ggf.<br>festziehen.                                                                                                    |
| F7S2 | Alarm                   | Durchfluss<br>Lösemit-<br>telmischung<br>erkannt | Die Lösemitteldurch-<br>flussschalter zeigen<br>beide zur gleichen Zeit<br>einen Lösemitteldurch-                                                                                                    | Einer oder beide<br>Lösemitteldurchflusss-<br>chalter klemmen in<br>Durchflussstellung.                                                                      | Schalter reinigen oder auswechseln.                                                                                                    |
|      |                         |                                                  | System mit wandmon-<br>tiertem Mischen.                                                                                                    | Lösemittel entweicht<br>durch ein oder beide<br>Lösemittelabsperrventil.                                                                                     | Ventil(e) auf<br>Undichtigkeit überprüfen<br>und ggf. reparieren.                                                                                                    |
| QPD1 | Alarm,<br>dann<br>Abwe- | Topfzeit<br>abgelaufen                           | Die Topfzeit ist<br>abgelaufen, bevor<br>das System die                                                                                                    | Der Spülvorgang wurde<br>nicht abgeschlossen.                                                                                                    | Sicherstellen, dass<br>der Spülvorgang<br>abgeschlossen wird.                                                                                                    |
|      | ichung                  |                                                  | entsprechende<br>Materialmenge (Topfzeit-<br>Volumen) durch die<br>Mischmaterialleitung<br>befördert hat.                                                                                                    | Lösemittelzufuhr<br>abgesperrt oder leer.                                                                                                    | Sicherstellen, dass<br>die Lösemittelzufuhr<br>verfügbar und die<br>Zufuhrventile geöffnet<br>sind.                                                                     |
| QP## | Abwe-<br>ichung         | Topfzeit<br>abgelaufen<br>Rezeptur<br>Nr.        | Die Topfzeit ist<br>abgelaufen, bevor<br>das System die<br>entsprechende<br>Materialmenge (Topfzeit-<br>Volumen) durch die<br>Mischmaterialleitung in<br>eine inaktive Pistole mit<br>geladener Rezeptur Nr.<br>befördert hat.<br>*Dies gilt nur für System<br>mit mehreren Pistolen. | Eine inaktive Pistole hat<br>gemischtes Material für<br>Rezeptur Nr. geladen<br>und hat nicht genügend<br>Material innerhalb der<br>verlangten Zeit dosiert. | Die inaktive Pistole<br>spülen.                                                                                                    |
| SND1 | Alarm                   | Mischerbe-<br>füllung un-<br>vollständig         | Die Systemwartezeit<br>wurde überschritten<br>und der                                                                                                    | Mischverteiler nicht in SPRÜH-Stellung.                                                                                                    | Den Mischverteiler in<br>die SPRÜH-Stellung<br>bringen.                                                                                                    |
|      |                         |                                                  | Algebrochen, bevor die<br>Pistole vollständig mit<br>Mischmaterial geladen<br>wurde.                                                                                                    | Spritzpistole wurde nicht betätigt.                                                                                                    | Während des Befüllens<br>Durchfluss durch die<br>Pistole zulassen, bis<br>die LED nicht mehr<br>blinkt und damit anzeigt,<br>dass der Füllvorgang<br>abgeschlossen ist. |
|      |                         |                                                  |                                                                                                    | Verengung oder<br>Verstopfung in<br>Mischer, Verteiler oder<br>Spritzpistole.                                                                                | Verengung oder<br>Verstopfung beseitigen.                                                                                                    |

#### Pumpfehler

**HINWEIS:** Einige der unten aufgeführten Fehlercodes enthalten als letzte Stelle ein #-Symbol. Dieses Symbol steht für die jeweilige Komponentennummer, die variieren kann. Die Geräteanzeige zeigt die jeweils zutreffende Nummer als letzte Ziffer des Fehlercodes. Beispiel: Der in der Tabelle als F1S# aufgeführte Code wird als F1S1 angezeigt, wenn Pumpe 1 betroffen ist, oder als F1S2 bei Pumpe 2 usw.

| Code | Тур                                                                                                    | Bezeichnung                                                                                                   | Problem                                                                           | Ursache                                                                                                    | Lösung                                                                                                    |
|------|----------------------------------------------------------------------------------------------------|----------------------------------------------------------------------------------------------------|-----------------------------------------------------------------------------------|----------------------------------------------------------------------------------------------------|----------------------------------------------------------------------------------------------------|
| DA0# | Alarm                                                                                                    | ÜSchr max.<br>DurFl Pp #                                                                                      | Die Pumpe wurde bis<br>zur maximalen Drehzahl<br>gefahren.                        | System weist ein Leck<br>auf oder ein offenes<br>Ventil ermöglicht<br>ungehinderten<br>Durchfluss.                                                                                                    | System auf<br>Undichtigkeiten<br>untersuchen.                                                                                                    |
|      |                                                                                                    |                                                                                                    |                                                                                   | Die Pumpe kavitiert und<br>taktet ungehindert.                                                                                                    | Überprüfen, ob der<br>Pumpe Material<br>zugeführt wird.                                                                                                    |
|      |                                                                                                    |                                                                                                    |                                                                                   | Die Viskosität der<br>Materialien ist zu gering<br>für die Düsengröße.                                                                                                    | Düsengröße verringern,<br>um stärkere Drosselung<br>zu erreichen.<br>Farbendruck reduzieren,<br>um den Durchsatz zu<br>verringern.                                             |
|      |                                                                                                    |                                                                                                    |                                                                                   | Der Systemdruck oder<br>Durchflusssollwert ist zu<br>hoch (führt dazu, dass<br>die Pumpe zu schwer<br>arbeiten muss).                                                                                                    | Druck oder<br>Durchflusssollwert<br>verringern.                                                                                                    |
| DE0# | DE0# Alarm Leck Pp # Dies ist eine Störung<br>bei einem manuell<br>durchgeführten<br>Blockiertest, wenn<br>die Pumpe den<br>"Blockiertestdruck" nicht<br>erreicht. Führt nach<br>30 Sekunden zu einem<br>Abbruch. | Leck Pp # Dies ist eine Störung<br>bei einem manuell<br>durchgeführten<br>Blockiertest, wenn<br>die Pumpe den | Kein Material in der<br>Pumpe oder in der<br>Leitung.                             | Sicherstellen, dass<br>die Pumpe und<br>die nachgeordnete<br>Farbleitung mit Material<br>beaufschlagt sind.                                                                                                    |                                                                                                    |
|      |                                                                                                    | Blockiertestdruck" nicht<br>erreicht. Führt nach<br>30 Sekunden zu einem<br>Abbruch.                          | Undichtigkeit im System.                                                          | Durch Sichtprüfung des<br>Systems ermitteln, ob<br>das Material innen oder<br>außen austritt. Alle losen<br>oder verschlissenen<br>Schläuche, Fittinge und<br>Dichtungen befestigen<br>oder austauschen.<br>Alle Ventilsitze und<br>-nadeln auf Verschleiß<br>überprüfen und<br>verschlissene Kolben-<br>oder Halsdichtungen<br>austauschen. |                                                                                                    |
| DF0# | Alarm                                                                                                    | Kein Block<br>AufwHub Pp<br>#                                                                                 | Blockiertest der Pumpe<br>fehlgeschlagen, kein<br>Blockieren beim<br>Aufwärtshub. | Ventilversagen,<br>Dichtungsversagen,<br>verschlissene Stange<br>oder verschlissener<br>Zylinder.                                                                                                    | Einlass- und<br>Auslassventil und<br>Dichtung für Aufwärtshub<br>austauschen. Kolben-<br>und Halsdichtungen<br>austauschen. Stange<br>und Zylinder nach Bedarf<br>austauschen. |
| DG0# | Alarm                                                                                                    | Kein Block<br>Ab Pumpe #                                                                                      | Blockiertest der Pumpe<br>fehlgeschlagen, kein<br>Blockieren beim<br>Abwärtshub.  | Ventilversagen,<br>Dichtungsversagen,<br>verschlissene Stange<br>oder verschlissener<br>Zylinder.                                                                                                    | Einlass- und<br>Auslassventil und<br>Dichtung für Abwärtshub<br>austauschen. Kolben-<br>und Halsdichtungen<br>austauschen. Stange<br>und Zylinder nach Bedarf<br>austauschen.  |

| Code | Тур          | Bezeichnung                                    | Problem                                                                                            | Ursache                                                                                           | Lösung                                                                                                    |
|------|--------------|------------------------------------------------|----------------------------------------------------------------------------------------------------|---------------------------------------------------------------------------------------------------|----------------------------------------------------------------------------------------------------|
| DH0# | Alarm        | Kein Block<br>Pumpe #                          | Blockiertest der Pumpe<br>fehlgeschlagen, kein<br>Blockieren beim Auf-<br>oder Abwärtshub.         | Ventilversagen,<br>Dichtungsversagen,<br>verschlissene Stange<br>oder verschlissener<br>Zylinder. | Einlass- und<br>Auslassventil und<br>Dichtung für Auf-<br>und Abwärtshub<br>austauschen. Kolben-<br>und Halsdichtungen<br>austauschen. Stange<br>und Zylinder nach Bedarf<br>austauschen.                             |
| DKD# | Alarm        | Falsche<br>Position<br>Pumpe #                 | Die Pumpe konnte die<br>Ansteuerstellung nicht<br>erreichen.                                       | Luftzufuhr zu den<br>Dosierventilen nicht<br>ausreichend.                                         | Sicherstellen, dass<br>die Dosierventile mit<br>mindestens 85 PSI<br>beaufschlagt werden.                                                                                                    |
|      |              |                                                |                                                                                                    | Der Druck am<br>Pumpenauslass ist<br>zu hoch.                                                     | Überprüfen, ob eine<br>Verstopfung nach der<br>Pumpe vorliegt, die<br>zu einer Erhöhung<br>des Drucks führt.<br>Sicherstellen, dass der<br>Zufuhrdruck zwischen<br>1/2 - 1/3 des Solldrucks<br>liegt.                 |
| DKF# | Alarm        | Zu hohe Ges-<br>chwindigkeit<br>Pumpe #        | Die Pumpe hat die<br>Ansteuerstellung<br>überfahren.                                               | Die Pumpe ist außer<br>Position geraten.                                                          | Kein Materialdruck am<br>Pumpenauslass. Die<br>Pumpe mit niedrigerem<br>Druck laufen lassen,<br>um die Leitung zu<br>füllen. Prüfen, dass<br>der Zufuhrdruck nicht<br>mehr als 1/2 – 1/3 über<br>dem Solldruck liegt. |
| EBH# | Ein-<br>trag | Pumpe #<br>in Aus-<br>gangsstel-<br>lung       | Aufzeichnung über<br>abgeschlossene<br>Rückkehr der Pumpe<br>in Ausgangsstellung.                  | Zeigt an, dass die<br>Pumpe vollständig in<br>die Ausgangsstellung<br>zurückgekehrt ist.          | Keine Maßnahme<br>erforderlich.                                                                                                    |
| EF0# | Alarm        | Zeitüber-<br>schreitung<br>Anfahren<br>Pumpe # | Rückkehr der Pumpe<br>in Ausgangsstellung<br>innerhalb der<br>vorgegebenen Zeit<br>fehlgeschlagen. | Pumpendosierventile<br>haben nicht reagiert.                                                      | Luftdruck zu den<br>Solenoidventilen<br>überprüfen. Überprüfen,<br>ob die Ventile sich<br>betätigen lassen.                                                                                                    |
|      |              |                                                |                                                                                                    | Motor konnte Pumpen<br>und Linearaktor nicht<br>antreiben.                                        | Überprüfen, ob der Motor<br>die Pumpe antreibt.                                                                                                    |
|      |              |                                                |                                                                                                    | Pumpenhublänge durch<br>Abweichungen der<br>Mechanik verkürzt.                                    | Korrekte Montage<br>von Linearaktor<br>und Kolbenstangen<br>überprüfen.<br>Siehe Pumpen-<br>Betriebsanleitung.                                                                                                    |

| Code | Тур          | Bezeichnung                                    | Problem                                                                                     | Ursache                                                                                                    | Lösung                                                                                                    |
|------|--------------|------------------------------------------------|---------------------------------------------------------------------------------------------|----------------------------------------------------------------------------------------------------|----------------------------------------------------------------------------------------------------|
| EF1# | Alarm        | Zeitüber-<br>schreitung<br>Abfahren<br>Pumpe # | Rückkehr der Pumpe in<br>Parkstellung innerhalb<br>der vorgegebenen Zeit<br>fehlgeschlagen. | Pumpendosierventile<br>haben nicht reagiert.                                                                                                    | Ventile durch<br>Sichtprüfung auf<br>einwandfreien<br>Betrieb überprüfen.<br>Sicherstellen, dass<br>Luftdruck über 0,6 MPa<br>(6,0 bar; 85 psi) anliegt.                                                              |
|      |              |                                                |                                                                                             | Pumpe ist mit dicker<br>Farbe gefüllt und konnte<br>den Kolben nicht bis<br>zum Endpunkt des Hubs<br>bewegen. Motor oder<br>Antrieb ist verschlissen<br>oder beschädigt. | Motor und Antrieb<br>beobachten, um<br>sicherzustellen, dass<br>der Motor Kraft erzeugt.                                                                                                    |
| ETD# | Ein-<br>trag | Autom<br>Druckentlas-<br>tung Pumpe<br>#       | Eintragen, dass<br>die automatische<br>Druckentlastung der<br>Pumpe abgeschossen<br>ist.    | Pumpenauslassdruck<br>hat die Druckentlas-<br>tungsschwelle über-<br>schritten.                                                                                          | Keine Maßnahme<br>erforderlich.                                                                                                    |
| F1F# | Alarm        | DurFI gering<br>Füll Pp #                      | Kein oder nur geringer<br>Durchfluss während<br>Pumpenfüllvorgang.                          | Der Durchfluss wird<br>an der Auslassseite<br>der Pumpe oder<br>des Farbventilblocks<br>gedrosselt.                                                                      | Sicherstellen, dass<br>keine Verstopfung<br>im Farbventilblock<br>vorliegt und dass das<br>Ablassventil einwandfrei<br>öffnet und schließt.                                                                           |
|      |              |                                                |                                                                                             | Farben oder Lacke<br>von hoher Viskosität<br>erfordern einen höheren<br>Förderdruck.                                                                                     | Den Nicht-Misch-Druck<br>ggf. erhöhen, um<br>Durchfluss während<br>des Füllvorgangs zu<br>erzeugen.                                                                                                    |
|      |              |                                                |                                                                                             | Die Pumpen müssen<br>nicht in Bewegung<br>sein, damit das System<br>genügend Druck zur<br>Erreichung des Sollwerts<br>aufbauen kann.                                     | Den Nicht-Misch-Druck<br>ggf. erhöhen, um<br>Durchfluss während<br>des Füllvorgangs zu<br>erzeugen.                                                                                                    |
| F1S# | Alarm        | DurFI gering<br>Spü Pp #                       | Kein oder nur geringer<br>Durchfluss während<br>Pumpenspülvorgang.                          | Eine Verstopfung<br>oder Verengung an<br>der Auslassseite der<br>Pumpe oder des<br>Farbventilblocks führt<br>zu einem zu geringen<br>Lösemitteldurchfluss.               | Sicherstellen, dass<br>keine Verstopfungen<br>oder Verengungen<br>im System vorliegen.<br>Den Nicht-Misch-Druck<br>ggf. erhöhen, um<br>Durchfluss während<br>des Spülvorgangs zu<br>erzeugen.                         |
| F7D# | Alarm        | DurFl Pp #                                     | Der Pumpendurchfluss<br>hat 20 cc/min bei<br>Wechsel in den Leerlauf<br>überschritten.      | Das System ist undicht<br>oder die Pistole war<br>geöffnet, als das System<br>in den Leerlauf überging.                                                                  | Sicherstellen, dass<br>das System keine<br>Undichtigkeiten aufweist.<br>Sicherstellen, dass sich<br>der Luftstromschalter<br>einwandfrei betätigen<br>lässt. Die Pistole nicht<br>ohne Zerstäubungsluft<br>betätigen. |
| F8D1 | Alarm        | Kein DurFl<br>erkannt                          | Kein Durchfluss während des Mischens.                                                       | Der Durchfluss wird<br>an der Auslassseite<br>der Pumpe oder<br>des Farbventilblocks<br>gedrosselt.                                                                      | Sicherstellen, dass keine<br>Verstopfungen oder<br>Verengungen im System<br>vorliegen.                                                                                                    |

| Code | Тур   | Bezeichnung            | Problem                                                                                                    | Ursache                                                                                          | Lösung                                                                                                    |
|------|-------|------------------------|----------------------------------------------------------------------------------------------------|--------------------------------------------------------------------------------------------------|----------------------------------------------------------------------------------------------------|
| F9D# | Alarm | DurFl instabil<br>Pp # | Der Pumpendurchsatz<br>hat sich beim Übergang<br>in den Leerlauf nicht<br>stabilisiert.                                                     | Potenzielle Undichtigkeit<br>im System.                                                          | System auf Undichtigkeit<br>überprüfen und<br>manuellen Blockiertest<br>durchführen.                                                                                                    |
| SAD1 | Alarm | Zerst LösMit           | Luftstromschalter<br>ist aktiv, während<br>sich Lösemittel,<br>verdünntes Material oder<br>unbekanntes Material in<br>der Pistole befindet. | Zerstäubungsluftzufuhr<br>wurde vor dem Spülen<br>oder Befüllen der Pistole<br>nicht abgesperrt. | Vor dem Spülen oder<br>Befüllen der Pistole<br>sicherstellen, dass die<br>Zerstäubungsluftzufuhr<br>abgesperrt wurde. Ein<br>Absperrventil an der<br>Zerstäubungsluftzufuhr<br>verwenden. |

#### Druckfehler

**HINWEIS:** Einige der unten aufgeführten Fehlercodes enthalten als letzte Stelle ein #-Symbol. Dieses Symbol steht für die jeweilige Komponentennummer, die variieren kann. Die Geräteanzeige zeigt die jeweils zutreffende Nummer als letzte Ziffer des Fehlercodes. Beispiel: Der in der Tabelle als P6F# aufgeführte Code wird als P6F1 angezeigt, wenn Pumpe 1 betroffen ist, oder als P6F2 bei Pumpe 2 usw.

| Code | Тур             | Bezeich-<br>nung                                 | Problem                                                                                                    | Ursache                               | Lösung                                                                                                    |
|------|-----------------|--------------------------------------------------|----------------------------------------------------------------------------------------------------|---------------------------------------|----------------------------------------------------------------------------------------------------|
| P1F# | Alarm           | Dr niedrig<br>Einlas Pp #                        | Der Einlassdruck<br>an Pumpe # liegt<br>unter der vom<br>Bediener eingegebenen<br>Alarmgrenze.                                              |                                       | Einlassdruck erhöhen.                                                                                                    |
| P2F# | Abwe-<br>ichung | Dr niedrig<br>Einlas Pp #                        | Der Einlassdruck<br>an Pumpe # liegt<br>unter der vom<br>Bediener eingegebenen<br>Abweichungsgrenze.                                        |                                       | Einlassdruck erhöhen.                                                                                                    |
| P3D# | Abwe-<br>ichung | Dr hoch<br>Auslas Pp<br>#                        | Der Auslassdruck an<br>Pumpe # liegt über<br>der vom Bediener<br>eingegebenen<br>Abweichungsgrenze.                                         |                                       | Den Systemdruck<br>entlasten.                                                                                                    |
| P3F# | Abwe-<br>ichung | Dr hoch<br>Einlas Pp #                           | Der Einlassdruck an<br>Pumpe # liegt über<br>der vom Bediener<br>eingegebenen<br>Abweichungsgrenze.                                         |                                       | Einlassdruck verringern.                                                                                                    |
| P4D# | Alarm           | Dr hoch<br>Auslas Pp<br>#                        | Der Auslassdruck an<br>Pumpe # liegt über<br>der vom Bediener<br>eingegebenen<br>Alarmgrenze.                                               |                                       | Den Systemdruck<br>entlasten.                                                                                                    |
| P4F# | Alarm           | Dr hoch<br>Einlas Pp #                           | Der Einlassdruck an<br>Pumpe # liegt über<br>der vom Bediener<br>eingegebenen<br>Alarmgrenze.                                               |                                       | Einlassdruck verringern.                                                                                                    |
| P4P# | Alarm           | Druck hoch<br>Zufuhr<br>Pumpe Nr.                | Der Materialdruck der<br>Zufuhrpumpe für Pumpe<br>Nr. ist höher als 90%<br>des vom Benutzer<br>eingegebenen Drucks für<br>den Blockiertest. | Druck der Zufuhrpumpe<br>zu hoch.     | Zufuhr zu Pumpe<br>Nr. prüfen,<br>Versorgungsdruck<br>verringern.                                                                                                    |
| P6D# | Alarm           | Druck Sens.<br>Auslass<br>Nr. nicht<br>vorhanden | Kein Auslassdrucksensor<br>wird erkennt, wenn das<br>System einen erwartet.                                                                 | Nicht angeschlossener<br>Drucksensor. | Sicherstellen, dass der<br>Sensor einwandfrei<br>angeschlossen ist. Wenn<br>der Alarm durch ein<br>erneutes Anschließen<br>nicht aufgehoben wird,<br>den Sensor austauschen. |
| P6F# | Alarm           | Druck Sens.<br>Einlass<br>Nr. nicht<br>vorhanden | Kein Einlassdrucksensor<br>wird erkennt, wenn das<br>System einen erwartet.                                                                 | Nicht angeschlossener<br>Drucksensor. | Sicherstellen, dass der<br>Sensor einwandfrei<br>angeschlossen ist. Wenn<br>der Alarm durch ein<br>erneutes Anschließen<br>nicht aufgehoben wird,<br>den Sensor austauschen. |

| Code | Тур   | Bezeich-<br>nung                          | Problem                                                                   | Ursache                                                                                | Lösung                                                                                                    |
|------|-------|-------------------------------------------|---------------------------------------------------------------------------|----------------------------------------------------------------------------------------|----------------------------------------------------------------------------------------------------|
| P9D# | Alarm | Druck Sens.<br>Auslass Nr.<br>ausgefallen | Auslassdrucksensor ist<br>ausgefallen.                                    | Auslassdrucksensor ist<br>ausgefallen oder der<br>Druck liegt über dem<br>Messbereich. | Den Systemdruck<br>entlasten. Anschlüsse<br>überprüfen. Wenn<br>der Alarm durch ein<br>erneutes Anschließen<br>nicht aufgehoben wird,<br>den Sensor austauschen. |
| P9F# | Alarm | Druck Sens.<br>Einlass Nr.<br>ausgefallen | Einlassdrucksensor ist<br>ausgefallen.                                    | Einlassdrucksensor ist<br>ausgefallen oder der<br>Druck liegt über dem<br>Messbereich. | Den Systemdruck<br>entlasten. Anschlüsse<br>überprüfen. Wenn<br>der Alarm durch ein<br>erneutes Anschließen<br>nicht aufgehoben wird,<br>den Sensor austauschen. |
| QADX | Alarm | Differenz-<br>druck A über<br>B           | Niedriger Differenzdruck.<br>Dieser Alarm ist nur im<br>Mischmodus aktiv. | Die B-Seite des<br>Materialsystems ist<br>undicht.                                     | Alle Katalysatorverteiler<br>und Rohr- und<br>Schlauchverbindungen<br>des Systems auf<br>interne und externe<br>Undichtigkeiten<br>überprüfen.                   |
|      |       |                                           |                                                                           | Die B-seitige Pumpe<br>kavitiert.                                                      | Farbzufuhr auf der<br>B-Seite überprüfen,<br>Farbzufuhrdruck<br>erhöhen.                                                                                         |
| QBDX | Alarm | DiffDr B über<br>A                        | Hoher Differenzdruck.<br>Dieser Alarm ist nur im<br>Mischmodus aktiv.     | Die A-Seite des<br>Materialsystems ist<br>undicht.                                     | Alle Farbverteiler<br>und Rohr- und<br>Schlauchverbindungen<br>des Systems auf<br>interne und externe<br>Undichtigkeiten<br>überprüfen.                          |
|      |       |                                           |                                                                           | Die A-seitige Pumpe<br>kavitiert.                                                      | Farbzufuhr auf der<br>A-Seite überprüfen,<br>Farbzufuhrdruck<br>erhöhen.                                                                                         |

| Code | Тур          | Bezeichnung                              | Problem                                                                                                    | Ursache                                                                                    | Lösung                                                                                                    |
|------|--------------|------------------------------------------|----------------------------------------------------------------------------------------------------|--------------------------------------------------------------------------------------------|----------------------------------------------------------------------------------------------------|
| EB00 | Ein-<br>trag | Stop-Taste<br>gedrückt                   | Aufzeichnung einer<br>Betätigung der<br>Stopp-Taste.                                                                                                    | Zeigt an, dass<br>System-Stopp-Taste<br>am EAM gedrückt wurde.                             | n/v                                                                                                    |
| EBIX | Ein-<br>trag | Ein-/Aus-<br>Schalter<br>gedrückt        | Eintrag, dass eine<br>Ausschalttaste der<br>Pumpen betätigt wurde.                                                                                           | Der Ein-/Aus-Schalter<br>am EAM wurde zum<br>Abschalten der Pumpen<br>betätigt.            | Keine Maßnahme<br>erforderlich.                                                                                                    |
| EC00 | Ein-<br>trag | Einstellw-<br>ert(e) geän-<br>dert       | Aufzeichnung einer<br>Änderung der<br>Einstellvariablen.                                                                                                    | Zeigt Datum und Uhrzeit<br>der Änderung von<br>Setup-Werten.                               | n/v                                                                                                    |
| EL00 | Ein-<br>trag | Systemspan-<br>nung Ein                  | Eintrag eines<br>Schaltvorgangs (EIN).                                                                                                    | Zeigt Datum und Uhrzeit<br>der Inbetriebnahme des<br>Systems an.                           | n/v                                                                                                    |
| EM00 | Ein-<br>trag | Systemspan-<br>nung aus                  | Aufzeichnung eines<br>Schaltvorgangs (AUS).                                                                                                    | Zeigt Datum und Uhrzeit<br>der Abschaltung des<br>Systems an.                              | n/v                                                                                                    |
| EMIX | Hin-<br>weis | Pumpe aus                                | Die Pumpen sind ohne<br>Spannungsversorgung<br>und können nicht<br>arbeiten.                                                                                 | Spannungsversorgung<br>der Pumpe wurde<br>abgeschaltet oder ein<br>Fehler ist aufgetreten. | Pumpen werden<br>durch Drücken der<br>Pumpen-Starttaste<br>am Erweiterten<br>Anzeigemodul gestartet.                                       |
| EP0X | Ein-<br>trag | Pumpe<br>automatisch<br>geparkt          | Eintrag, dass die<br>Pumpen automatisch<br>geparkt werden.                                                                                                   | Der automatische<br>Parkvorgang wurde<br>abgeschlossen.                                    | Keine Maßnahme<br>erforderlich.                                                                                                    |
| ES00 | Hin-<br>weis | Werksein-<br>stellungen                  | Aufzeichnung über<br>das Laden von<br>Standardeinstellungen.                                                                                                 |                                                                                            | n/v                                                                                                    |
| WSN1 | Alarm        | Konfigura-<br>tionsfehler<br>Farbe       | Eine für das System<br>definierte Farbe ist keiner<br>Pistole zugeordnet.<br>*Dies gilt nur für System<br>mit mehreren Pistolen.                             | Eine oder mehrere<br>Farben fehlen<br>für eine gültige<br>Pistolenzuordnung.               | Sich vergewissern,<br>dass allen Farben für<br>alle Farbpumpen im<br>Pumpenbildschirm 4<br>eine Pistole zugeordnet<br>wurde.               |
| WSN2 | Alarm        | Konfigura-<br>tionsfehler<br>Katalysator | Bei einem für das System<br>definierten Katalysator<br>liegt eine ungültige<br>Pistolenzuordnung vor.<br>*Dies gilt nur für System<br>mit mehreren Pistolen. | Eine oder mehrere<br>Katalysatoren fehlen<br>für eine gültige<br>Pistolenzuordnung.        | Sich vergewissern, dass<br>allen Katalysatoren für<br>alle Katalysatorpumpen<br>im Pumpenbildschirm 4<br>eine Pistole zugeordnet<br>wurde. |
|      |              |                                          |                                                                                                    | Es sind zu viele<br>Katalysator-Pistolen-<br>Zuordnungen<br>vorhanden.                     | Die Gesamtanzahl der<br>Katalysator-Pistolen-<br>Zuordnungen für das<br>System darf vier nicht<br>überschreiten.                           |

#### Kommunikationsfehler

**HINWEIS:** Einige der unten aufgeführten Fehlercodes enthalten als letzte Stelle ein #-Symbol. Dieses Symbol steht für die jeweilige Komponentennummer, die variieren kann. Die Geräteanzeige zeigt die jeweils zutreffende Nummer als letzte Ziffer des Fehlercodes. Beispiel: Der in der Tabelle als CAC# aufgeführte Code wird als CAC1 angezeigt, wenn Farbwechselkarte 1 betroffen ist, oder als CAC2 bei Karte 2 usw.

| Code | Тур   | Bezeichnung                          | Problem                                                                                                    | Ursache                                                                                                    | Lösung                                                                                                    |
|------|-------|--------------------------------------|----------------------------------------------------------------------------------------------------|----------------------------------------------------------------------------------------------------|----------------------------------------------------------------------------------------------------|
| CA0X | Alarm | Komm. Fehler<br>EAM                  | System erkennt<br>das Erweiterte<br>Anzeigemodul (EAM)<br>nicht.                                               | Dieser Kommunika-<br>tionsfehler zeigt an,<br>dass das Netzwerk die<br>Verbindung mit dem<br>Erweiterten Anzeige-<br>modul verloren hat.           | Das CAN-Kabel<br>zwischen dem EAM<br>und dem Verbesserten<br>Materialregelmodul<br>überprüfen.                                                       |
| CAC# | Alarm | Komm. Fehler<br>Farbwechsel #        | System erkennt das<br>Farbwechselmodul Nr.<br>nicht.                                                           | Dieser Kommunika-<br>tionsfehler zeigt an,<br>dass das Netzwerk die<br>Verbindung mit dem<br>Farbwechselmodul #<br>verloren hat.                   | Die CAN-<br>Kabelverbindungen<br>zu Farbwechselmodul<br># und allen weiteren<br>angeschlossenen<br>Modulen überprüfen                                |
| CADX | Alarm | Komm. Fehler<br>Materialmodul        | System erkennt<br>kein Verbessertes<br>Materialregelmodul.                                                     | Dieser Kommunika-<br>tionsfehler zeigt an,<br>dass das Netzwerk die<br>Verbindung mit dem<br>Verbesserten Materi-<br>alregelmodul verloren<br>hat. | Die CAN-Kabel<br>zwischen dem EAM<br>und dem Verbesserten<br>Materialregelmodul<br>überprüfen. Kabel oder<br>Materialregelmodul<br>ggf. austauschen. |
| CAGX | Alarm | Komm. Fehl.<br>Gateway               | Das System erkennt<br>ein CGM nicht, das<br>beim Einschalten<br>als angeschlossen<br>registriert wurde.        |                                                                                                    |                                                                                                    |
| CAG# | Alarm | Komm.<br>Modbus<br>Gateway<br>Fehler | Das System erkennt<br>ein Modbus CGM nicht,<br>das beim Einschalten<br>als angeschlossen<br>registriert wurde. | Die Adresseinwahl<br>des Modbus CGM<br>wurde während des<br>Einschaltens des<br>Systems geändert.                                                  | Das Modbus CGM vom<br>CAN-Netzwerk trennen<br>und wieder verbinden,<br>damit es mit der neuen<br>Adresse angemeldet<br>wird.                         |
|      |       |                                      |                                                                                                    | Das Modbus CGM ist<br>nicht verbunden/ist<br>ausgefallen.                                                                                          | Prüfen, ob das Modbus<br>CGM richtig an<br>das CAN-Netzwerk<br>angeschlossen ist<br>und dass die LEDs<br>anzeigen, dass es<br>eingeschaltet ist.     |
| CANX | Alarm | Komm. Fehler<br>Kabinen-<br>regelung | System erkennt das<br>Kabinenregelmodul<br>nicht.                                                              | Dieser Kommunika-<br>tionsfehler zeigt an,<br>dass das Netzwerk die<br>Verbindung mit dem<br>Kabinenregelmodul<br>verloren hat.                    | Das CAN-Kabel<br>zwischen<br>Kabinenregelung und<br>Netzwerk überprüfen.                                                                             |
| CDC# | Alarm | Doppelter<br>Farbwechsel<br>#        | System erkennt<br>zwei oder<br>mehrere identische<br>Farbwechselmodule.                                        | Es ist mehr als ein<br>Farbwechselmodul mit<br>derselben Adresse<br>an das System<br>angeschlossen.                                                | Das System<br>überprüfen und<br>das überzählige<br>Farbwechselmodul<br>entfernen.                                                                    |

| Code | Тур   | Bezeichnung                   | Problem                                                                                                    | Ursache                                                                     | Lösung                                                             |
|------|-------|-------------------------------|----------------------------------------------------------------------------------------------------|-----------------------------------------------------------------------------|--------------------------------------------------------------------|
| CDDX | Alarm | Doppeltes<br>Materialmodul    | System erkennt<br>zwei oder mehrere<br>identische EFCM<br>(Enhanced Fluid<br>Control Module<br>= Verbessertes<br>Materialregelmodul). | Es ist mehr als ein<br>EFCM an das System<br>angeschlossen.                 | Das System<br>überprüfen und das<br>überzählige EFCM<br>entfernen. |
| CDNX | Alarm | Doppelte Kabi-<br>nenregelung | System erkennt<br>zwei oder<br>mehrere identische<br>Kabinenregelmodule.                                                              | Es ist mehr als ein<br>Kabinenregelmodul<br>an das System<br>angeschlossen. | Das zusätzliche<br>Kabinenregelmodul<br>abnehmen.                  |

#### **USB-Fehler**

| Code | Тур     | Bezeichnung                                   | Problem                                                                             | Ursache                                                                                                    | Lösung                                                                 |
|------|---------|-----------------------------------------------|-------------------------------------------------------------------------------------|----------------------------------------------------------------------------------------------------|------------------------------------------------------------------------|
| EAUX | Hinweis | USB<br>Ausgelastet                            | USB-Speicher ist<br>angeschlossen,<br>Download läuft.                               | Zeigt an, das am<br>USB-Anschluss<br>Daten hoch- oder<br>heruntergeladen<br>werden.                                                | Auf USB-Leerlauf<br>warten.                                            |
| EBUX | Eintrag | USB-Stick<br>entfernt                         | USB-Speicher wurde<br>während des laufenden<br>Downloads oder<br>Uploads entfernt.  | Das Hoch- oder<br>Herunterladen von<br>Daten über den<br>USB-Anschluss wurde<br>durch Entfernen<br>des USB-Geräts<br>unterbrochen. | Das USB-Gerät wieder<br>anschließen und den<br>Vorgang erneut starten. |
| EQU0 | Hinweis | USB im Leerlauf                               | USB-Download<br>abgeschlossen,<br>Speicher kann entfernt<br>werden.                 | Datenübertragung auf<br>das USB-Gerät ist<br>abgeschlossen.                                                                        | USB-Gerät vom EAM<br>entfernen.                                        |
| EQU1 | Eintrag | USB Sys Einst.<br>heruntergel.                | Einstellungen wurden<br>auf den USB-Speicher<br>heruntergeladen.                    | Benutzerinstalliertes<br>USB-Gerät im<br>USB-Anschluss des<br>EAM.                                                                 | n/v                                                                    |
| EQU2 | Eintrag | USB Sys Einst.<br>hochgel.                    | Einstellungen wurden<br>vom USB-Speicher<br>hochgeladen.                            | Benutzerinstalliertes<br>USB-Gerät im<br>USB-Anschluss des<br>EAM.                                                                 | n/v                                                                    |
| EQU3 | Eintrag | USB-Benutzer-<br>sprache Herun-<br>tergeladen | Benutzersprache wurde<br>auf USB-Speicher<br>heruntergeladen.                       | Benutzerinstalliertes<br>USB-Gerät im<br>USB-Anschluss des<br>EAM.                                                                 | n/v                                                                    |
| EQU4 | Eintrag | USB-Be-<br>nutzersprache<br>Hochgeladen       | Benutzersprache wurde<br>vom USB-Speicher<br>hochgeladen.                           | Benutzerinstalliertes<br>USB-Gerät im<br>USB-Anschluss des<br>EAM.                                                                 | n/v                                                                    |
| EQU5 | Eintrag | USB-Protokolle<br>herunterge-<br>laden        | Datenprotokolle wurden<br>auf den USB-Speicher<br>heruntergeladen.                  | Benutzerinstalliertes<br>USB-Gerät im<br>USB-Anschluss des<br>EAM.                                                                 | n/v                                                                    |
| EVUX | Hinweis | USB deaktiviert                               | USB-Speicher ist<br>angeschlossen,<br>Download ist<br>deaktiviert.                  | Systemkonfiguration<br>behindert die<br>Datenübertragung.                                                                          | Konfiguration<br>ändern, um<br>USB-Downloadfunktion<br>zu aktivieren.  |
| MMUX | Hinweis | Wart. USB-<br>Protokolle voll                 | USB-Speicher ist zu<br>mehr als 90 % belegt.                                        | Konfigurationsparam-<br>eter des Systems zur<br>Ausgabe dieses Hin-<br>weises ist aktiviert.                                       | Download abschließen,<br>um Datenverlust zu<br>vermeiden.              |
| WSUX | Hinweis | USB-Konfig<br>Fehler                          | USB-Konfigurations-<br>datei anders als er-<br>wartet; bei Start kontrol-<br>liert. | Die Aktualisierung<br>der Software wurde<br>nicht erfolgreich<br>abgeschlossen.                                                    | Software neu<br>installieren.                                          |
| WXUD | Hinweis | Fehler beim<br>USB-Download                   | Beim Download auf den<br>USB-Speicher ist ein<br>Fehler aufgetreten.                | Benutzerinstalliertes<br>USB-Gerät im<br>USB-Anschluss des<br>EAM nicht kompatibel.                                                | Vorgang mit einem<br>kompatiblen USB-Gerät<br>wiederholen.             |
| WXUU | Hinweis | Fehler beim<br>USB-Upload                     | Beim Upload vom<br>USB-Speicher ist ein<br>Fehler aufgetreten.                      | Benutzerinstalliertes<br>USB-Gerät im<br>USB-Anschluss des<br>FAM nicht kompatibel                                                 | Vorgang mit einem<br>kompatiblen USB-Gerät<br>wiederholen.             |

#### Verschiedene Fehler

**HINWEIS**: Einige der unten aufgeführten Fehlercodes enthalten als letzte Stelle ein #-Symbol. Dieses Symbol steht für die jeweilige Komponentennummer, die variieren kann. Die Geräteanzeige zeigt die jeweils zutreffende Nummer als letzte Ziffer des Fehlercodes. Beispiel: Der in der Tabelle als B9D# aufgeführte Code wird als B9D1 angezeigt, wenn Pumpe 1 betroffen ist, oder als B9D2 bei Pumpe 2 usw.

| Code | Тур     | Bezeichnung                           | Problem                                                    | Ursache                                                                                               | Lösung                                                |
|------|---------|---------------------------------------|------------------------------------------------------------|----------------------------------------------------------------------------------------------------|-------------------------------------------------------|
| B9A0 | Hinweis | Vol Überlauf A<br>Aktuell             | Überlauf des<br>Summenzählers für<br>Material A.           | Der Summenzähler<br>hat den maximal<br>darstellbaren Wert<br>erreicht und beginnt<br>wieder bei null. | n/v                                                   |
| B9AX | Hinweis | Vol Überlauf A<br>Lebensdauer         | Überlauf des Gesamt-<br>summenzählers für<br>Material A.   | Der Summenzähler<br>hat den maximal<br>darstellbaren Wert<br>erreicht und beginnt<br>wieder bei null. | n/v                                                   |
| B9B0 | Hinweis | Vol Überlauf B<br>Aktuell             | Überlauf des<br>Summenzählers für<br>Material B.           | Der Summenzähler<br>hat den maximal<br>darstellbaren Wert<br>erreicht und beginnt<br>wieder bei null. | n/v                                                   |
| B9BX | Hinweis | Vol Überlauf B<br>Lebensdauer         | Überlauf des Gesamt-<br>summenzählers für<br>Material B.   | Der Summenzähler<br>hat den maximal<br>darstellbaren Wert<br>erreicht und beginnt<br>wieder bei null. | n/v                                                   |
| B9D# | Hinweis | Vol Überlauf<br>Pp #                  | Überlauf des Gesamt-<br>summenzählers für<br>Pumpe #.      | Der Summenzähler<br>hat den maximal<br>darstellbaren Wert<br>erreicht und beginnt<br>wieder bei null. | n/v                                                   |
| B9S0 | Hinweis | Vol Überlauf<br>LösMit Aktuell        | Überlauf des<br>Summenzählers für<br>Lösemittel.           | Der Summenzähler<br>hat den maximal<br>darstellbaren Wert<br>erreicht und beginnt<br>wieder bei null. | n/v                                                   |
| B9SX | Hinweis | Vol Überlauf<br>LösMit<br>Lebensdauer | Überlauf des Gesamt-<br>summenzählers für<br>Lösemittel.   | Der Summenzähler<br>hat den maximal<br>darstellbaren Wert<br>erreicht und beginnt<br>wieder bei null. | n/v                                                   |
| WX00 | Alarm   | Software-<br>Fehler                   | Es ist ein unerwarteter<br>Software-Fehler<br>aufgetreten. |                                                                                                    | Den Technischen<br>Support von Graco<br>kontaktieren. |

#### Kalibrierfehler

**HINWEIS:** Einige der unten aufgeführten Fehlercodes enthalten als letzte Stelle ein #-Symbol. Dieses Symbol steht für die jeweilige Komponentennummer, die variieren kann. Die Geräteanzeige zeigt die jeweils zutreffende Nummer als letzte Ziffer des Fehlercodes. Beispiel: Der in der Tabelle als ENT# aufgeführte Code wird als ENT1 angezeigt, wenn Pumpe 1 betroffen ist, oder als ENT2 bei Pumpe 2 usw.

| Code | Тур     | Bezeichnung                               | Bezeichnung                                                   |
|------|---------|-------------------------------------------|---------------------------------------------------------------|
| END# | Eintrag | Kalibrierung Pp #                         | Die Pumpe wurde einer Kalibrierprüfung<br>unterzogen.         |
| ENS0 | Eintrag | Kalibrierung Lösemittel-<br>Volumenzähler | Der Lösemittelzähler wurde einer Kalibrierprüfung unterzogen. |
| ENT# | Eintrag | Kalib BlockTest Pp #                      | Die Pumpe # hat einen Blockiertest absolviert.                |

#### Wartungsfehler

**HINWEIS**: Einige der unten aufgeführten Fehlercodes enthalten als letzte Stelle ein #-Symbol. Dieses Symbol steht für die jeweilige Komponentennummer, die variieren kann. Beispiel: Der in der Tabelle als MAD# aufgeführte Code wird als MAD1 angezeigt, wenn Pumpe 1 betroffen ist, oder als MAD2 bei Pumpe 2 usw.

Da einigen Komponenten eine 2-stellige Nummer zugeordnet ist, wird die letzte Stelle des Codes als alphanumerisches Zeichen angezeigt. In der zweiten Tabelle unten wird das alphanumerische Zeichen der entsprechenden Komponentennummer zugeordnet. Beispiel: Code MEDZ steht für das Auslassventil 30.

| Code | Тур     | Bezeichnung                    | Bezeichnung                                                                 |
|------|---------|--------------------------------|-----------------------------------------------------------------------------|
| MAD# | Hinweis | Wart. Auslass Pp #             | Die Pumpe muss gewartet werden.                                             |
| MAT# | Hinweis | Wart. BlockTest Pp #           | Die Pumpe muss einem Blockiertest zur Wartung unterzogen werden.            |
| MEB# | Hinweis | Wart. Ventil Katalysator (B) # | Das Katalysatorventil muss gewartet werden.                                 |
| MED# | Hinweis | Wart. Ventil Auslass #         | Das Auslassventil muss gewartet werden.                                     |
| MEF# | Hinweis | Wart. Ventil Einlass #         | Das Einlassventil muss gewartet werden.                                     |
| MEG# | Hinweis | Wart. Ventil Pistole #         | Das Pistolenventil muss gewartet werden.                                    |
| MEN# | Hinweis | Wartung Hilfsventil            | Das Hilfsventil muss gewartet werden.                                       |
| MES# | Hinweis | Wart. Ventil LösMit #          | Das Lösemittelventil muss gewartet werden.                                  |
| MFF# | Hinweis | Wart. Zähler DurFl #           | Der Volumenzähler muss gewartet werden.                                     |
| MFS0 | Hinweis | Wart. Zähler LösMit            | Der Lösemittelzähler muss einem Blockiertest zur Wartung unterzogen werden. |
| MGH0 | Hinweis | Wart. Filter Material          | Der Materialfilter muss gewartet werden.                                    |
| MGP0 | Hinweis | Wart. Filter Luft              | Der Luftfilter muss gewartet werden.                                        |
| MJP# | Hinweis | Wart. Luftventil               | Der Luftventil muss gewartet werden.                                        |

#### Alphanumerische letzte Zeichen

| Alphanumerisches<br>Zeichen | Komponentennummer |
|-----------------------------|-------------------|
| 1                           | 1                 |
| 2                           | 2                 |
| 3                           | 3                 |
| 4                           | 4                 |
| 5                           | 5                 |
| 6                           | 6                 |
| 7                           | 7                 |
| 8                           | 8                 |
| 9                           | 9                 |
| А                           | 10                |
| В                           | 11                |
| С                           | 12                |
| D                           | 13                |
| E                           | 14                |
| F                           | 15                |

| Alphanumerisches<br>Zeichen | Komponentennummer |
|-----------------------------|-------------------|
| G                           | 16                |
| Н                           | 17                |
| J                           | 18                |
| К                           | 19                |
| L                           | 20                |
| Μ                           | 21                |
| Ν                           | 22                |
| Р                           | 23                |
| R                           | 24                |
| Т                           | 25                |
| U                           | 26                |
| V                           | 27                |
| W                           | 28                |
| Υ                           | 29                |
| Z                           | 30                |

## Wartung & Pflege

## Präventivwartungsplan

Wie oft Ihr System gewartet werden muss, hängt ganz von den jeweiligen Betriebsbedingungen ab. Anhand der gewonnenen Wartungserfahrungen einen präventiven Wartungsplan mit den entsprechenden Wartungszeiten und -arbeiten erstellen und dann regelmäßige Inspektionstermine festlegen.

## Spülen

- Das Gerät vor jedem Materialwechsel, bevor Material antrocknen kann, am Ende des Arbeitstags sowie vor dem Lagern oder vor Reparaturen spülen.
- Zum Spülen möglichst niedrigen Druck verwenden. Die Anschlüsse auf undichte Stellen prüfen und ggf. festziehen.
- Mit einer Flüssigkeit spülen, die mit dem verwendeten Spritzmaterial und den benetzten Teilen im Gerät verträglich ist.

## Reinigen des EAM

Zum Reinigen des EAM ein gewöhnliches Reinigungsmittel auf Spiritusbasis, wie z. B. Glasreiniger verwenden.

## Technische Angaben

| Dosiersystem mit<br>Verdrängerpumpe                       | U.S.                                                                                                    | Metrisch                                            |  |  |
|-----------------------------------------------------------|----------------------------------------------------------------------------------------------------|-----------------------------------------------------|--|--|
| Max. Materialarbeitsdruck                                 |                                                                                                    |                                                     |  |  |
| MC0500 Systeme mit<br>Niederdruckpumpen                   | 300 psi                                                                                                    | 2,1 MPa; 21 bar                                     |  |  |
| MC0500 Systeme mit<br>Hochdruckpumpen                     | 1500 psi                                                                                                    | 10,5 MPa; 105 bar                                   |  |  |
| MC1000 und MC3000<br>Luftspritzsysteme                    | 300 psi                                                                                                    | 2,1 MPa; 21 bar                                     |  |  |
| MC2000 und MC4000<br>Luftunterstützte Spritzsysteme       | 1500 psi                                                                                                    | 10,5 MPa; 105 bar                                   |  |  |
| Zulässiger Lufteingangsdruck:                             | 100 psi                                                                                                    | 0,7 MPa; 7,0 bar                                    |  |  |
| Druckluftversorgung:                                      | 85-100 psi                                                                                                    | 0,6–0,7 MPa; 6,0-7,0 bar)                           |  |  |
| Luftfiltereinlassgröße:                                   | 3/8 N                                                                                                    | IPT(I)                                              |  |  |
| Luftfilterung für die Pneumatik<br>(benutzerseitig):      | Filterung mit einer Feinheit vo<br>erforderlich; trocker                                                                                     | on (mindestens) 5 Mikrometer<br>ne und saubere Luft |  |  |
| Luftfilterung für die Zerstäuberluft<br>(benutzerseitig): | Filterung mit einer Feinheit vo<br>erforderlich; trocker                                                                                     | n (mindestens) 30 Mikrometer<br>ne und saubere Luft |  |  |
| Mischverhältnisbereich:                                   | 0,1:1 — 5                                                                                                    | 50:1, ±1%                                           |  |  |
| Verarbeitete Materialien:                                 | eine oder zwei Komponente(n):                                                                                                    |                                                     |  |  |
|                                                           | Lacke auf Lösemittel- und Wasserbasis                                                                                                    |                                                     |  |  |
|                                                           | Polyurethane                                                                                                    |                                                     |  |  |
|                                                           | Epoxidharze                                                                                                    |                                                     |  |  |
|                                                           | Säurekatalysierte Lacke                                                                                                    |                                                     |  |  |
|                                                           | feuchtempfindliche Isocvanate                                                                                                    |                                                     |  |  |
| Viskositätsbereich:                                       | 20–5000                                                                                                    | centipoise                                          |  |  |
| Materialfilterung (benutzerseitig):                       | mindester                                                                                                    | ns 100 μm                                           |  |  |
| Maximaler Materialdurchsatz:                              | 800 cc/min (abhängig von der Viskosität des Materials)                                                                                       |                                                     |  |  |
| Größe der Materialauslassöff-<br>nung:                    | 1/4 NPT(m)                                                                                                    |                                                     |  |  |
| Erforderliche externe<br>Stromversorgung:                 | 90 - 250 V AC, 50/60 Hz., max. Stromaufnahme 7 A,<br>Schutzschalter mit max. 15 A erforderlich,<br>8 bis 14 AWG Drahtquerschnitt Netzleitung |                                                     |  |  |
| Betriebstemperaturbereich:                                | 36 bis 122°F                                                                                                    | 2 bis 50°C                                          |  |  |
| Lagerungstemperaturbereich:                               | -4 bis 158°F                                                                                                    | -20 bis 70°C                                        |  |  |
| Gewicht (ca.):                                            | 195 lb                                                                                                    | 88 kg                                               |  |  |
| Geräuschdaten:                                            | Unter 75 dB(A)                                                                                                    |                                                     |  |  |
| Benetzte Teile:                                           |                                                                                                    |                                                     |  |  |
| MC0500                                                    | Pumpen sind separat erhältlich; Informationen zu den benetzten Teilen<br>finden Sie im Handbuch der ausgewählten Pumpe.                      |                                                     |  |  |
| MC1000 und MC2000                                         | 17–4PH, 303, 304 SST, Wolframcarbid (mit Nickelbinder),                                                                                      |                                                     |  |  |
|                                                           | Perfluorelastomer; PTFE, PPS, UHMWPE                                                                                                    |                                                     |  |  |
| MC3000 und MC4000                                         | 316 Edelstahl, 17–4PH Edelstahl, PEEK                                                                                                    |                                                     |  |  |
|                                                           | Perfluorelastomer; PTFE, PPS, UHMWPE                                                                                                    |                                                     |  |  |

## Graco Standardgarantie

Graco garantiert, dass alle in diesem Dokument erwähnten Geräte, die von Graco hergestellt worden sind und den Namen Graco tragen, zum Zeitpunkt des Verkaufs an den Erstkäufer frei von Material- und Verarbeitungsfehlern sind. Mit Ausnahme einer speziellen, erweiterten oder eingeschränkten Garantie, die von Graco bekannt gegeben wurde, garantiert Graco für eine Dauer von zwölf Monaten ab Kaufdatum die Reparatur oder den Austausch jedes Teiles, das von Graco als defekt anerkannt wird. Diese Garantie gilt nur dann, wenn das Gerät in Übereinstimmung mit den schriftlichen Graco-Empfehlungen installiert, betrieben und gewartet wurde.

Diese Garantie erstreckt sich nicht auf allgemeinen Verschleiß, Fehlfunktionen, Beschädigungen oder Verschleiß aufgrund fehlerhafter Installation, falscher Anwendung, Abrieb, Korrosion, inadäquater oder falscher Wartung, Fahrlässigkeit, Unfall, Durchführung unerlaubter Veränderungen oder Einbau von Teilen, die keine Originalteile von Graco sind, und Graco kann für derartige Fehlfunktionen, Beschädigungen oder Verschleiß nicht haftbar gemacht werden. Ebenso wenig kann Graco für Fehlfunktionen, Beschädigungen oder Verschleiß aufgrund einer Unverträglichkeit von Graco-Geräten mit Strukturen, Zubehörteilen, Geräten oder Materialien anderer Hersteller oder durch falsche Bauweise, Herstellung, Installation, Betrieb oder Wartung von Strukturen, Zubehörteilen, Geräten oder Materialien anderer Hersteller haftbar gemacht werden.

Diese Garantie gilt unter der Bedingung, dass das Gerät, für welches die Garantieleistungen beansprucht werden, kostenfrei an einen autorisierten Graco-Vertragshändler geschickt wird, um den behaupteten Schaden bestätigen zu lassen. Wird der angegebene Schaden bestätigt, so wird jedes schadhafte Teil von Graco kostenlos repariert oder ausgetauscht. Das Gerät wird kostenfrei an den Originalkäufer zurückgeschickt. Sollte sich bei der Überprüfung des Geräts kein Material- oder Verarbeitungsfehler nachweisen lassen, so werden die Reparaturen zu einem angemessenen Preis durchgeführt, der die Kosten für Ersatzteile, Arbeit und Transport enthalten kann.

#### DIESE GARANTIE HAT AUSSCHLIESSENDE GÜLTIGKEIT UND GILT ANSTELLE VON JEGLICHEN ANDEREN GARANTIEN, SEIEN SIE AUSDRÜCKLICH ODER IMPLIZIT, UND ZWAR EINSCHLIESSLICH, JEDOCH NICHT AUSSCHLIESSLICH, DER GARANTIE, DASS DIE WAREN VON DURCHSCHNITTLICHER QUALITÄT UND FÜR DEN NORMALEN GEBRAUCH SOWIE FÜR EINEN BESTIMMTEN ZWECK GEEIGNET SIND.

Graco's einzige Verpflichtung sowie das einzige Rechtsmittel des Käufers bei Nichteinhaltung der Garantiepflichten ergeben sich aus dem oben Dargelegten. Der Käufer erkennt an, dass kein anderes Rechtsmittel (einschließlich, jedoch nicht ausschließlich Schadenersatzforderungen für Gewinnverluste, nicht zustande gekommene Verkaufsabschlüsse, Personen- oder Sachschäden oder andere Folgeschäden) zulässig ist. Jede Verletzung der Garantiepflichten ist innerhalb von zwei (2) Jahren ab Kaufdatum anzuzeigen.

GRACO GIBT KEINERLEI GARANTIEN - WEDER EXPLIZIT NOCH IMPLIZIT - IM HINBLICK AUF DIE MARKTFÄHIGKEIT UND EIGNUNG FÜR EINEN BESTIMMTEN ZWECK DER ZUBEHÖRTEILE, GERÄTE, MATERIALIEN ODER KOMPONENTEN AB, DIE VON GRACO VERKAUFT, NICHT ABER VON GRACO HERGESTELLT WERDEN. Diese von Graco verkauften, aber nicht von Graco hergestellten Teile (wie zum Beispiel Elektromotoren, Schalter, Schläuche usw.) unterliegen den Garantieleistungen der jeweiligen Hersteller. Graco unterstützt die Käufer bei der Geltendmachung eventueller Garantieansprüche nach Maßgabe.

Auf keinen Fall kann Graco für indirekte, beiläufig entstandene, spezielle oder Folgeschäden haftbar gemacht werden, die sich aus der Lieferung von Geräten durch Graco unter diesen Bestimmungen ergeben, oder der Lieferung, Leistung oder Verwendung irgendwelcher Produkte oder anderer Güter, die unter diesen Bestimmungen verkauft werden, sei es aufgrund eines Vertragsbruches, eines Garantiebruchs, einer Fahrlässigkeit von Graco oder Sonstigem.

#### Informationen über Graco

Die neuesten Informationen über Graco-Produkte finden Sie auf www.graco.com.

**Für eine Bestellung** nehmen Sie bitte Kontakt mit Ihrem Graco-Vertriebspartner auf, oder rufen Sie uns an, um den Standort eines Vertriebspartners in Ihrer Nähe zu erfahren.

Telefon: 612-623-6921 oder gebührenfrei: +1-800-328-0211, Fax: 612-378-3505

Alle Angaben und Abbildungen in diesem Dokument stellen die zum Zeitpunkt der Veröffentlichung erhältlichen neuesten Produktinformationen dar.

Graco behält sich das Recht vor, jederzeit ohne Vorankündigung Änderungen vorzunehmen.

Informationen über Patente siehe www.graco.com/patents.

Übersetzung der Originalbetriebsanleitung. This manual contains German. MM 332562

Graco-Unternehmenszentrale: Minneapolis

Internationale Büros: Belgien, China, Japan, Korea

GRACO INC. UND TOCHTERUNTERNEHMEN • P.O. BOX 1441 • MINNEAPOLIS MN 55440-1441 • USA

Copyright 2014, Graco Inc. Alle Produktionsstandorte von Graco sind zertifiziert nach ISO 9001.

www.graco.com Ausgabe F, Januar 2019